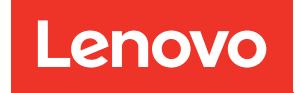

# System Management Module 2 Benutzerhandbuch

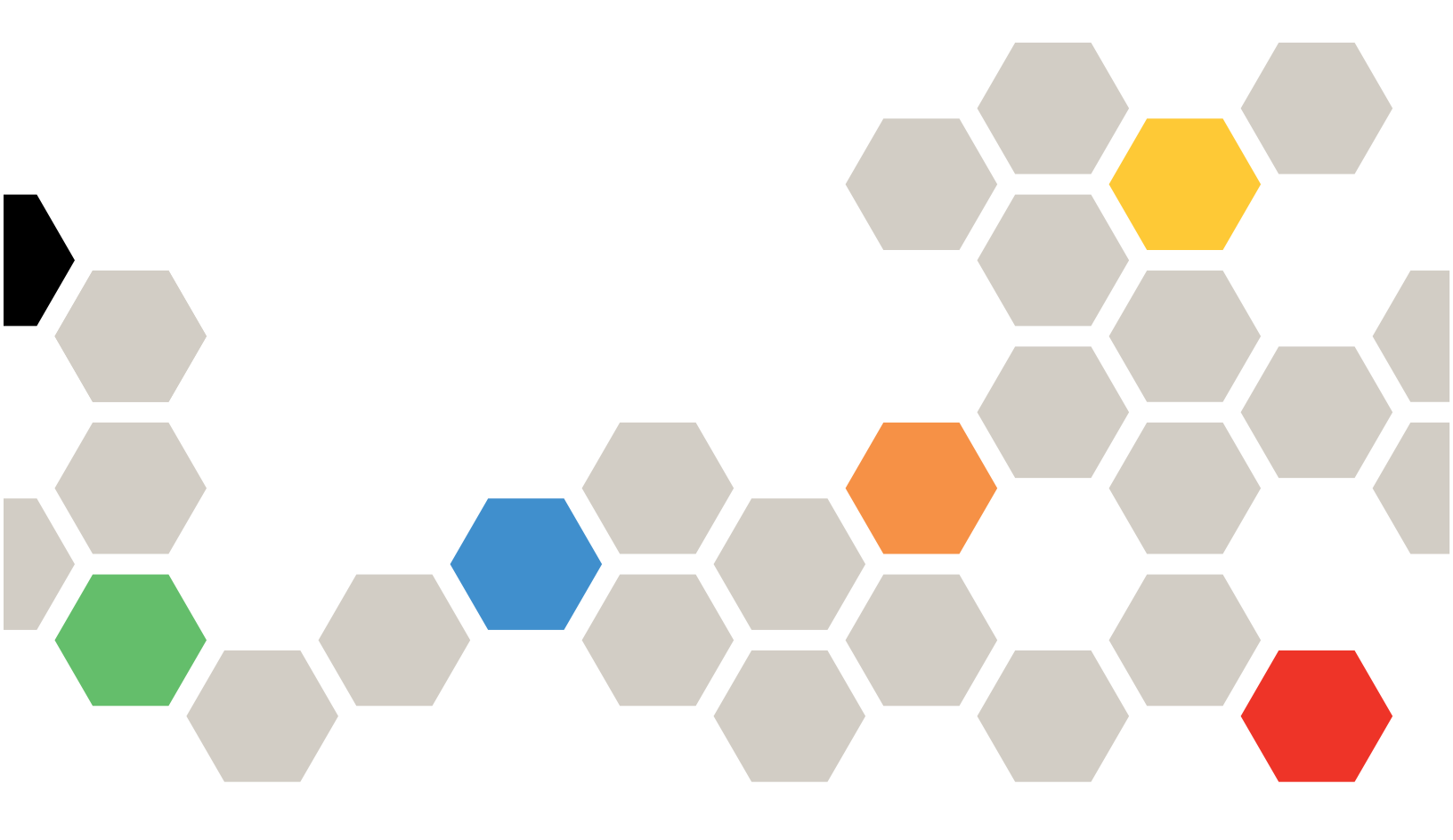

Maschinentypen: 7D1J/7D1L

#### Anmerkung

Vor Verwendung dieser Informationen und des darin beschriebenen Produkts lesen Sie die Sicherheitsinformationen und -hinweise, die auf der folgenden Website verfügbar sind: http://thinksystem.lenovofiles.com/help/topic/safety\_documentation/pdf\_files.html

Außerdem müssen Sie sicherstellen, dass Sie mit den Geschäftsbedingungen der Lenovo Warranty für Ihre Lösung vertraut sind, die Sie hier finden: http://datacentersupport.lenovo.com/warrantylookup

Dritte Ausgabe (Dezember 2022)

© Copyright Lenovo 2021, 2022.

LENOVO und THINKSYSTEM sind Marken von Lenovo. Alle anderen Marken sind Eigentum der jeweiligen Inhaber.

HINWEIS ZU EINGESCHRÄNKTEN RECHTEN: Werden Daten oder Software gemäß einem GSA-Vertrag (General Services Administration) ausgeliefert, unterliegt die Verwendung, Vervielfältigung oder Offenlegung den in Vertrag Nr. GS-35F-05925 festgelegten Einschränkungen.

## Inhaltsverzeichnis

| Inhaltsverzeichnis                                                             |
|--------------------------------------------------------------------------------|
| Kapitel 1. Einführung       1         Geltungsbereich dieses Dokuments       1 |
| Kapitel 2.Zugriff auf dieWebschnittstelle                                      |
| Kapitel 3. Übersicht                                                           |
| Zusammenfassung                                                                |
| Übersicht über die Gehäusevorderseite 6                                        |
| Übersicht über die Gehäuserückseite 8                                          |
| Stromversorgung                                                                |
| Übersicht über Stromverbrauch 16                                               |
| PSU-Konfiguration                                                              |
| Energieverbrauchsbegrenzung 19                                                 |
| Spannungsübersicht                                                             |
| Richtlinie zum Wiederherstellen der                                            |
| Stromversorgung                                                                |
| Kühlung                                                                        |
| Kühlungsübersicht<br>(Systemlüftergeschwindigkeit) – nur                       |
| ThinkSystem DA240 Gehäuse                                                      |
| PSU-Lüftergeschwindigkeit                                                      |
| Geräuscharmer Modus – nur ThinkSystem                                          |
| DA240 Gehäuse                                                                  |
| Systeminformationen                                                            |
| Gehäuse-VPD                                                                    |
|                                                                                |

|       | Strom   | versc   | org  | un   | gs  | pla | atir | ner          | 1-/ | Mi  | tte | lpla | atiı | ner | า-  |     |   |    |
|-------|---------|---------|------|------|-----|-----|------|--------------|-----|-----|-----|------|------|-----|-----|-----|---|----|
|       | VPD     |         | ·    | ·    | •   | ·   | ·    | ·            | ·   | ·   | ·   | ·    | ·    | ·   | •   | ·   | · | 27 |
|       | SMM2    |         | ).   | ·    | ·   | ·   | ·    | ·            | ·   | ·   | ·   | ·    | ·    | ·   | ·   | ·   | · | 28 |
|       | PSU V   | PD      | ·    | ·    | •   | ·   | ·    | ·            | •   | ·   | ·   | ·    | ·    | ·   | •   | ·   | · | 29 |
| Ereig | gnispro | otoko   | II   | ·    | •   | ·   | ·    | ·            | ·   | ·   | ·   | ·    | ·    | ·   | •   | ·   | · | 29 |
| Konf  | igurati | on.     | ·    | ·    | •   | ·   | ·    | ·            | •   | ·   | ·   | ·    | ·    | •   | •   | •   | • | 30 |
|       | Firmw   | areak   | tu   | alis | sie | ru  | ng   |              | •   |     |     | ·    |      | ·   | •   | ·   |   | 31 |
| :     | SMTP    | /SNM    | 1P/  | PE   | EF  |     |      | •            | •   |     |     | •    |      |     | •   |     |   | 35 |
|       | Netzw   | erkko   | onf  | igι  | ıra | tio | n    |              |     |     |     |      |      |     |     |     |   | 37 |
|       | Zeiteir | nstellu | JUN  | ger  | n   |     |      |              |     |     |     |      |      |     |     |     |   | 40 |
|       | Benut:  | zerac   | со   | un   | t   |     |      |              |     |     |     |      |      |     |     |     |   | 41 |
|       | Accou   | ntsic   | he   | rhe  | eit |     |      |              |     |     |     |      |      |     |     |     |   | 43 |
| :     | Servic  | es.     |      |      |     |     |      |              |     |     |     |      |      |     |     |     |   | 44 |
| ,     | Webze   | ertifik | at   |      |     |     |      |              |     |     |     |      |      |     |     |     |   | 44 |
|       | Netwo   | rk Tir  | ne   | P    | rot | oc  | ol   | (N           | TΡ  | ).  |     |      |      |     |     |     |   | 47 |
|       | Konfig  | uratio  | on   | füı  | r S | icł | ner  | un           | g١  | uno | d   |      |      |     |     |     |   |    |
|       | Wiede   | rhers   | tel  | lur  | ng  |     |      | •            | •   |     |     | •    | •    | •   | •   | •   |   | 47 |
| Kar   |         | л II    | •    |      | -   |     | 6    | <b>I</b> _ I |     |     |     |      |      |     |     |     |   | 40 |
| nap   |         | 4. II   | -1/  | /II· | - 🗖 | e   | le   | nı           | •   | •   | •   | •    | •    | •   | •   | •   | • | 49 |
| Inhal | t des l | PMI-    | Be   | tel  | าเร | • • | ·    | ·            | ·   | ·   | ·   | ·    | ·    | ·   | •   | ·   | · | 50 |
| SMT   | P-Kon   | figura  | atio | ons  | sp  | ara | am   | ete          | er  | ·   | ·   | ·    | ·    | ·   | •   | ·   | · | 81 |
| NTP   | -Konfi  | gurat   | ior  | sp   | ar  | an  | net  | er           | •   | ·   | ·   | ·    | ·    | ·   | •   | ·   | · | 84 |
| Para  | meter   | im IP   | M    | -B   | ef  | ehl | ۱.   |              | •   |     |     | ·    |      | ·   | •   | ·   |   | 85 |
| Para  | meter   | in Inł  | nali | ter  | ۱d  | es  | IP   | MI           | -B  | efe | əhl | s    |      |     | •   |     |   | 85 |
| IPMI  | -Parar  | neter   | -    | LA   | N-  | Kc  | onf  | igι          | ıra | tio | ns  | ра   | rar  | ne  | ter | • • |   | 86 |
| Ind   | ex.     |         |      |      |     |     |      |              |     |     |     |      |      |     |     |     |   | 87 |

## Kapitel 1. Einführung

Dieser Abschnitt enthält eine Zusammenfassung der Funktionen der Firmware von System Management Module 2 (SMM2), die in Form von Webseiten aufgebaut ist. Sie unterstützt Transport Layer Security 1.2 für die Datenverschlüsselung über das Netzwerk und Zertifikatsverwaltung.

Das SMM2 führt die folgenden Tasks aus:

- 1. Statusbericht zu Knoten
- 2. Statusbericht zu Gehäusestromversorgung und Lüftern
- 3. Konfigurationsverwaltung für Gehäusestromversorgung und Lüfter
- 4. Bericht zu elementaren Produktdaten (VPD) des Gehäuses
- 5. Gehäuseereignisprotokoll anzeigen, speichern und löschen
- 6. SMM2-Konfiguration und Sicherung/Wiederherstellung von Einstellungen

#### Anmerkung:

Die SMM2-Webschnittstelle unterstützt die folgenden Browser:

- Internet Explorer 11
- Microsoft Edge 25.10586 oder höher
- Mozilla Firefox 48.0 oder neuer Versionen
- Google Chrome 52.0 oder neuere Versionen
- Safari 9.0 oder neuere Versionen

## **Geltungsbereich dieses Dokuments**

Dieses Benutzerhandbuch beschreibt den Betrieb von SMM2 und besonders ausführlich die Verwendung der WebGUI. Beschrieben werden das Überprüfen von Status und Komponenteninformationen und das Ändern der Konfiguration. Die Dokumentation enthält detaillierte Erklärungen und Definitionen für jede Funktionsregisterkarte der SMM2-Webseiten.

Das Benutzerhandbuch unterstützt die folgenden Gehäuse und Einbaurahmen:

- ThinkSystem DA240 Gehäuse Typ 7D1J (DA240 Gehäuse), kompatibel mit folgendem Einbaurahmen:
  - ThinkSystem SD630 V2 Rechenknoten Typ 7D1K (SD630 V2 Einbaurahmen)
- ThinkSystem DW612 Neptune DWC Gehäuse Typ 7D1L (DW612 Gehäuse), kompatibel mit folgenden Einbaurahmen:
  - ThinkSystem SD650 V2 Neptune DWC Einbaurahmen Typ 7D1M (SD650 V2 Einbaurahmen)
  - ThinkSystem SD650-N V2 Neptune DWC Einbaurahmen Typ 7D1N (SD650-N V2 Einbaurahmen)
- ThinkSystem DW612S Neptune DWC Gehäuse Typ 7D1L (DW612S Gehäuse), kompatibel mit folgenden Einbaurahmen:
  - ThinkSystem SD650 V3 Neptune DWC Einbaurahmen Typ 7D7M (SD650 V3 Einbaurahmen)
  - ThinkSystem SD650-I V3 Neptune DWC Einbaurahmen Typ 7D7L (SD650-I V3 Einbaurahmen)
  - ThinkSystem SD665 V3 Neptune DWC Einbaurahmen Typ 7D9P (SD665 V3 Einbaurahmen)

#### Anmerkungen:

- Vor Verwendung dieser Informationen und des darin beschriebenen Produkts lesen Sie die Sicherheitsinformationen und -hinweise, die auf der folgenden Website verfügbar sind: http://thinksystem.lenovofiles.com/help/topic/safety\_documentation/pdf\_files.html
- Sie müssen sicherstellen, dass Sie mit den Geschäftsbedingungen der Lenovo Warranty für Ihre Lösung vertraut sind, die Sie hier finden: http://datacentersupport.lenovo.com/warrantylookup

## Kapitel 2. Zugriff auf die Webschnittstelle

Die SMM2-Webschnittstelle ist über eine Ethernet-Verbindung (10/100/1000 Mbit/s) erreichbar, indem eine Sitzung mit SMM2 eingerichtet wird.

Wird zum ersten Mal eine Verbindung mit dem SMM2 hergestellt, müssen auf dem Client-Computer möglicherweise die Eigenschaften für das Internetprotokoll geändert werden. Weitere Informationen finden Sie im Abschnitt "Netzwerkkonfiguration" auf Seite 37. Gehen Sie wie folgt vor, um sich bei der SMM2-Webschnittstelle anzumelden:

1. Rufen Sie in Ihrem Browser die URL der SMM2-Webschnittstelle auf, die der Systemadministrator während der Erstkonfiguration definiert hat.

Bei der ersten Verwendung von SMM2 sind die folgenden werkseitigen Standard-Netzwerkeinstellungen aktiv:

- a. SMM2 versucht, DHCP zum Abrufen einer IP-Adresse zu verwenden. Wenn SMM2 die IP-Adresse nicht innerhalb von 2 Minuten vom DHCP-Server beziehen kann, wird die statische IP-Adresse verwendet.
- b. Der Standardwert für die statische IP lautet 192.168.70.100 (IPv4 aktiviert).
- c. Verwendung von Hyper Text Transfer Protocol Secure (HTTPS) (Beispiel: https://192.168.70.100)
- d. IPv6 aktiviert mit Link Local-Adressen (LLA)

Anmerkungen: Gehen Sie wie folgt vor, um die LLA-IP zu ermitteln:

- 1) Teilen Sie die MAC-Adresse des SMM2 (39-A7-94-07-CB-D0) in zwei Teile und fügen Sie in der Mitte die Zeichenfolge "FF-FE" ein. Beispiel: 39-A7-94-FF-FE-07-CB-D0
- 2) Wandeln Sie die beiden Hexadezimalziffern am linken Ende der Zeichenfolge in binäre Ziffern um. Beispiel: 00111001-A7-94-FF-FE-07-CB-D0
- 3) Kehren Sie den Wert für Bit 1 des ersten Bytes um. Beispiel: 00111011-A7-94-FF-FE-07-CB-D0
- 4) Wandeln Sie die Binärziffern am linken Ende der Zeichenfolge wieder in Hexadezimalziffern um. Beispiel: 3B-A7-94-FF-FE-07-CB-D0
- 5) Kombinieren Sie die Hexadezimalziffernpaare in Gruppen von je vier Ziffern. Beispiel: 3BA7-94FF-FE07-CBD0
- 6) Ersetzen Sie die Trennstriche (-) durch Doppelpunkte (:). Beispiel: 3BA7:94FF:FE07:CBD0
- 7) Fügen Sie am linken Ende der Zeichenfolge die Zeichen "FE80::" hinzu. Beispiel: FE80::3BA7:94FF:FE07:CBD0
- 2. Geben Sie Ihre Benutzer-ID und das Kennwort ein, das Ihnen von einem Systemadministrator zugewiesen wurde.
  - Standard-ID: USERID
  - Kennwort: PASSW0RD

Anmerkung: Das sechste Zeichen von PASSWORD ist die Zahl Null.

3. Klicken Sie auf Log in (Anmelden).

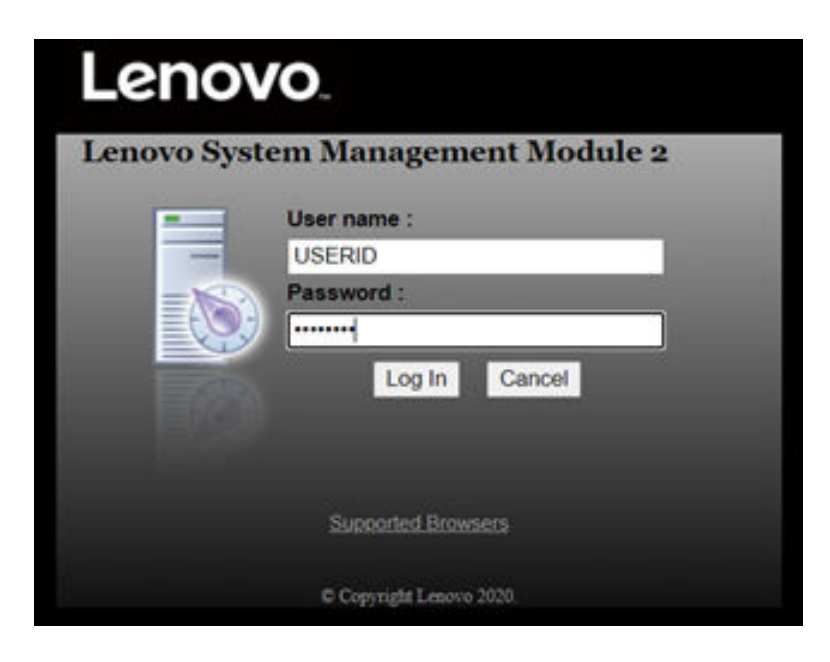

Abbildung 1. SMM2 – Anmeldung

4. Ändern Sie das Kennwort für die erste Anmeldung.

#### **Change Password**

| orm and click 'OK' to change password. Cli | ick 'Cancel' to logout without changing password. |
|--------------------------------------------|---------------------------------------------------|
| Password Policy Check Enabled              | Yes                                               |
| User Name                                  | USERID                                            |
| Original Password                          | •••••                                             |
| New Password                               | •••••                                             |
| Confirm New Password                       |                                                   |

Cancel

Abbildung 2. Ändern des Kennworts für die erste Anmeldung

Regeln zur Standard-Kennwortkomplexität:

- Länge von mindestens 10 Zeichen
- Muss mindestens eine Zahl enthalten (0 bis 9)
- Muss mindestens zwei Vorgaben aus den folgenden drei Kategorien erfüllen:

OK.

- Ein Großbuchstabe (A bis Z)
- Ein Kleinbuchstabe (a bis z)
- Ein Sonderzeichen wie !@#\$%^\*-\_+=().:`|?"\
- 5. Verwenden Sie das neue Kennwort für die Anmeldung.

## Kapitel 3. Übersicht

In diesem Abschnitt werden detaillierte Funktionen für die SMM2-Webschnittstelle beschrieben.

Es gibt insgesamt sechs Funktionsregisterkarten:

- Summary (Zusammenfassung)
- Power (Stromversorgung)
- Cooling (Kühlung)
- System Information (Systeminformationen)
- Event Log (Ereignisprotokoll)
- Configuration (Konfiguration)

Wenn der Mauszeiger über die Schaltflächen der Funktionsregisterkarten bewegt wird, werden die Unterkategorien der Funktion angezeigt. Ein Klick auf die Registerkarte oder Unterkategorien bringt den Benutzer direkt zur Funktion.

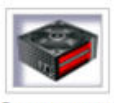

Summary

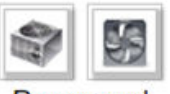

Power and Cooling

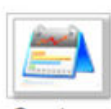

System Information

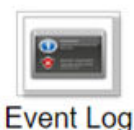

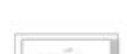

Configuration

Abbildung 3. Übersicht

#### Anmerkungen:

 Klicken Sie zur Aktualisierung auf die Refresh (Aktualisieren)-Schaltfläche der SMM2-Webseiten. Wenn der Benutzer F5 auf der Tastatur drückt oder den Browser aktualisiert, leitet ihn die Webseite aus Sicherheitsgründen zur Anmeldeseite um.

- Seiten mit Refresh (Aktualisieren)-Schaltfläche werden nicht regelmäßig aktualisiert (mit Ausnahme der Spannungsübersicht und Kühlungsübersicht). Das automatische Aktualisierungsintervall dieser beiden Seiten beträgt 30 Sekunden. Klicken Sie bei anderen Seiten auf Refresh (Aktualisieren), um die aktuellen Werte und den Status zu erhalten.
- Wenn der Benutzer eine bestimmte Zeit lang keine Aktion auf den Webseiten durchführt (der Standardwert ist 20 Minuten), läuft die Sitzung ab, es sei denn, der Benutzer bleibt auf einer automatisch aktualisierten Seite.

| Ge | eneral Settings      |                  | Refresh |
|----|----------------------|------------------|---------|
| A  | uto Refresh Interval | Every 30 Seconds |         |

Abbildung 4. Allgemeine Einstellungen – Aktualisieren

## Zusammenfassung

Die Zusammenfassungsseite enthält Status und Informationen des gesamten Gehäuses.

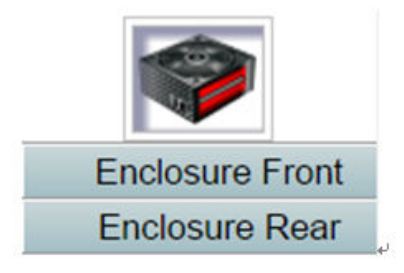

Abbildung 5. Gehäuse

## Übersicht über die Gehäusevorderseite

Eine Übersicht über die Vorderseite des Gehäuses mit Statusinformationen.

Im Abschnitt **Enclosure Front Overview (Übersicht über die Gehäusevorderseite)** gibt die folgende Abbildung den Rechenknotenstatus an:

|            |                      |                                                  | Enclosure                                                    |            | liview               |                                                  | Dafy                                                         |
|------------|----------------------|--------------------------------------------------|--------------------------------------------------------------|------------|----------------------|--------------------------------------------------|--------------------------------------------------------------|
|            |                      |                                                  | 3 •                                                          |            | •                    | <b>~</b> 4                                       | 0111                                                         |
|            |                      |                                                  | i                                                            | - <u></u>  | •                    | ~ 2                                              |                                                              |
|            |                      |                                                  |                                                              |            |                      |                                                  |                                                              |
| Node       | Height               | Status                                           | Reset / Reseat                                               | Node       | Height               | Status                                           | Reset / Reseat                                               |
| Node       | Height               | Status<br>Power On                               | Reset / Reseat                                               | Node       | Height               | Status<br>Power On                               | Reset / Reseat                                               |
| Node<br>03 | Height<br>1 U        | Status<br>Power On<br>192.168.70.127             | Reset / Reseat<br>Reset Reseat                               | Node<br>04 | Height<br>1 U        | Status<br>Power On<br>192.168.70.128             | Reset / Reseat<br>Reset Reseat                               |
| Node<br>03 | Height<br>1 U<br>1 U | Status<br>Power On<br>192.168.70.127<br>Power On | Reset / Reseat<br>Reset Reseat<br>Launch XCC<br>Reset Reseat | Node<br>04 | Height<br>1 U<br>1 U | Status<br>Power On<br>192.168.70.128<br>Power On | Reset / Reseat<br>Reset Reseat<br>Launch XCC<br>Reset Reseat |

Please manually refresh 'Enclosure Front Overview' page 5 minutes after SMM2 or node XCC is reset to get updated node status. Please use the refresh button on the web, refresh via browser or F5 will cause logout. The 'Launch XCC' buttons still are able to launch XCC websites when the SMM2 session expires.

Abbildung 6. Übersicht über die Gehäusevorderseite – DA240 Gehäuse

#### **Enclosure Front Overview**

Refresh

| -RETERONAL                             | <br>PH TO BERG  |  |
|----------------------------------------|-----------------|--|
| - HALLOWER CHART                       | <br>            |  |
| · · ·································· | <br>AN ACRONATE |  |
| - MATERIAN                             | <br>BI TO BE    |  |
| -Real Property -                       | <br>            |  |
| -REPAIRSONNES                          | <br>AN WOMONING |  |

| Node | Height         | Status         | Reset / Reseat | Node  | Height         | Status         | Reset / Reseat |  |
|------|----------------|----------------|----------------|-------|----------------|----------------|----------------|--|
|      | 1 U            | Power On       | Reset Reseat   | 10    | 1 U            | Power On       | Reset Reseat   |  |
| 11   |                | 192.168.70.135 | Launch XCC     | 12    |                | 192.168.70.136 | Launch XCC     |  |
|      | 10             | Power On       | Reset Reseat   | 20445 | 1 U            | Power On       | Reset Reseat   |  |
| 09   |                | 192.168.70.133 | Launch XCC     | 10    |                | 192.168.70.134 | Launch XCC     |  |
|      | 1 U            | Power On       | Reset Reseat   | 0.000 | 1 U            | Power On       | Reset Reseat   |  |
| 07   |                | 192.168.70.131 | Launch XCC     | 08    | 192.168.70.132 |                | Launch XCC     |  |
|      | 10             | Power On       | Reset Reseat   | 10000 | 1 U            | Power On       | Reset Reseat   |  |
| 05   |                | 192.168.70.129 | Launch XCC     | 06    |                | 192.168.70.130 | Launch XCC     |  |
|      | 1 U            | Power On       | Reset Reseat   | 1440  | 1 U            | Power On       | Reset Reseat   |  |
| 03   | 192.168.70.127 |                | Launch XCC     | 04    |                | 192.168.70.128 | Launch XCC     |  |
|      | 10             | Power On       | Reset Reseat   | -     | 10             | Power On       | Reset Reseat   |  |
| 01   |                | 192.168.70.125 | Launch XCC     | 02    |                | 192.168.70.126 | Launch XCC     |  |

Please manually refresh Enclosure Front Overview' page 5 minutes after SMM2 or node XCC is reset to get updated node status. Please use the refresh button on the web, refresh via browser or F5 will cause logout. The Launch XCC buttons still are able to launch XCC websites when the SMM2 session expires.

#### Abbildung 7. Übersicht über die Gehäusevorderseite – DW612 und DW612S Gehäuse

Enclosure Mode:

This enclosure is running under Shared I/O mode, the nodes are categorized into 6 groups, each group has one primary node and one auxiliary node. The auxiliary node will not be granted power permission until the primary node is present, is in either standby mode or powered on, and has no power faults.

| Group VI  | Node 11: Auxiliary | Node 12: Primary |   |
|-----------|--------------------|------------------|---|
| Group V   | Node 9: Auxiliary  | Node 10: Primary | ٦ |
| Group IV  | Node 7: Auxiliary  | Node 8: Primary  | ٦ |
| Group III | Node 5: Auxiliary  | Node 6: Primary  | ٦ |
| Group II  | Node 3: Auxiliary  | Node 4: Primary  | 1 |
| Group I   | Node 1: Auxiliary  | Node 2: Primary  |   |

Abbildung 8. Gemeinsam genutzter E/A-Modus – DW612 Gehäuse und SD650 V2 Einbaurahmen / DW612S Gehäuse und SD650 V3 Einbaurahmen

- Node (Knoten): Gibt die Knotennummerierung an.
- Height (Höhe): 1U.
- Status:
  - Not Present (Nicht vorhanden): Kein Knoten installiert.
  - No Permission (Keine Berechtigung): Der Knoten hat keine Stromversorgungsberechtigung und kann nicht eingeschaltet werden.
  - Fault (Fehler): Der Knoten hat einen Stromversorgungsfehler und kann nicht eingeschaltet werden.
  - Power On (Eingeschaltet): Der Knoten ist eingeschaltet.
  - Power Off (Ausgeschaltet): Der Knoten ist ausgeschaltet.
  - Add-on (Erweiterung): Dies ist ein Zusatzeinbaurahmen.
- Reset/Reseat (Zurücksetzen/Erneut einsetzen): Für virtuelles Zurücksetzen/virtuelles erneutes Einsetzen.
  - Reset (Zurücksetzen): Knoten XClarity Controller (XCC) per Fernzugriff über SMM2 zurücksetzen.
  - Reseat (Erneut einsetzen): Gesamten Knoten per Fernzugriff aus- und einschalten. \_

Anmerkungen:

- Nach dem virtuellen **Zurücksetzen/Erneut einsetzen** braucht der Knoten XClarity Controller mindestens zwei Minuten, bis er wieder einsatzbereit ist.
- Ein virtuelles erneutes Einsetzen kann nicht angewendet werden, wenn der Knoten eingeschaltet ist.
- Launch XClarity Controller (XClarity Controller starten): Angegebene IP-Adresse für den Webzugriff auf XClarity Controller verwenden.
  - Durch einen Klick auf Launch XClarity Controller (XClarity Controller starten) werden Benutzer zur XClarity Controller-Website weitergeleitet, selbst nachdem die SMM2-Sitzung abgelaufen ist.

#### Anmerkungen:

- Enclosure Front Overview (Übersicht über die Gehäusevorderseite) muss 5 Minuten nach dem Zurücksetzen von SMM2 oder von Knoten XClarity Controller manuell aktualisiert werden, damit der aktuelle Knotenstatus beibehalten wird.
- Die Beschreibung Enclosure Mode (Gehäusemodus) wird nur angezeigt, wenn der gemeinsam genutzte E/A-Modus aktiviert ist. Nur die folgenden Gehäuse und Einbaurahmen unterstützen den gemeinsam genutzten E/A-Modus.
  - DW612 Gehäuse und SD650 V2 Einbaurahmen
  - DW612S Gehäuse und SD650 V3 Einbaurahmen
- 3. Wenn Sie die Stromversorgungsreihenfolge im gemeinsam genutzten E/A-Modus befolgen, wird die Schaltfläche Virtual Reseat (Virtuell erneut einsetzen) des primären Knotens deaktiviert, während der Zusatzknoten im Status "Power On (Eingeschaltet)" ist. Nur die folgenden Gehäuse und Einbaurahmen unterstützen den gemeinsam genutzten E/A-Modus.
  - DW612 Gehäuse und SD650 V2 Einbaurahmen
  - DW612S Gehäuse und SD650 V3 Einbaurahmen
- 4. Je nach Modell unterstützt der Knoten Lenovo XClarity Controller (XCC) oder Lenovo XClarity Controller 2 (XCC2).

## Übersicht über die Gehäuserückseite

SMM2-Informationen werden in dieser Ansicht angezeigt.

Bei **Enclosure Rear Overview (Übersicht über die Gehäuserückseite)** werden die wichtigsten Status an der Gehäuserückseite in den folgenden Abschnitten angezeigt:

- "Verwaltungsmodul" auf Seite 10
- "Aktuelle PSU" auf Seite 13
- "Lüfter (nur ThinkSystem DA240 Gehäuse)" auf Seite 13
- "Tropfsensor (nur ThinkSystem DW612 und DW612S Neptune DWC Gehäuse)" auf Seite 14

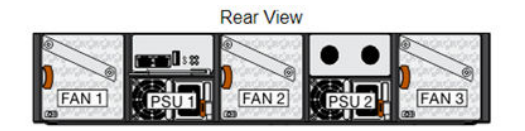

Current PSU - Redundancy Enabled, OVS Enabled, Total power bank = 2880W

| PSU  | Status  | Ratings | AC-IN | Capability | Zero-Out | EPOW   | Throttle | DC-PG |
|------|---------|---------|-------|------------|----------|--------|----------|-------|
| PSU1 | Present | 2400 W  | 220 V | 2400 W     | Disabled | Normal | Normal   | Yes   |
| PSU2 | Present | 2400 W  | 220 V | 2400 W     | Disabled | Normal | Normal   | Yes   |

|     | Fan     |      |     |         |      |  |  |  |  |
|-----|---------|------|-----|---------|------|--|--|--|--|
| Bay | Status  | Туре | Bay | Status  | Туре |  |  |  |  |
| 1   | Present | 80mm | 2   | Present | 80mm |  |  |  |  |
| 3   | Present | 80mm |     |         |      |  |  |  |  |

#### Abbildung 9. Rückansicht des Gehäuses – DA240 Gehäuse

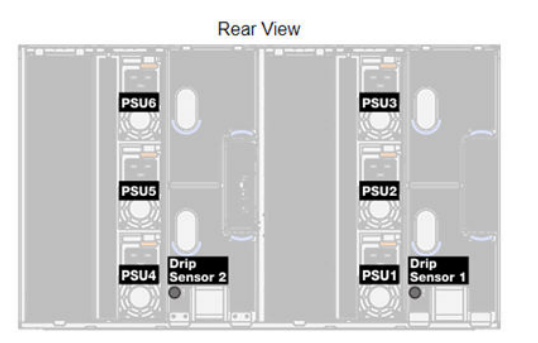

#### Current PSU - Redundancy Enabled, OVS Enabled, Total power bank = 14400W

| PSU  | Status  | Ratings | AC-IN | Capability | Zero-Out | EPOW   | Throttle | DC-PG |
|------|---------|---------|-------|------------|----------|--------|----------|-------|
| PSU1 | Present | 2400 W  | 220 V | 2400 W     | Disabled | Normal | Normal   | Yes   |
| PSU2 | Present | 2400 W  | 220 V | 2400 W     | Disabled | Normal | Normal   | Yes   |
| PSU3 | Present | 2400 W  | 220 V | 2400 W     | Disabled | Normal | Normal   | Yes   |
| PSU4 | Present | 2400 W  | 220 V | 2400 W     | Disabled | Normal | Normal   | Yes   |
| PSU5 | Present | 2400 W  | 220 V | 2400 W     | Disabled | Normal | Normal   | Yes   |
| PSU6 | Present | 2400 W  | 220 V | 2400 W     | Disabled | Normal | Normal   | Yes   |

| Drip Sensor   | Status  | Drip Sensor   | Status  |
|---------------|---------|---------------|---------|
| Drip Sensor 2 | Present | Drip Sensor 1 | Present |

Abbildung 10. Rückansicht des Gehäuses – DW612 Gehäuse

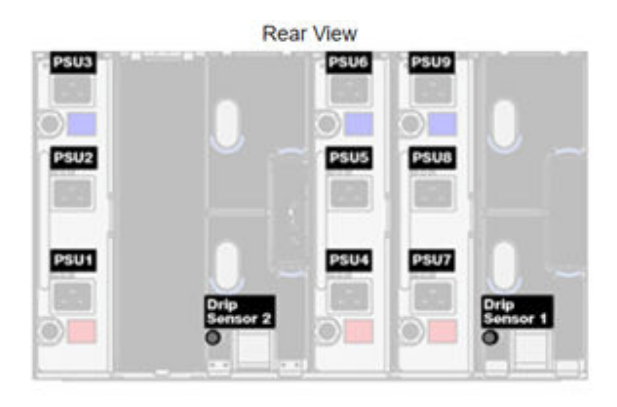

## Current PSU - Redundancy Enabled, Total power bank = 19200W

| PSU  | Status  | Ratings | AC-IN | Capability | Zero-Out | EPOW   | Throttle | DC-PG |
|------|---------|---------|-------|------------|----------|--------|----------|-------|
| PSU1 | Present | 2400 W  | 220 V | 2400 W     | Disabled | Normal | Normal   | Yes   |
| PSU2 | Present | 2400 W  | 220 V | 2400 W     | Disabled | Normal | Normal   | Yes   |
| PSU3 | Present | 2400 W  | 220 V | 2400 W     | Disabled | Normal | Normal   | Yes   |
| PSU4 | Present | 2400 W  | 220 V | 2400 W     | Disabled | Normal | Normal   | Yes   |
| PSU5 | Present | 2400 W  | 220 V | 2400 W     | Disabled | Normal | Normal   | Yes   |
| PSU6 | Present | 2400 W  | 220 V | 2400 W     | Disabled | Normal | Normal   | Yes   |
| PSU7 | Present | 2400 W  | 220 V | 2400 W     | Disabled | Normal | Normal   | Yes   |
| PSU8 | Present | 2400 W  | 220 V | 2400 W     | Disabled | Normal | Normal   | Yes   |
| PSU9 | Present | 2400 W  | 220 V | 2400 W     | Disabled | Normal | Normal   | Yes   |

| Drip Sensor   | Status  | Drip Sensor   | Status  |
|---------------|---------|---------------|---------|
| Drip Sensor 2 | Present | Drip Sensor 1 | Present |

Abbildung 11. Rückansicht des Gehäuses – DW612S Gehäuse

## Verwaltungsmodul

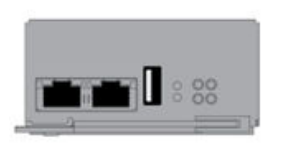

| Name                 | System Management Module 2<br>(SMM2) |                             |                                |
|----------------------|--------------------------------------|-----------------------------|--------------------------------|
| Power Status         | Normal                               |                             | SMM2 Reset<br>Reset to Default |
| Firmware Version     | 0.03 (UMSM02P)                       |                             |                                |
| Boot-up Flash        | First                                |                             | First                          |
| ID LED               | Accept:<br>Off                       | ● Off =><br>○ On<br>○ Blink | Accept                         |
| Check Log LED        | On                                   |                             |                                |
| FFDC                 |                                      | C                           | apture                         |
| Enclosure Reseat     | Reseat                               |                             | eseat                          |
| Open Source Licenses | S Download                           |                             |                                |

#### Management Module

Abbildung 12. Verwaltungsmodul – DA240 Gehäuse

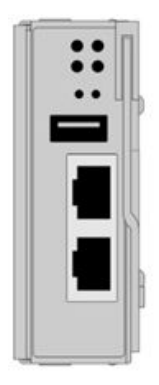

| Ivialia              | yeme                                 |                             | uule                          |
|----------------------|--------------------------------------|-----------------------------|-------------------------------|
| Name                 | System Management Module 2<br>(SMM2) |                             |                               |
| Power Status         | Normal                               |                             | SMM2 Reset<br>Reset to Defaul |
| Firmware Version     | 0.03 (UMSM02P)                       |                             |                               |
| Boot-up Flash        | First                                |                             |                               |
| ID LED               | Accept:<br>Off                       | ● Off =><br>○ On<br>○ Blink | Accept Apply                  |
| Check Log LED        | On                                   |                             |                               |
| FFDC                 |                                      | C                           | apture                        |
| Enclosure Reseat     |                                      |                             | Reseat                        |
| Open Source Licenses |                                      | De                          | ownload                       |

Abbildung 13. Verwaltungsmodul – DW612 Gehäuse

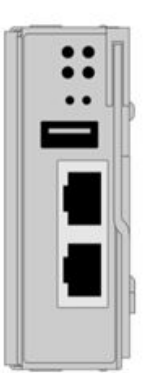

| Mana                 | igeme                            | ent Mo | dule                           |
|----------------------|----------------------------------|--------|--------------------------------|
| Name                 | System Management Module 2 (SMM2 |        |                                |
| Power Status         | Normal                           |        | SMM2 Reset<br>Reset to Default |
| Firmware Version     | 1.03 (UMSM09E)                   |        |                                |
| Boot-up Flash        | First                            |        |                                |
| ID LED               | Accept:<br>Off<br>Off<br>Blink   |        | Accept                         |
| Check Log LED        | On                               |        |                                |
| FFDC                 |                                  | C      | apture                         |
| Enclosure Reseat     |                                  | 2      | leseat                         |
| Open Source Licenses |                                  | Do     | wnload                         |

Abbildung 14. Verwaltungsmodul – DW612S Gehäuse

- Name: System Management Module 2 (SMM2).
- Power Status (Stromversorgungsstatus): Gibt den Status von SMM2 an.
  - SMM2 Reset (Rücksetzung): Nach Klicken dieser Schaltfläche wird SMM2 sofort zurückgesetzt und ist nach 90 Sekunden betriebsbereit.
  - Reset to Default (Auf Standard zurücksetzen): Setzt die SMM2-Einstellungen auf die werkseitigen Standardeinstellungen zurück, darunter:
    - SMTP
    - SNMP
    - PEF
    - Netzwerkkonfiguration
    - Benutzeraccount
    - Accountsicherheit
    - Services
    - Webzertifikat
    - NTP

Es dauert zwei Minuten, bis der Prozess **Reset to Default (Auf Standard zurücksetzen)** abgeschlossen ist und SMM2 betriebsbereit ist.

- Firmware version (Firmwareversion): Die aktuelle Firmwareversion.
- Boot-up Flash (Start-Flash): Zeigt die aktuelle SMM2-Startgruppe an. Im Normalbetrieb sollte Boot-up Flash (Start-Flash) immer auf First (Erste) festgelegt sein. Nur wenn die erste Flash-Startgruppe einen Hardware- oder Firmwarefehler hat, schaltet SMM2 zur Second (zweiten) Flash-Startgruppe um.
- Identification LED (ID LED) (Identifikationsanzeige (ID-LED)): Diese blaue LED dient zur visuellen Lokalisierung eines Gehäuses im Rack mit den folgenden drei verfügbaren Optionen. Um eine Option zu aktivieren, wählen Sie sie aus der Liste aus und klicken Sie auf Apply (Übernehmen) oder verwenden Sie die entsprechenden Befehle.
  - Turn Off (Ausschalten)

Wenn diese Option aktiviert ist, schaltet die SMM2-ID-Anzeige zuerst die Identifikationsanzeige an allen Rechenknoten im Gehäuse aus und wechselt in den Akzeptanzmodus, in dem das Anzeigeverhalten von den Knoten-ID-Anzeigen bestimmt wird.

Tabelle 1. Verhalten der SMM2-ID-Anzeige im Akzeptanzmodus

| Knotenidentifizierungsanzeigen                                                         | SMM2-Identifikationsanzeige |
|----------------------------------------------------------------------------------------|-----------------------------|
| Alle Knoten-ID-Anzeigen sind ausgeschaltet.                                            | Aus                         |
| Es blinkt keine Knoten-ID-Anzeige, aber eine oder mehrere Knoten-ID-Anzeigen leuchten. | Ein                         |
| Eine oder mehrere Knoten-ID-Anzeigen blinken.                                          | Blinken                     |

#### Anmerkungen:

- 1. Die SMM2-ID-Anzeige wechselt standardmäßig in den Akzeptanzmodus.
- 2. Weitere Informationen zu Knoten-ID-Anzeigen finden Sie im Abschnitt "Tasten und Anzeigen an der Vorderseite/Knotenbedienerinformationsanzeige" in *Wartungshandbuch/ Konfigurationsanleitung/Benutzerhandbuch* Ihrer Lösung.
- Turn On (Einschalten)

Wenn diese Option aktiviert ist, leuchten alle Knoten-ID-Anzeigen außer den blinkenden, die weiterhin blinken.

#### - Blink (Blinken)

Wenn diese Option aktiviert ist, blinken alle Knoten-ID-Anzeigen unabhängig vom vorherigen Status.

- Check Log LED (Prüfprotokollanzeige): Die Prüfprotokollanzeige leuchtet, wenn ein Fehlerereignis auftritt. Sie erlischt, nachdem das Fehlerereignis behoben wurde.
- **FFDC**: Die Fast Failure Data Collection (FFDC) sammelt sofort Informationen zu Ereignissen und Bedingungen, die möglicherweise zu einem Fehler führen. Klicken Sie auf **Capture (Erfassen)**, um die Datei zur Problemanalyse aus dem Internet herunterzuladen.
- Enclosure Reseat (Gehäuse erneut einsetzen): Klicken Sie auf Reseat (Erneut einsetzen) und das Gehäuse wird sofort ausgeschaltet und nach 10 Sekunden wieder eingeschaltet.

Anmerkung: Nach Klicken der Schaltfläche wird Enclosure Reseat (Gehäuse erneut einsetzen) sofort übernommen, selbst wenn die Knoten noch eingeschaltet sind.

• Open Source License (Open-Source-Lizenz): Sie können die Open-Source-Lizenzdatei herunterladen, die in Open-Source-Paketen in SMM2 verwendet wird, indem Sie auf Download (Herunterladen) klicken.

## Aktuelle PSU

Current PSU (Power Supply Unit) (Aktuelle PSU (Netzteileinheit)): Zeigt den Status der Netzteile an, wie auf der Registerkarte Rückansicht des Gehäuses dargestellt.

- Status
  - Present (Vorhanden): Das Netzteil ist installiert.
  - Not present (Nicht vorhanden): Kein Netzteil ist installiert.
  - Fault (Fehler): Das Netzteil ist in einem fehlerhaften Zustand.
- **Ratings (Leistung)**: Hier wird die Nennleistung angezeigt, z. B. 1.800 W, 2.400 W, 2.600 W und 7.200 W. Weitere Informationen finden Sie in den technischen Daten der Lösung.
- **AC-IN**: Die AC-Leistungsaufnahme wird hier angezeigt.
- **Capability (Kapazität)**: Hier wird die maximale Gleichstromausgangsleistung angezeigt, die das Netzteil für das gesamte System liefern kann.
  - Wenn der DC-PG-Status des Netzteils No (Nein) ist, liegt die Leistung bei 0 W.
  - Wenn der DC-PG-Status des Netzteils **Yes (Ja)** ist, entspricht die Leistung der niedrigeren Ausgabe, wenn Netzteile mit unterschiedlicher Wattleistung gleichzeitig im Gehäuse installiert sind.
- Zero-output (Nullausgabe):
  - Disabled (Deaktiviert): Nullausgabe ist deaktiviert.
  - Wake Up (Aufwecken): Nullausgabe ist aktiviert; Das Netzteil funktioniert.
  - **Sleep (Ruhemodus)**: Nullausgabe ist aktiviert; Das Netzteil ist im Energiesparmodus ohne Gleichstromausgangsleistung.
- EPOW (Early Power Off Warning) (EPOW (frühzeitige Ausschaltwarnung))
  - Assert (Aktiv): Das Netzteil hat die Stromversorgungseingang verloren.
  - Normal: Das Netzteil funktioniert.
- Throttle
  - Assert (Aktiv): Beim Netzteil liegt eine Überstrombedingung vor.
  - Normal: Das Netzteil funktioniert ordnungsgemäß.
- DC-PG (Direct Current Power Good) (DC-PG (Gleichstrom Netzstrom gut)): Der Gleichstromversorgungsstatus des Netzteils.
  - No (Nein): Das Netzteil liefert nicht den erforderlichen Gleichstrom.
  - Yes (Ja): Das Netzteil liefert den erforderlichen Gleichstrom.

### Lüfter (nur ThinkSystem DA240 Gehäuse)

Fan (Lüfter): Zeigt den Status der Systemlüfter an, wie auf der Registerkarte Enclosure Rear View (Rückansicht des Gehäuses) dargestellt. Dieser Abschnitt gilt nur für DA240 Gehäuse.

- Status
  - Present (Vorhanden): Der Lüfter ist installiert und arbeitet unter normalen Betriebsbedingungen.
  - Not present (Nicht vorhanden): Es ist kein Lüfter installiert.
  - Fault (Fehler): Der Lüfter ist in fehlerhaftem Zustand.
- Type (Typ): Das System unterstützt 80-mm-Lüfter.

## Tropfsensor (nur ThinkSystem DW612 und DW612S Neptune DWC Gehäuse)

**Drip Sensor (Tropfsensor)**: Zeigt den Status der Tropfsensoren an, wie auf der Registerkarte **Enclosure Rear View (Rückansicht des Gehäuses)** dargestellt. Dieser Abschnitt gilt nur für DW612 und DW612S Gehäuse.

- Status
  - Present (Vorhanden): Der Tropfsensor ist installiert und arbeitet unter normalen Betriebsbedingungen.
  - Not present (Nicht vorhanden): Es ist kein Tropfsensor installiert.
  - Fault (Fehler): Der Tropfsensor ist in einem fehlerhaften Zustand.

#### Anmerkungen:

- Die Abbildung **Enclosure Rear View (Rückansicht des Gehäuses)** wird nur zur Veranschaulichung der Positionen des Netzteils, der Systemlüfter und der Tropfsensoren verwendet.
- Das DW612 Gehäuse unterstützt drei Gehäusetypen. Weitere Informationen finden Sie unter "Technische Daten" in Veröffentlichungen für das DW612 Gehäuse.

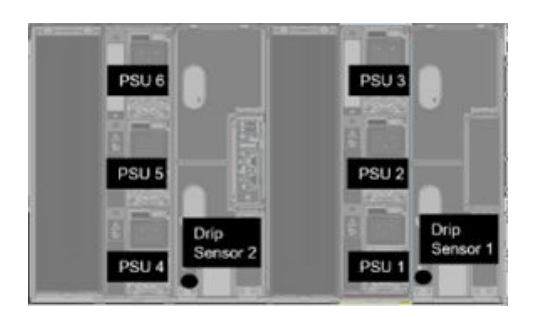

Abbildung 15. Gehäusetyp 1 – DW612 Gehäuse

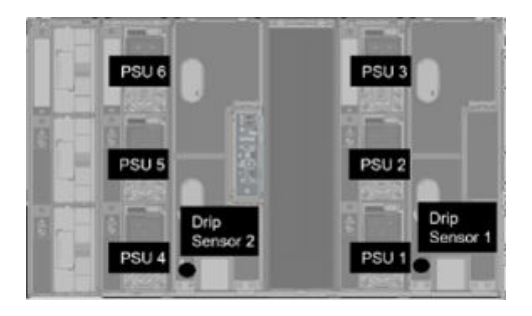

Abbildung 16. Gehäusetyp 2 – DW612 Gehäuse

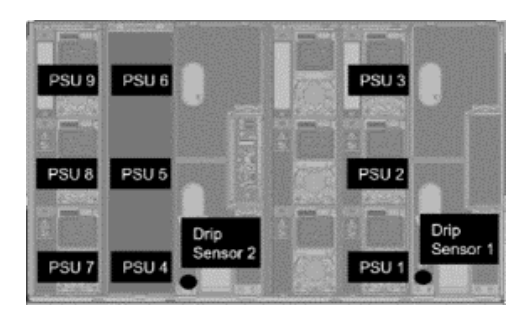

Abbildung 17. Gehäusetyp 3 – DW612 Gehäuse

• Das DW612S Gehäuse unterstützt fünf Gehäusetypen. Weitere Informationen finden Sie unter "Technische Daten" in Veröffentlichungen für das DW612S Gehäuse.

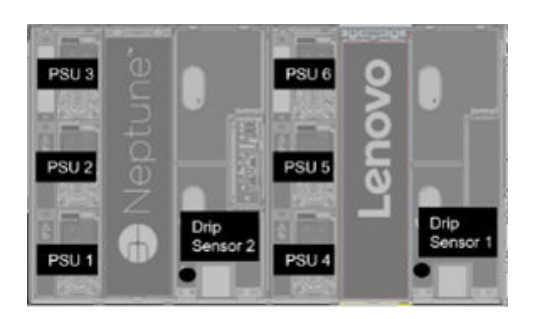

Abbildung 18. Gehäusetyp 1 – DW612S Gehäuse

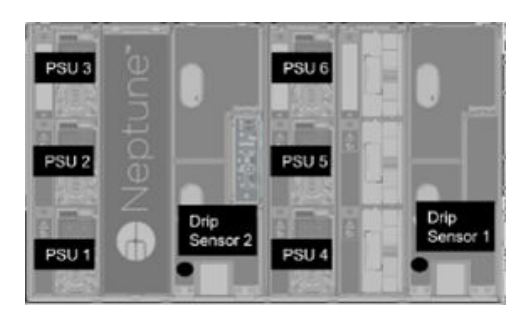

Abbildung 19. Gehäusetyp 2 – DW612S Gehäuse

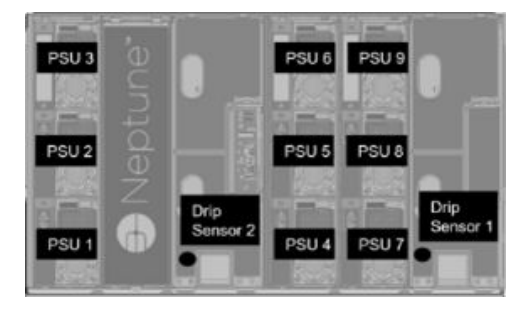

Abbildung 20. Gehäusetyp 3 – DW612S Gehäuse

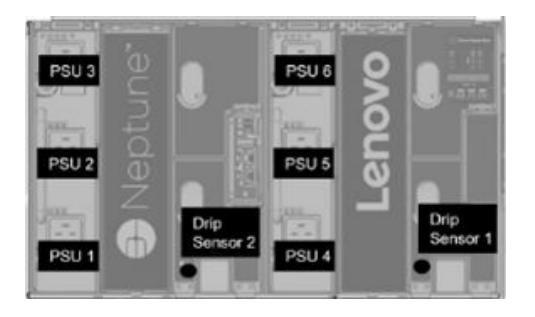

Abbildung 21. Gehäusetyp 5 – DW612S Gehäuse

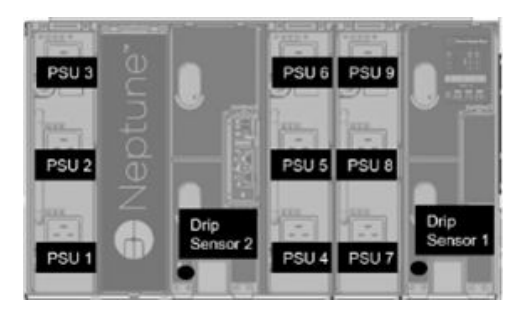

Abbildung 22. Gehäusetyp 6 – DW612S Gehäuse

• 2.600-W-PSUs werden bei Wechselstrom und Hoch-/Niederspannung auf 2.400 W gedrosselt; 7.200-W-PSUs werden auf 6.900 W gedrosselt.

## Stromversorgung

Die Registerkarte Power (Stromversorgung) ist in fünf Hauptabschnitte eingeteilt.

Abbildung 23. Registerkarte "Stromversorgung"

- **Power Overview (Übersicht über Stromverbrauch)**: Zeigt den Stromverbrauch von Gehäusen, Knoten und Subsystemen an, wozu das Stromversorgungssubsystem (Netzteile) und das Temperatursubsystem (Lüfter-/Tropfsensor) zählen.
- **PSU Configuration (PSU-Konfiguration)**: Ermöglicht Benutzern, den Redundanzmodus und Nullausgabemodus für Netzteile festzulegen.
- **Power Cap (Begrenzung des Stromverbrauchs)**: Ermöglicht Benutzern, eine Energieverbrauchsbegrenzung und -einsparung festzulegen.
- Voltage Overview (Spannungsübersicht): Überwacht die Spannungsschiene auf SMM2.
- Power Restore Policy (Richtlinie zum Wiederherstellen der Stromversorgung): Ermöglicht Benutzern, die Richtlinie zum Wiederherstellen der Stromversorgung zu aktivieren

## Übersicht über Stromverbrauch

Diese Registerkarte zeigt den Stromverbrauch des Gehäuses, des Knotens und von Stromversorgungssubsystemen an.

## Power Overview

#### Enclosure Power (30 seconds average)

| Min. (W) | Avg. (W) | Max. (W) |
|----------|----------|----------|
| 1840     | 2260     | 2680     |

#### Total PSU Power (30 seconds average)

| Min. (W) | Avg. (W) | Max. (W) |
|----------|----------|----------|
| 40       | 60       | 80       |

#### Node Power Consumption (Wdc)

| Node | Min. (W) | Avg. (W) | Max. (W) | Node | Min. (W) | Avg. (W) | Max. (W) |
|------|----------|----------|----------|------|----------|----------|----------|
| 03   | 400      | 500      | 600      | 04   | 400      | 500      | 600      |
| 01   | 400      | 500      | 600      | 02   | 400      | 500      | 600      |

Abbildung 24. Übersicht über Stromverbrauch – DA240 Gehäuse

### **Power Overview**

#### Enclosure Power (30 seconds average)

| Min. (W) | Avg. (W) | Max. (W) |
|----------|----------|----------|
| 8000     | 12000    | 14000    |

#### Total PSU Power (30 seconds average)

| Min. (W) | Avg. (W) | Max. (W) |
|----------|----------|----------|
| 200      | 400      | 600      |

Node Power Consumption (GPU / Node, Wdc)

| Node | Min. (W) | Avg. (W) | Max. (W) | Node | Min. (W) | Avg. (W) | Max. (W) |
|------|----------|----------|----------|------|----------|----------|----------|
| 11   | 600      | 800      | 1000     | 12   | 600      | 800      | 1000     |
| 09   | 600      | 800      | 1000     | 10   | 600      | 800      | 1000     |
| 07   | 600      | 800      | 1000     | 08   | 600      | 800      | 1000     |
| 05   | 600      | 800      | 1000     | 06   | 600      | 800      | 1000     |
| 03   | 600      | 800      | 1000     | 04   | 600      | 800      | 1000     |
| 01   | 600      | 800      | 1000     | 02   | 600      | 800      | 1000     |

Abbildung 25. Übersicht über Stromverbrauch – DW612 und DW612S Gehäuse

#### Anmerkungen:

- SMM2 berechnet einmal pro Sekunde den Stromverbrauch des Gehäuses und der Netzteile und erfasst die letzten 30 Stromverbrauchswerte. Aus diesen 30 Werten werden maximaler, minimaler und durchschnittlicher Stromverbrauch in der WebGUI angezeigt.
- Nur Rechenknoten übermitteln Angaben zum Stromverbrauch an SMM2, darunter der Stromverbrauch von Rechenknoten und entsprechenden GPU-Knoten im Einbaurahmen (falls zutreffend).

Wenn ein Rechenknoten und ein GPU-Knoten im Einbaurahmen installiert wurden, übermittelt der Rechenknoten den eigenen Stromverbrauch bzw. den des GPU-Knotens. Deren maximaler, minimaler und durchschnittlicher Stromverbrauch werden wie in den Abbildungen oben jeweils in der WebGUI angezeigt.

Nur die folgenden Einbaurahmen schließen den GPU-Knoten ein:

- SD650-N V2
- SD650-I V3

Auf der WebGUI haben GPU-Knoten ungerade Zahlen, sind grün gekennzeichnet und werden auf der linken Seite angezeigt, während Rechenknoten gerade Zahlen haben, blau gekennzeichnet sind und auf der rechten Seite angezeigt werden.

## **PSU-Konfiguration**

**PSU Configuration (PSU-Konfiguration)**: Ermöglicht Benutzern, den Redundanzmodus und Nullausgabemodus für Netzteile festzulegen.

| PSU | Configu | iration |
|-----|---------|---------|
|-----|---------|---------|

| Redundancy Mode       | N + 1 •             |  |
|-----------------------|---------------------|--|
| Oversubscription Mode | OVS On 🔻            |  |
|                       | Apply PSU Status    |  |
| Zero Output           |                     |  |
| Zero Output           | Disable (default) Y |  |

#### Abbildung 26. PSU-Konfiguration

#### 1. Redundancy Mode (Redundanzmodus)

#### • Redundancy Mode (Redundanzmodus)

- **No redundancy (Keine Redundanz)**: Die Leistung des Systems kann begrenzt oder das System kann herunterfahren werden, wenn mindestens ein Netzteil in fehlerhaftem Zustand ist.
- N+1: Ein ordnungsgemäß installiertes Netzteil fungiert als redundantes Netzteil, sodass ein Fehlerzustand bei einem Netzteil keine Auswirkungen auf den Systembetrieb oder die Leistung hat (Voraussetzung: Überbelegungsmodus ist nicht aktiviert).
- Oversubscription Mode (Überbelegungsmodus)

**Oversubscription Mode (Überbelegungsmodus)** gewährt Benutzern Zugriff auf zusätzliche Leistung des redundanten Netzteils. Wenn die Redundanz fehlschlägt, wird das Netzteil allerdings innerhalb von 1 Sekunde heruntergefahren, wenn die Systemleistung nicht angepasst wurde. SMM2 drosselt bei einem solchen Stromversorgungsnotfall die Leistung der Knoten, wenn die Gehäuseleistung beeinflusst werden kann.

- Der Überbelegungsmodus wird nur bei aktiviertem N+1-Redundanzmodus angewendet.
- Bei Aktivierung mit N+1-Redundanzmodus entspricht die verfügbare Gesamtleistung dem 1,2-Fachen der gesamten Netzstromkapazität des N+1-Redundanzmodus.
- Apply (Übernehmen)

Klicken Sie nach der Auswahl des Redundanz- und Überbelegungsmodus im Dropdown-Menü auf die Registerkarte **Apply (Übernehmen)**, um die Einstellungen zu aktivieren.

#### • PSU Status (PSU-Status)

Klicken Sie auf die Registerkarte **PSU Status (PSU-Status)**. Sie werden zur Seite **Enclosure Rear Overview (Übersicht über die Gehäuserückseite)** weitergeleitet, wo der Status der Netzteile angezeigt wird. Folgende Richtlinien werden unterstützt:

#### - DA240 Gehäuse

- Zwei Netzteile:
  - Keine Redundanz
  - N+1-Redundanz mit Überbelegungsmodus (OVS)

#### - DW612 Gehäuse

- Sechs Netzteile
  - Keine Redundanz
  - N+1-Redundanz mit Überbelegungsmodus (OVS)
- Neun Netzteile
  - N+1-Redundanz ohne Überbelegungsmodus (OVS)
- DW612S Gehäuse
  - Sechs Netzteile
    - Keine Redundanz
    - N+1-Redundanz mit Überbelegungsmodus (OVS)
  - Neun Netzteile
    - N+1-Redundanz ohne Überbelegungsmodus (OVS)

#### 2. Zero Output (Nullausgabe)

- Zero Output (Nullausgabe)
  - Der Modus Zero Output (Nullausgabe) ist standardmäßig deaktiviert und nur verfügbar, wenn der Redundancy Mode (Redundanzmodus) aktiviert ist (N+1).
  - Wenn der Modus Zero Output (Nullausgabe) deaktiviert ist, sind alle Netzteile ständig aktiv.
  - Drei Abtastzeiträume sind wählbar: 10/30/60 minutes (10/30/60 Minuten). Je kürzer der Abtastzeitraum ist, desto schneller passt SMM2 die Anzahl der Netzteile im Ruhezustand an, um die Effizienz der Netzteile bei Systemlaständerungen zu optimieren. Bei kürzeren Zeiträumen werden die Netzteile bei schwankender Systemlast außerdem häufiger ein- und ausgeschaltet, was die Lebensdauer der Netzteile beeinflussen kann.
- Apply (Übernehmen)

Klicken Sie nach Auswahl des Abtastzeitraums im Dropdown-Menü auf die Registerkarte **Apply** (Übernehmen), um die Einstellungen zu aktivieren.

## Energieverbrauchsbegrenzung

**Power Cap Policy (Stromverbrauchsbegrenzungsrichtlinie)**: Bei der Konfiguration der Stromverbrauchsbegrenzung können Sie die folgenden zwei Begrenzungstypen auswählen.

- Enclosure Power Cap (Begrenzung des Stromverbrauchs für Gehäuse)
- Node Power Cap (Begrenzung des Stromverbrauchs für Knoten)

## **Power Cap Policy**

Choose a power cap type : Enclosure Power Cap

V

#### **Enclosure Power Cap / Power Save**

| Enclosure | Power Cap                          |
|-----------|------------------------------------|
|           | Enable W (Range: 7200 W ~ 14400 W) |
| All       | Power Save                         |
|           | Disable                            |

Apply

Abbildung 27. Stromverbrauchsbegrenzungsrichtlinie für Gehäuse

| Choose a power cap type : | Node | Power | Cap | ~ |
|---------------------------|------|-------|-----|---|
|---------------------------|------|-------|-----|---|

#### Node Power Cap / Power Save

| Node | Power Cap            |             |                       |  |  |  |
|------|----------------------|-------------|-----------------------|--|--|--|
|      | Protective Power Cap |             | 1200 W                |  |  |  |
|      |                      | DISABLE     |                       |  |  |  |
|      | User Power Cap       | User Define | Enable<br>W ~ 1000 W) |  |  |  |
| 1 🗸  |                      | Thermal     | DISABLE               |  |  |  |
|      | Power Save           |             |                       |  |  |  |
|      | Disable     Enable   |             |                       |  |  |  |

Abbildung 28. Stromverbrauchsbegrenzungsrichtlinie für Knoten

- 1. Power Cap (Stromverbrauchsbegrenzung): Mit der Begrenzung des Stromverbrauchs kann der Benutzer eine Wattleistungsgrenze für den Stromverbrauch festlegen. Wenn sie bei einem Knoten angewendet wird, wird der Knotenstromverbrauch ab dem festgelegten Schwellenwert begrenzt. Wenn sie bei einem Gehäuse angewendet wird, wird der Stromverbrauch des gesamten Gehäuses begrenzt. Wenn die Stromsparfunktion aktiviert ist, werden einzelne oder alle Knoten (Gehäuseebene) im Modus mit niedrigster Leistung betrieben.
  - Wählen Sie im Dropdown-Menü Enclosure Power Cap (Begrenzung des Stromverbrauchs für Gehäuse) oder Node Power Cap (Begrenzung des Stromverbrauchs für Knoten) aus.
  - Geben Sie einen Wer für die Begrenzung des Stromverbrauchs ein, aktivieren Sie das Kontrollkästchen und klicken Sie anschließend auf Apply (Übernehmen), um die Begrenzung des Stromverbrauchs zu aktivieren.

- Das Aktivieren (markiert) oder Deaktivieren (nicht markiert) der Begrenzung des Stromverbrauchs kann unabhängig vom Begrenzungswert angewendet werden. Wenn die Begrenzung des Stromverbrauchs ohne einen Wert aktiviert ist, ist das Textfeld leer. Dies zeigt an, dass kein Wert für die Benutzerbegrenzung des Stromverbrauchs angegeben ist. Die Begrenzung des Stromverbrauchs wird nicht durchgesetzt. Wenn ein Wert eingegeben und ohne Aktivierung des Kontrollkästchens übernommen wurde, wird der Wert gespeichert, aber nicht angewendet.
- Der wählbare Bereich des Wertes für die Begrenzung des Stromverbrauchs wird von der minimalen bis maximalen Bestandsleistung des Knotens/Gehäuses bestimmt.
- Es gibt drei Typen von Begrenzung des Stromverbrauchs für die Knoten. Sie können für jeden Knoten den Wert **User Power Cap (Benutzerbegrenzung des Stromverbrauchs)** festlegen.
- Wählen Sie im Abschnitt **Power Save (Energiesparfunktion)** "Aktiviert" aus und klicken Sie auf **Übernehmen**, um die Energiesparfunktion zu aktivieren.
- 2. **Power Save (Energiesparfunktion)**: Kann gleichzeitig mit der Stromverbrauchsbegrenzung angewendet werden.
  - Wählen Sie in der Spalte **Power Save (Energiesparfunktion)** Aktiviert aus und klicken Sie auf **Apply** (Übernehmen), um die Energiesparfunktion zu aktivieren.
  - Die folgende Tabelle enthält Details zu den Energiesparmodi.

Tabelle 2. Energiesparmodi

| Modus                     | Titel                        | Beschreibung                                                                       |
|---------------------------|------------------------------|------------------------------------------------------------------------------------|
| Disable<br>(Deaktivieren) | Statische<br>Maximalleistung | Das System läuft unabhängig von der Arbeitslast mit voller<br>Geschwindigkeit.     |
| Aktiviert                 | Statische<br>Mindestleistung | Das System läuft unabhängig von der Arbeitslast im Modus mit niedrigster Leistung. |

**Anmerkungen:** Die folgenden Einbaurahmen unterstützen keine Benutzerbegrenzung und keine Wärmebegrenzung, und werden als "UNSUPPORTED" (NICHT UNTERSTÜTZT) gekennzeichnet:

• SD665 V3

## Spannungsübersicht

Die Tabelle **Voltage Overview (Spannungsübersicht)** zeigt den Status der SMM2-Platine (12 V, 5 V, 3,3 V, 2,5 V, 1,2 V, 1,15 V) und der Batteriespannung. Wenn ein kritischer Schwellenwert erreicht wird, wird ein Eintrag im Fehlerprotokoll erstellt.

Anmerkung: Das automatische Aktualisierungsintervall beträgt 30 Sekunden.

|                                        |                |          |                    | Voltage            | Overviev       | v              |                       |                       |  |
|----------------------------------------|----------------|----------|--------------------|--------------------|----------------|----------------|-----------------------|-----------------------|--|
| Seneral Settings                       |                |          |                    |                    |                |                |                       |                       |  |
| Auto Refresh Interval Every 30 Seconds |                |          |                    |                    |                |                |                       |                       |  |
| Probe Lis                              | st             |          |                    |                    |                |                |                       |                       |  |
| Status                                 | Probe Name     | Reading  | Lower Non-Critical | Upper Non-Critical | Lower Critical | Upper Critical | Lower Non-Recoverable | Upper Non-Recoverable |  |
| 0                                      | SMM2 Brd 1.15V | 1.1410 V | 1.0360 V           | 1.2390 V           | 0.9170 V       | 1.2740 V       | N/A                   | N/A                   |  |
| 0                                      | SMM2 Brd 1.2V  | 1.1900 V | 1.0850 V           | 1.2950 V           | 0.9590V        | 1.3230 V       | N/A                   | N/A                   |  |
| •                                      | SMM2 Brd 2.5V  | 2.4957 V | 2.2419 V           | 2.6931 V           | 1.9881 V       | 2.7495 V       | N/A                   | N/A                   |  |
| 0                                      | SMM2 Brd 3.3V  | 3.2886 V | 2.9754 V           | 3.5670 V           | 2.6448 V       | 3.6366 V       | N/A                   | N/A                   |  |
| •                                      | SMM2 Brd 5V    | 5.0162 V | 4.5028 V           | 5.4088 V           | 4.0196 V       | 5.4994 V       | N/A                   | N/A                   |  |
| •                                      | SMM2 Brd 12V   | 11.884 V | 11.686 V           | 12.676 V           | 10.564 V       | 13.204 V       | N/A                   | N/A                   |  |
|                                        |                |          |                    |                    | 0.047014       |                |                       |                       |  |

Abbildung 29. Spannungsübersicht

## Richtlinie zum Wiederherstellen der Stromversorgung

Wenn **Power Restore Policy (Richtlinie zum Wiederherstellen der Stromversorgung)** als **Restore (Wiederherstellen)** aktiviert ist, erkennt SMM2 den aktuellen Status der Stromversorgung des Rechenknotens und stellt den Knoten auf den Stromversorgungsstatus vor dem plötzlichen Verlust der Stromversorgung wieder her.

## **Power Restore Policy**

| Node | Status  | • | Node | Status  |  |
|------|---------|---|------|---------|--|
| 03   | Restore |   | 04   | Restore |  |
| 01   | Restore |   | 02   | Restore |  |

Apply

Power Restore Policy: Determines the mode of operation after loss of power Always off: Node remains off upon power restore Restore: Node restores to the state it was before power failed

Abbildung 30. Richtlinie zum Wiederherstellen der Stromversorgung – DA240 Gehäuse

## Power Restore Policy

| Node | Status  | 2 | Node | Status  |  |
|------|---------|---|------|---------|--|
| 11   | Restore |   | 12   | Restore |  |
| 09   | Restore |   | 10   | Restore |  |
| 07   | Restore |   | 08   | Restore |  |
| 05   | Restore |   | 06   | Restore |  |
| 03   | Restore |   | 04   | Restore |  |
| 01   | Restore |   | 02   | Restore |  |

Apply

Power Restore Policy: Determines the mode of operation after loss of power Always off. Node remains off upon power restore Restore: Node restores to the state it was before power failed

Abbildung 31. Richtlinie zum Wiederherstellen der Stromversorgung – DW612 und DW612S Gehäuse

**Power Restore Policy (Richtlinie zum Wiederherstellen der Stromversorgung)**: Bestimmt den Betriebsmodus nach einem Stromausfall.

- Always off (Immer aus): Der Knoten bleibt nach dem Wiederherstellen der Stromversorgung aus.
- **Restore (Wiederherstellen)**: Der Knoten wird auf den Status wiederhergestellt, den er vor dem Ausfall der Stromversorgung hatte.
- 1. Aktivieren Sie die Kontrollkästchen aller Knoten, bei denen die Richtlinie zum Wiederherstellen der Stromversorgung eingesetzt werden soll.
- 2. Klicken Sie auf **Apply (Übernehmen)**, um die Einstellung zu aktivieren.

**Anmerkung:** Alle 60 Sekunden aktualisiert SMM2 die Konfigurationseinstellungen. Schließen Sie alle Änderungen der Konfigurationseinstellungen innerhalb dieses 60-Sekunden-Zeitraums ab. Andernfalls werden sie nicht gespeichert und werden auch nicht aktiviert.

## Kühlung

Unter **Cooling (Kühlung)** wird nicht nur der Kühlungsstatus von Systemlüftern und Netzteillüftern angezeigt, sondern auch Einstellungen für den geräuscharmen Modus.

Auf dieser Registerkarte können Sie Systemlüftergeschwindigkeit, Netzteillüftergeschwindigkeit und den akustischen Modus für DA240 Gehäuse überwachen.

Da DW612 und DW612S Gehäuse allerdings Lösungen mit direkter Wasserkühlung unterstützt und daher nicht mit Systemlüftern ausgestattet ist, wird nur der Status der Netzteillüfter angezeigt.

Die Registerkarte Cooling (Kühlung) ist in drei Hauptabschnitte eingeteilt:

- PSU Fan Speed (Netzteillüftergeschwindigkeit) (gilt für DA240, DW612 und DW612S Gehäuse):
  - Zeigt die Netzteillüftergeschwindigkeit an.
- Cooling Overview (Kühlungsübersicht) (gilt nur für DA240 Gehäuse):
  - Zeigt die Systemlüftergeschwindigkeit an.
- Acoustic Mode (Geräuscharmer Modus) (gilt nur für DA240 Gehäuse):
  - Ermöglicht Benutzern die Auswahl eines geräuscharmen Modus.

# Kühlungsübersicht (Systemlüftergeschwindigkeit) – nur ThinkSystem DA240 Gehäuse

Die Systemlüftergeschwindigkeit wird in **Cooling Overview (Kühlungsübersicht)** überwacht. Dieser Abschnitt gilt nur für DA240 Gehäuse, aufgrund der direkten Wasserkühlung jedoch nicht für DW612 und DW612S Gehäuse.

Die Systemlüftergeschwindigkeit wird in RPM (Umdrehungen pro Minute) angezeigt. Wenn die Lüftergeschwindigkeit unter dem kritischen Schwellenwert liegt, wird ein Eintrag im Fehlerprotokoll erstellt.

Anmerkung: Diese Seite wird alle 30 Sekunden automatisch aktualisiert.

...

|            |              |          |                    | Cooling            | g Overvie      | ew.            |                       |                       |
|------------|--------------|----------|--------------------|--------------------|----------------|----------------|-----------------------|-----------------------|
| General    | Settings     |          |                    |                    |                |                |                       | Refresh               |
| Auto Refre | sh Interval  |          |                    | Ever               | y 30 Seconds   |                |                       |                       |
| Prohe I i  | st           |          |                    |                    |                |                |                       |                       |
| Status     | Probe Name   | Reading  | Lower Non-Critical | Upper Non-Critical | Lower Critical | Upper Critical | Lower Non-Recoverable | Upper Non-Recoverable |
| 0          | Fan 1 Tach A | 2500 RPM | 1536 RPM           | N/A                | 1280 RPM       | N/A            | N/A                   | N/A                   |
| 0          | FAN 1 Tach B | 2500 RPM | 1536 RPM           | N/A                | 1280 RPM       | N/A            | N/A                   | N/A                   |
| 0          | Fan 2 Tach A | 2500 RPM | 1536 RPM           | N/A                | 1280 RPM       | N/A            | N/A                   | N/A                   |
| 0          | FAN 2 Tach B | 2500 RPM | 1536 RPM           | N/A                | 1280 RPM       | N/A            | N/A                   | N/A                   |
| •          | Fan 3 Tach A | 2500 RPM | 1536 RPM           | N/A                | 1280 RPM       | N/A            | N/A                   | N/A                   |
| 0          | FAN 3 Tach B | 2500 RPM | 1536 RPM           | N/A                | 1280 RPM       | N/A            | N/A                   | N/A                   |

Abbildung 32. Kühlungsübersicht

• Status (zwei Möglichkeiten):

| _ | Einwandfrei: 🥝 |
|---|----------------|
| _ | Fehlerhaft: 🧐  |

• Fan # Tach A(B):

- Das DA240 Gehäuse System ist mit Lüftern mit einem Doppelantrieb ausgestattet. Tach A zeigt die Motorgeschwindigkeit des primären Lüfters und Tach B die Motorgeschwindigkeit des redundanten Lüfters.
- Die Systemlüftergeschwindigkeit liegt normalerweise bei über 1.500 U/min für Tach A und Tach B.
- Lower Critical (Niedriger kritisch): 768 U/min ist als niedrigerer kritischer Schwellenwert für die Lüftergeschwindigkeit festgelegt.

## **PSU-Lüftergeschwindigkeit**

In diesem Abschnitt wird die Netzteillüftergeschwindigkeit angezeigt. Er gilt für die folgenden Lösungen:

- DA240 Gehäuse
- DW612 und DW612S Gehäuse

| PSU  | Fan 1 Speed<br>(RPM) | Fan 1 Duty<br>(% of Max.) | Fan 2 Speed<br>(RPM) | Fan 2 Duty<br>(% of Max.) | Status |
|------|----------------------|---------------------------|----------------------|---------------------------|--------|
| PSU1 | 3840                 | 15%                       | 3840                 | 15%                       | Normal |
| PSU2 | 3840                 | 15%                       | 3840                 | 15%                       | Normal |

Abbildung 33. PSU-Lüftergeschwindigkeit – DA240 Gehäuse

| PSU  | Fan 1 Speed<br>(RPM) | Fan 1 Duty<br>(% of Max.) | Fan 2 Speed<br>(RPM) | Fan 2 Duty<br>(% of Max.) | Status |
|------|----------------------|---------------------------|----------------------|---------------------------|--------|
| PSU1 | 2672                 | 10%                       | 2672                 | 10%                       | Normal |
| PSU2 | 2672                 | 10%                       | 2672                 | 10%                       | Normal |
| PSU3 | 2672                 | 10%                       | 2672                 | 10%                       | Normal |
| PSU4 | 2672                 | 10%                       | 2672                 | 10%                       | Normal |
| PSU5 | 2672                 | 10%                       | 2672                 | 10%                       | Normal |
| PSU6 | 2672                 | 10%                       | 2672                 | 10%                       | Normal |

Abbildung 34. PSU-Lüftergeschwindigkeit – DW612 und DW612S Gehäuse

- **Speed (Geschwindigkeit)**: Die Netzteillüftergeschwindigkeit wird in RPM (Umdrehungen pro Minute) angezeigt und liegt normalerweise zwischen 4.000 und 23.000 U/min.
- Duty (% of Max.) (Funktion (% von maximal)): Von 25.300 U/min. (23000 \* 110%).
- Status:
  - Normal: PSU-Lüfter funktioniert und ist in einwandfreiem Zustand.
  - Not present (Nicht vorhanden): Kein Netzteil ist installiert.
  - Fault (Fehler): Lüftergeschwindigkeit liegt unter dem Schwellenwert (3000 U/min)

## Geräuscharmer Modus – nur ThinkSystem DA240 Gehäuse

In diesem Abschnitt können Benutzer einen geräuscharmen Modus auswählen. Die Registerkarte **Acoustic Mode (Geräuscharmer Modus)** gilt nur für DA240 Gehäuse.

Um den Geräuschpegel des Gehäuses im Betrieb zu reduzieren, können Benutzer das Gehäuse auf fünf unterschiedliche geräuscharme Modi einstellen.

## Acoustic Mode Selection

| Select an Acou | stic Mode : | Mode | 3 🗸 |
|----------------|-------------|------|-----|
|                | Apply       |      |     |

Abbildung 35. Auswahl des geräuscharmen Modus

- 1. Wählen Sie einen gewünschten Modus im Dropdown-Menü aus.
  - None (Keiner): Lüftergeschwindigkeiten ändern sich nach Bedarf für eine optimale Kühlung.
  - Mode 1 (Modus 1): Höchste Schalldämpfung (geringste Kühlung).
  - Mode 2 (Modus 2): Höhere Schalldämpfung.
  - Mode 3 (Modus 3): Mittlere Schalldämpfung.
  - Mode 4 (Modus 4): Niedrige Schalldämpfung (höhere Kühlung).
  - Mode 5 (Modus 5): Aggressiver Kühlmodus.
- 2. Klicken Sie nach der Auswahl des geräuscharmen Modus im Dropdown-Menü auf **Apply** (Übernehmen), um die Einstellung zu aktivieren.

#### Anmerkungen:

- Geräuscharme Modi können nur für das gesamte Gehäuse übernommen werden.
- Wenn geräuscharme Modi angewendet werden, wird die Arbeitslast der Rechenknoten ebenfalls begrenzt, um eine Überhitzung zu vermeiden.
- Wenn ein stromtechnisch oder thermisch anspruchsvoller PCI-Adapter im Rechenknoten installiert ist, wird der geräuscharme Modus automatisch deaktiviert, außer wenn Modus 5 (Aggressiver Kühlmodus) eingestellt ist.

## Systeminformationen

Die Registerkarte **System information (Systeminformationen)** ist in die folgenden Abschnitte eingeteilt, die die festgelegten elementaren Produktdaten (VPD-Daten) enthalten.

- Gehäuse-VPD
- PDB (Power Distribution Boards) VPD (PDB (Stromversorgungsplatinen-VPD)) (nur DA240 Gehäuse)
- Midplane VPD (Mittelplatinen-VPD) (nur DW612 und DW612S Gehäuse)
- SMM2 VPD
- PSU (Power Supply Unit) VPD (PSU (Netzteileinheit-VPD))

**Anmerkung:** Die Informationen, die mit IPMI-Standard-FRU-Befehl angezeigt werden, sind auf die VPD der SMM2-Platine beschränkt.

## Gehäuse-VPD

## Enclosure VPD

|                              |                                    | Backup | Restore |
|------------------------------|------------------------------------|--------|---------|
| Name                         | Value                              |        |         |
| Enclosure Name               | Lenovo ThinkSystem DA240 Enclosure |        |         |
| Enclosure Machine Type/Model | 7D1JCT01WW                         |        |         |
| Enclosure Serial Number      | 719001 123                         |        |         |
| Enclosure UUID               | 1234567890ABCDEF1234567890ABCDEF   |        |         |
| Enclosure Hardware Version   | Pass 5                             |        |         |
|                              |                                    |        |         |
|                              | Edit                               |        |         |

Note:

The storage device can be a USB device

#### Abbildung 36. Gehäuse-VPD – DA240 Gehäuse

## Enclosure VPD

| Name                         | Value                                             |
|------------------------------|---------------------------------------------------|
| Enclosure Name               | Lenovo ThinkSystem DW612 Neptune DWC<br>Enclosure |
| Enclosure Machine Type/Model | 7D1LCTO1WW                                        |
| Enclosure Serial Number      | 719001K123                                        |
| Enclosure UUID               | 1234567890ABCDEF1234567890ABCDEF                  |
| Enclosure Hardware Version   | Pass 5                                            |

Edit

Note:

The storage device can be a USB device

#### Abbildung 37. Gehäuse-VPD – DW612 Gehäuse

Enclosure VPD

| Name                         | Value                                           |
|------------------------------|-------------------------------------------------|
| Enclosure Name               | Lenovo ThinkSystem DW612S Neptune DWC Enclosure |
| Enclosure Machine Type/Model | 7D1LCTO2WW                                      |
| Enclosure Serial Number      | J302R8PTA                                       |
| Enclosure UUID               | 0102030405060708090A0B0C0D0E0F10                |
| Enclosure Hardware Version   | Pass 2                                          |

Note:

The storage device can be a USB device

Abbildung 38. Gehäuse-VPD – DW612S Gehäuse

Anmerkung: Die Speichereinheit kann eine USB-Einheit sein.

 Backup (Sichern): Sicherung des aktuellen Gehäusenamens auf einer USB-Speichereinheit f
ür eine zuk
ünftige Migration.

Backup Restore

Backup Restore

- Restore (Wiederherstellen): Laden des Gehäusenamens von zuvor auf einer USB-Speichereinheit gespeicherten Daten.
- Edit (Bearbeiten): Ändern des Gehäusenamens basierend auf den folgenden Regeln:

- **Enclosure Name (Gehäusename)** kann bis zu 64 Zeichen lang sein und die alphanumerischen Zeichen a-z, A-Z und 0-9, Bindestrich (-), Unterstrich (\_) und Leerzeichen enthalten.
- Enclosure Serial Number (Gehäuse-Seriennummer) kann bis zu 10 Zeichen lang sein und die alphanumerischen Zeichen a-z, A-Z und 0-9 enthalten.
- Enclosure Name (Gehäusename): "Lenovo ThinkSystem DA240 Gehäuse"/"Lenovo ThinkSystem DW612 Neptune DWC Gehäuse"/"Lenovo ThinkSystem DW612S Neptune DWC Gehäuse"
- Enclosure Machine Type/Model (Gehäusemaschinentyp/-modell): "7D1JCT01WW" für ThinkSystem DA240 Gehäuse/"7D1LCT01WW" für ThinkSystem DW612 Neptune DWC Gehäuse/"7D1LCT02WW" für ThinkSystem DW612S Neptune DWC Gehäuse
- Enclosure Serial Number (Gehäuse-Seriennummer): Beispiel: "7190011123" für ThinkSystem DA240 Gehäuse/"719001K123" für ThinkSystem DW612 Neptune DWC Gehäuse/"J302R8PTA" für ThinkSystem DW612S Neptune DWC Gehäuse
- Enclosure UUID (Gehäuse-UUID): Nach dem Zufallsprinzip generierte ID-Nummer des Gehäuses.
- Enclosure Hardware Version (Gehäuse-Hardwareversion): Hardwareversion.

## Stromversorgungsplatinen-/Mittelplatinen-VPD

- Informationen zu DA240 Gehäuse siehe Stromversorgungsplatinen-VPD.
- Informationen zu DW612 und DW612S Gehäuse siehe Mittelplatinen-VPD.

Upper PDB VPD

Edit

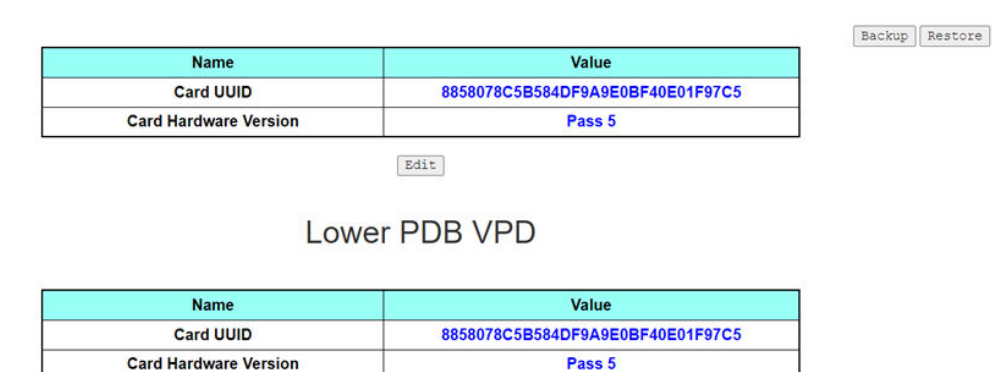

Note:

The storage device can be a USB device

Abbildung 39. PDB VPD – DA240 Gehäuse

Anmerkung: Die obere Stromversorgungsplatine wird in der WebGUI als Upper PDB (Obere PDB) und die untere Stromversorgungsplatine als Lower PDB (Untere PDB) angezeigt.

### Midplane VPD

| Name          | Value                             | <br> |
|---------------|-----------------------------------|------|
| <br>Card UUID | 4D4944504C414E4555555494454455354 |      |
|               | Edit                              |      |

The storage device can be a USB device

Abbildung 40. Mittelplatinen-VPD – DW612 und DW612S Gehäuse

Anmerkung: Die Speichereinheit kann eine USB-Einheit sein.

- **Backup (Sichern)**: Sicherung der aktuelle Karten-Seriennummer, Karten-UUID, Hardwareversion und FRU-Artikelnummer auf einer USB-Speichereinheit für eine zukünftige Migration.
- **Restore (Wiederherstellen)**: Laden von zuvor gespeicherter Karten-Seriennummer, Karten-UUID, Hardwareversion und FRU-Artikelnummer von einer USB-Speichereinheit.
- Edit (Bearbeiten): Ändern der Karten-UUID als Benutzereinstellung basierend auf der folgenden Regel:
  - UUID: Card UUID (Karten-UUID) muss 32 alphanumerische Zeichen (A-Z, 0-9) enthalten. Leerzeichen oder andere Zeichen sind nicht zulässig.
- Card UUID (Karten-UUID): Nach dem Zufallsprinzip generierte ID-Nummer des Gehäuses.
- Card Hardware Version (Karten-Hardwareversion): Hardwareversion.

## SMM2 VPD

## SMM2 VPD

| Name                   | Value                            |
|------------------------|----------------------------------|
| Card Serial Number     | XXXX9CW300N                      |
| Card UUID              | 8858078C5B584DF9A9E0BF40E01F97C5 |
| Card Hardware Version  | Pass 5                           |
| Card FRU Serial Number | 02JK469                          |

Abbildung 41. SMM2 VPD

- Card Serial Number (Karten-Seriennummer): Die letzten 11 Ziffern eines 8S-Barcodeetiketts auf dem SMM2. Beispiel: 8SXXXXXXXXXAAAABBBCCCC
- Card UUID (Karten-UUID): Nach dem Zufallsprinzip generierte ID-Nummer des SMM2.
- Card Hardware Version (Karten-Hardwareversion): Hardwareversion.
- Card FRU Serial Number (Karten-FRU-Seriennummer): Die ersten 10 Ziffern nach "8S" eines 8S-Barcodeetiketts auf dem SMM2. Beispiel: 8SXXXXXXXXXXAAABBBCCCC

## **PSU VPD**

## PSU1 VPD

| Name                  | Value                   |
|-----------------------|-------------------------|
| MFR Revision          | 04                      |
| Туре                  | CFF v4 2400W PT         |
| Part Number           | SP57A14715              |
| FRU Number            | 01PF081                 |
| Serial Number         | D1DG03P003B             |
| Header Code           | D1DG                    |
| Vendor Name           | DETA                    |
| MFR Date              | 13(week) / 20(year)     |
| Primary FW Revision   | 7.13                    |
| Secondary FW Revision | 7.14                    |
| MFR Model             | IPS2400DB A             |
| MFR Location          | DG                      |
| Barcode               | 8SSP57A14715D1DG03P003B |

Abbildung 42. PSU VPD

- MFR Revision (MFR-Revision): Baugruppenrevision
- Type (Typ) : CFF Netzteile v4 PSU-Typ
- Part Number (Teilenummer): Lenovo Teilenummer
- FRU Number (FRU-Nummer): Lenovo FRU-Nummer
- Serial Number (Seriennummer): Die letzten 11 Ziffern eines 8S-Barcodeetiketts auf dem Netzteil. Beispiel: 8SXXXXXXXXXAAAABBBCCCC
- Header Code (Header-Code): Lenovo Header-Code
- Vendor Name (Herstellername): Herstellername
- MFR Date (MFR-Datum): Code des Herstellungsdatums (Woche/Jahr)
- Primary FW Revision (Primäre FW-Revision): Primäre Firmware-Revision
- Secondary FW Revision (Sekundäre FW-Revision): Sekundäre Firmware-Revision
- MFR Model (MFR-Modell): Herstellerteilenummer
- MFR Location (MFR-Standort): Herstellerstandort
- PSU FRU Number (PSU-FRU-Nummer): Beispiel: 01GV270
- Barcode: Lenovo Barcode

## Ereignisprotokoll

Auf der Registerkarte **Event Log (Ereignisprotokoll)** wird Benutzern das SEL (Systemereignisprotokoll) angezeigt.

Im SEL (Systemereignisprotokoll) werden Informationen, Warnungen und Fehler auf Gehäuseebene protokolliert, damit Benutzer ermitteln können, was im Gehäuse passiert ist. Es können maximal 4.090 Ereignisse protokolliert werden.

Standardmäßig befindet sich der neueste Eintrag auf der ersten Seite, da Ereignisse vom zuletzt zum zuerst aufgetretenen Ereignis sortiert werden. Klicken Sie auf **Date/Time (Datum/Uhrzeit)**, um die Sortierung der Ereignisse umzukehren.

**Anmerkung:** Aktuell kann kein neues Ereignis im Protokoll eingetragen werden, wenn es voll ist. Leeren Sie das Protokoll manuell, damit ein neues Ereignis aufgezeichnet werden kann.

|                             |              |                                | Event Log                                                                          |           |
|-----------------------------|--------------|--------------------------------|------------------------------------------------------------------------------------|-----------|
|                             |              |                                | Refresh Save Log                                                                   | Clear Log |
| Event Log<br>To sort system | n event logs | s, click the 'Date/Time'.      |                                                                                    | 12 / 4090 |
| Event ID                    | Severity     | Date/Time 🛔                    | Description                                                                        |           |
| 0x21080113                  | 0            | 2020-11-13 15:45:05 (UTC+0000) | Node 4: Slot Or Connector sensor, Device Inserted / Device Present was asserted    |           |
| 0x21080112                  | 0            | 2020-11-13 15:45:05 (UTC+0000) | Node 3: Slot Or Connector sensor, Device Inserted / Device Present was asserted    |           |
| 0x21080111                  | 0            | 2020-11-13 15:45:05 (UTC+0000) | Node 2: Slot Or Connector sensor, Device Inserted / Device Present was asserted    |           |
| 0x21080110                  | 0            | 2020-11-13 15:45:05 (UTC+0000) | Node 1: Slot Or Connector sensor, Device Inserted / Device Present was asserted    |           |
| 0x180708fd                  | 0            | 2020-11-13 15:45:04 (UTC+0000) | SMM2 Reset: Chassis sensor, Informational was asserted                             |           |
| 0x180708f2                  | 0            | 2020-11-13 15:44:24 (UTC+0000) | Encl Vtl Reseat: Chassis sensor, Informational was asserted                        |           |
| 0x21080113                  | 0            | 2020-11-13 15:43:22 (UTC+0000) | Node 4: Slot Or Connector sensor, Device Inserted / Device Present was asserted    |           |
| 0x21080112                  | 0            | 2020-11-13 15:43:22 (UTC+0000) | Node 3: Slot Or Connector sensor, Device Inserted / Device Present was asserted    |           |
| 0x21080111                  | 0            | 2020-11-13 15:43:22 (UTC+0000) | Node 2: Slot Or Connector sensor, Device Inserted / Device Present was asserted    |           |
| 0x21080110                  | 0            | 2020-11-13 15:43:22 (UTC+0000) | Node 1: Slot Or Connector sensor, Device Inserted / Device Present was asserted    |           |
| 0x180708fc                  | 0            | 2020-11-13 15:43:22 (UTC+0000) | SMM2 Power On: Chassis sensor, Informational was asserted                          |           |
| 0x106f0201                  | 0            | 2020-11-13 15:43:21 (UTC+0000) | EvtLogDisabled: Event Logging Disabled sensor, Log Area Reset/Cleared was asserted | 1         |
|                             |              |                                |                                                                                    | 1         |

#### Abbildung 43. Ereignisprotokoll

- Refresh (Aktualisieren): SEL wird nie automatisch aktualisiert. Klicken Sie auf Refresh (Aktualisieren), um die neuesten Einträge zu erhalten.
- Save Log (Protokoll speichern): SEL-Daten werden exportiert und als CSV-Datei gespeichert.
- Clear Log (Protokoll löschen): Die SEL-Daten werden gelöscht.
- Severity (Schweregrad): SEL-Dateneinträge werden in der Reihenfolge des Schweregrads der Ereignisse aufgelistet.
  - 堅 : Gibt den Ereignistyp Informational (Information) an.
  - 👎 : Gibt den Ereignistyp **Warning (Warnung)** an.
  - Gibt den Ereignistyp Error (Fehler) an. Wenn Fehlerereignisse auftreten, leuchtet die Pr
    üfprotokollanzeige auf.

**Anmerkung:** Eine Liste der möglichen Ereignisse finden Sie unter "Liste der SMM2-Ereigniscodes" in der *Nachrichten- und Codereferenz* Ihrer entsprechenden Lösung.

## Konfiguration

Zum Verwalten des SMM2-Moduls werden Konfigurationseinstellungen verwendet.

Firmware Update SMTP SNMP PEF Network Configuration Time Settings User Account Account Security Services Web Certificate NTP Backup and Restore

Abbildung 44. Konfiguration

Es gibt zwölf Abschnitte:

- Firmware Update (Firmwareaktualisierung)
- SMTP

- SNMP
- PEF
- Network Configuration (Netzwerkkonfiguration)
- Time Setting (Zeiteinstellungen)
- User Account (Benutzeraccount)
- Account Security (Accountsicherheit)
- Services
- Web Certificate (Webzertifikat)
- NTP
- Backup and Restore (Sicherung und Wiederherstellung)

**Anmerkung:** Wenn Sie die Schaltfläche zum Zurücksetzen der Hardware länger als 4 Sekunden drücken, werden alle Einstellungen (bis auf **Time Setting (Zeiteinstellungen)**) auf die werkseitigen Standardeinstellungen zurückgesetzt.

## Firmwareaktualisierung

Der Firmwareaktualisierungsprozess besteht aus zwei Phasen. Während des Firmwareuploadvorgangs können Benutzer den Ort angeben, an dem das Firmware-Image gespeichert werden soll. SMM2 überprüft die Imagekopfzeilen auf Gültigkeit.

### Firmware Update

#### Upload

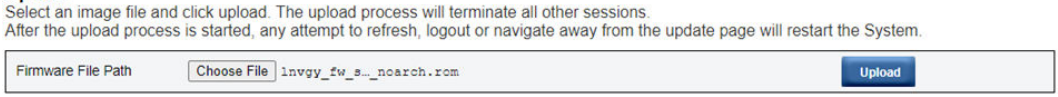

Abbildung 45. Firmwareaktualisierung

#### **Upload (Hochladen)**

Wählen Sie eine Imagedatei aus und klicken Sie auf "Upload" (Hochladen). Der Uploadprozess beendet alle anderen Sitzungen. Nachdem der Uploadprozess begonnen hat, wird bei jedem Aktualisierungs- oder Abmeldeversuch und beim Verlassen der Aktualisierungsseite das System neu gestartet.

Sobald ein gültiges Firmware-Image hochgeladen wurde, wird abhängig vom Typ des hochgeladenen Images eine der folgenden beiden Seiten angezeigt:

- "SMM2-Firmware" auf Seite 32
- "PSU-Firmware" auf Seite 33

### SMM2-Firmware

## **Firmware Update**

#### Upload

Select an image file and click upload. The upload process will terminate all other sessions.

| Firmware File Path  | Choose File lnvgy_fw | _snoarch.rom      |                               | Upload          |
|---------------------|----------------------|-------------------|-------------------------------|-----------------|
| irmware Image       |                      |                   |                               |                 |
| Current Version     | New Version          | Preserve Settings | Recover Primary Bank Firmware | Secure Rollback |
| 0.02 (11) (\$10000) | 0.03 (LIMSM02O)      |                   |                               |                 |

Abbildung 46. SMM2-Firmwareaktualisierung

Eine Bestätigungstabelle für das Firmware-Image wird mit dem Kontrollkästchen **Preserve Settings** (Einstellungen beibehalten) angezeigt. Wenn das Kontrollkästchen **Preserve Settings (Einstellungen beibehalten)** aktiviert wird, werden die SMM2-Konfigurationen nicht gelöscht und nach der Firmwareaktualisierung wieder angewendet. Zu den beibehaltenen Einstellungen zählen:

- SMTP
- SNMP
- PEF
- Netzwerkkonfiguration
- Time Setting (Zeiteinstellungen) (Uhrzeit wird immer beibehalten, unabhängig davon, ob **Preserve Settings (Einstellungen beibehalten)** aktiviert wurde.)
- Benutzeraccount
- Accountsicherheit
- Services
- Webzertifikat
- NTP

#### Anmerkungen:

- 1. Die Firmwareaktualisierung-Seite enthält das Kontrollkästchen Recover Primary Flash Bank Firmware (Primäre Flash-Bank-Firmware wiederherstellen), das aber ausgegraut ist, wenn SMM2 von der primären Flash-Bank gebootet wird. Wenn SMM2 von der sekundären Flash-Bank bootet, was bedeutet, dass das primäre Flash-Bank-Image möglicherweise beschädigt ist und wiederhergestellt werden muss, kann dieses Kontrollkästchen aktiviert werden. Aktivieren Sie es, um die Wiederherstellungsmaßnahme durchzuführen und das Image auf der primären Flash-Bank zu aktualisieren, und deaktivieren Sie es, um die Firmware auf der sekundären Flash-Bank zu aktualisieren.
- 2. Die Option **Secure Rollback (Sicherer Rollback)** in der Bestätigungstabelle für Firmware-Images bestimmt, ob ein Zurücksetzen auf eine frühere Firmwareversion erlaubt ist. Sie ist standardmäßig als deaktiviert (nicht angehakt) eingestellt.
- 3. SMM2 wird automatisch neu gestartet, wenn Benutzer den Firmwareaktualisierungsprozess nach dem Hochladen des Firmware-Images abbrechen.

#### Während der Firmwareaktualisierung
Während des Firmwareaktualisierungsprozesses leitet das System den Benutzer zu einer Ladeseite weiter, wo alle SMM2-Funktionen vorübergehend gesperrt sind.

Sobald der Prozess zu 100 % abgeschlossen ist, wird SMM2 automatisch neu gestartet und Benutzer müssen sich erneut anmelden, um auf die SMM2-Webschnittstelle zuzugreifen.

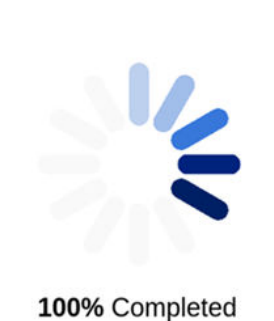

### **Firmware Update**

Firmware update in progress, leaving this page will not terminate this operation.

SMM2 Firmware Image has been updated successfully The SMM2 has been reset. Therefore, your session is being terminated. Click here to start a new session to access SMM2

Abbildung 47. SMM2-Firmwareaktualisierung abgeschlossen

### **PSU-Firmware**

### **Firmware Update**

| Firmware File P | ath Cho      | ose File lnvgy_fw_ps_noarch.u | pd             |                | Upload                  |
|-----------------|--------------|-------------------------------|----------------|----------------|-------------------------|
| PSU Firmwa      | re Image     |                               |                |                |                         |
| Type            |              |                               | Vendor         | Vers           | on                      |
| CFFv4 1800W F   | ग            |                               | ARTE           | 6.21           |                         |
|                 | are Undate I | nformation                    |                |                |                         |
| SU Firmaw       | are opuate i |                               |                |                |                         |
| Update PSU      | PSU No       | Туре                          | Vendor         | FRU            | Current Version         |
| Update PSU      | PSU No<br>1  | Type<br>CFFv4 2400W PT        | Vendor<br>DETA | FRU<br>XXXXXXX | Current Version<br>7.13 |

Cancel

Update

Abbildung 48. PSU-Firmwareaktualisierung – DA240 Gehäuse

#### **Firmware Update**

| Firmware File Pat | Choose F | lnvgy_fw_ps_noarch.upd |        |     | Upload          |
|-------------------|----------|------------------------|--------|-----|-----------------|
| SU Firmwar        | e Image  |                        |        |     |                 |
| Туре              |          |                        | Vendor | 1   | Aersion         |
| CFFv4 1800W PT    | 19       |                        | ARTE   |     | .21             |
| Update PSU        | PSU No   | Туре                   | Vendor | FRU | Current Version |
| opume P30         | 1        | CFEv4 1800W PT         | ARTE   | PRO | 6.21            |
|                   | 2        | N/A                    | NA     | NIA | N/A             |
|                   | з        | NA                     | NA     | NA  | N/A             |
|                   | 4        | NA                     | NIA    | NIA | N/A             |
|                   | 5        | NA                     | NA     | NIA | N/A             |
|                   | 6        | NIA                    | NA     | NA  | N/A             |

Abbildung 49. PSU-Firmwareaktualisierung – DW612 und DW612S Gehäuse

Nachdem das Firmware-Image des Netzteils hochgeladen wurde, werden die Informationen des Firmware-Images mit einem Kontrollkästchen für jedes kompatible Netzteil angezeigt.

### Anmerkungen:

- 1. Es wird empfohlen, dass Benutzer die PSU-Firmwareaktualisierung ausführen, solange mindestens zwei Netzteile im Gehäuse installiert sind.
- 2. Die PSU-Firmwareaktualisierung erfordert, dass sich alle Netzteile im DC-PG befinden.
- 3. Die PSU-Firmwareaktualisierung deaktiviert den Stromredundanzmodus.
- 4. Wenn das Betriebssystem läuft, wird zur Bestätigung ein Popup-Warndialogfeld angezeigt.

### Während der Firmwareaktualisierung

### **Firmware Update**

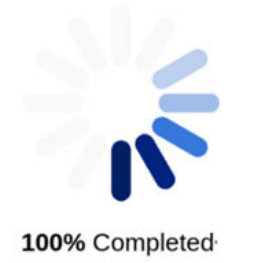

PSU firmware update in progress, leaving this page will not terminate this operation.

SMM2 Firmware Image has been updated successfully The SMM2 has been reset. Therefore, your session is being terminated. Click here to start a new session to access SMM2

Abbildung 50. PSU-Firmwareaktualisierung abgeschlossen

Während des PSU-Firmwareaktualisierungsprozesses leitet das System den Benutzer zu einer Ladeseite weiter, wo alle SMM2-Funktionen vorübergehend gesperrt sind.

Sobald der Prozess zu 100 % abgeschlossen ist, führen die Netzteile ein Aus- und Wiedereinschalten des Gleichstroms durch, um sicherzustellen, dass das Gehäuse ordnungsgemäß funktionieren kann, ohne dass der Strom vollständig ausfällt.

### SMTP/SNMP/PEF

Mit konfigurierten SMTP- und SNMP-Traps können Benutzer das Gehäuse auf ausgewählte Ereignisse hin überwachen. SMTP-/SNMP-Trap-Ereignistypen können auf der Seite "PEF" (Plattformereignisfilter) festgelegt werden.

| efore sending alert inle | ase make sure chan  | nes to Sender Information t | arget Destination Email Address SMTP (email | I) Server Settings, and SMTP Authentication have been save | d by clicking Apply Changes        |
|--------------------------|---------------------|-----------------------------|---------------------------------------------|------------------------------------------------------------|------------------------------------|
| Sender Information       |                     |                             | nger occontant Eristi statest, eriit (erist |                                                            | s of entrong states of entrong see |
| From 51                  | M2-089798693ACA§ler | 000.005                     |                                             |                                                            |                                    |
| Destination Email A      | ddresses            |                             |                                             |                                                            |                                    |
|                          | Enable              | Destination Email Addr      | ess                                         | Email Description                                          | Test                               |
| Email Alert 1            | 8                   |                             |                                             | SNSM email alert                                           | Send Alert 1                       |
| Email Alert 2            |                     |                             |                                             | SNM email alert                                            | Send Alert 2                       |
| Email Alert 3            | ×                   |                             |                                             | SMM email alert                                            | Send Alert 3                       |
| Email Alert 4            |                     |                             |                                             | SMM email alert                                            | Send Alert 4                       |
| MTP (email) Serve        | r Settings          |                             |                                             |                                                            |                                    |
| SMTP IP Address          |                     | 0.0.0.0                     |                                             |                                                            |                                    |
| SMTP Port Number         |                     | 25                          |                                             |                                                            |                                    |
| SMTP Authenticatio       | on                  |                             |                                             |                                                            |                                    |
| Enable                   | 1                   | Anonymous account will be   | used when authentication is disabled.       |                                                            |                                    |
| Username                 |                     |                             |                                             |                                                            |                                    |
| Password                 |                     |                             |                                             |                                                            |                                    |
|                          |                     |                             |                                             |                                                            |                                    |

### Abbildung 51. SMTP

- SMTP: Auf dieser Seite können Sie SMTP-E-Mail-Alerts aktivieren, konfigurieren und testen.
  - Klicken Sie auf Send Alert # (Alert # senden), um E-Mail-Alerts zu testen.
  - Aktivieren Sie die Option Global Alerting Enable (Allgemeine Alerts aktivieren) auf der Seite "PEF", um E-Mail-Alerts zu aktivieren.
  - Der folgenden Informationen stellen die Standardwerte dar:
    - Alle E-Mail-Alerts deaktiviert
    - E-Mail-Serveradresse = 0.0.0.0
    - Authentifizierung deaktiviert

### Anmerkungen:

- Stellen Sie vor dem Senden eines E-Mail-Alerts sicher, dass die Änderungen unter Sender Information (Absenderinformationen), Destination Email Address (Ziel-E-Mail-Adresse), SMTP (email) Server Setting (SMTP-Servereinstellung (E-Mail)) und SMTP Authentication (SMTP-Authentifizierung) gespeichert sind, indem Sie auf Apply (Übernehmen) klicken.
- 2. Wenn das SMM2-SEL voll ist, kann kein neuer Ereigniseintrag zum SEL hinzugefügt werden. Es werden keine SMTP-Ereignis-E-Mails generiert, bis das Protokoll gelöscht wurde.

#### SNMP

Before sending test trap, please make sure changes to the target Destination and Community String have been saved by clicking Apply Changes. IP Destination List

| Destination      | Enable | IPv4/IPv6 | IP Address | Test           |
|------------------|--------|-----------|------------|----------------|
| IP Destination 1 |        |           | 0.0.0.0    | Send Test Trap |
| IP Destination 2 | 8      | 8.0       | 0.0.0.0    | Send Test Trap |
| IP Destination 3 | 0      | 8.0       | 0.0.0.0    | Send Test T(ap |
| IP Destination 4 | 0      | * 0       | 0.0.0.0    | Send Test Trap |
| IP Destination 5 | 8      | * 0       | 0.0.0.0    | Send Test Trap |
| IP Destination 6 | 0      | * 0       | 0.0.0.0    | Send Test Trap |
| IP Destination 7 | 0      | * 0       | 0.0.0.0    | Send Test Trap |
| IP Destination 8 | 8      | * 0       | 0.0.0.0    | Send Test Trap |
| Community String |        |           |            |                |
| Community Name   |        | public    |            |                |

#### Abbildung 52. SNMP

- SNMP: Auf dieser Seite können Sie SNMP-Traps aktivieren, konfigurieren und testen.
  - Klicken Sie auf Send Test Trap (Test-Trap senden), um Ereignis-Traps zu testen.
  - Über die Option Community Name (Community-Name) wird der SNMP-Community-Name unter ausschließlicher Verwendung von alphabetischen und numerischen Werten angezeigt/konfiguriert. Der Wert darf nicht leer sein.
  - Alle Ereignisse werden an die Ziel-IP-Adresse gesendet, wenn die Option Global Alerting Enable (Allgemeine Alerts aktivieren) auf der Seite "PEF" aktiviert ist.
  - Aktivieren Sie f
    ür den SNMP-Trap-Typ das K
    ästchen Generate PEF (PEF erstellen) f
    ür die Zielereignistypen.

### Anmerkungen:

- 1. Bevor Sie eine Test-Trap senden, stellen Sie sicher, dass die Änderungen an **Destination (Ziel)** und **Community String (Community-Zeichenfolge)** gespeichert wurden, indem Sie auf **Apply** (Übernehmen) klicken.
- 2. Wenn das SMM2-SEL voll ist, fehlen möglicherweise einige PEF-Alerts oder werden immer wieder gesendet.
- Der folgenden Informationen stellen die Standardwerte dar:
  - Alle Traps deaktiviert
  - Community Name (Community-Name) = public (öffentlich)

### PEF

#### Platform Event Filters (PEF) List

Global Alerting Enable Note: This enables/disables both PEF and email alerts.

| Filter Name                                      | Generate PET |
|--------------------------------------------------|--------------|
| All Type, Voltage Critical Filter                | 0            |
| All Type, Fan Critical Filter                    | 0            |
| All Type, Power Supply Critical Filter           | D            |
| All Type, Event Logging Disabled Critical Filter |              |
| All Type, Module Or Board Critical Filter        | 0            |
| All Type, Chassis Critical Filter                | 0            |
| All Type, Slot Or Connector Critical Filter      | O.           |

Apply

Abbildung 53. PEF – DA240 Gehäuse

### PEF

#### Platform Event Filters (PEF) List

Global Alerting Enable Note: This enables/disables both PEF and email alerts.

| Filter Name                                                            | Generate PET |
|------------------------------------------------------------------------|--------------|
| All Type, Voltage Critical Filter                                      |              |
| All Type, Power Supply Critical Filter                                 |              |
| All Type, Event Logging Disabled Critical Filter                       |              |
| All Type, Module Or Board Critical Filter                              |              |
| All Type, Chassis Critical Filter                                      |              |
| All Type, Slot Or Connector Critical Filter                            |              |
| Generic Type, Discrete Chassis (GPUWaterLoop Chk) Informational Filter |              |

Apply

Abbildung 54. PEF - DW612 und DW612S Gehäuse

- PEF: Auf dieser Seite können Sie SMTP-/SNMP-Trap-Ereignistypen festlegen.
  - Der folgenden Informationen stellen die Standardwerte dar:

### DA240 Gehäuse

- "Global Alerting Enable (Allgemeine Alerts aktivieren)" ist deaktiviert
- Keine Filter ausgewählt

### DW612 und DW612S Gehäuse

- "Global Alerting Enable (Allgemeine Alerts aktivieren)" ist aktiviert
- "Generic Type, Discrete Chassis (GPUWaterLoop Chk) Informational Filter (Allgemeiner Typ, separates Gehäuse (GPU-Wasserkreislauf Chk) Informationsfilter)" ist aktiviert

### Netzwerkkonfiguration

Sie können die Netzwerkparameter im Abschnitt Network Configuration (Netzwerkkonfiguration) ändern.

Die folgenden Netzwerkparameter können im Abschnitt **Network Configuration (Netzwerkkonfiguration)** geändert werden:

- Host Name (Hostname)
- DNS Domain Name (DNS-Domänenname)
- Auto Negotiation Mode (Auto-Negotiation-Modus)
- Network Speed (Netzwerkgeschwindigkeit)
- Duplex Mode (Duplexmodus)
- IP Version (IPv4, IPv6) Enable/Disable (IP-Version (IPv4, IPv6) aktivieren/deaktivieren)
- IP Address (IP-Adresse)
- IP Source (Static, DHCP first then Static) (Quell-IP (Statisch; Erst DHCP, dann statisch))
- Gateway
- Subnet Mask (Subnetzmaske)
- DNS Server (DNS-Server)
- VLAN

### Network Configuration

Refresh

| General Se<br>To change the<br>Each change<br>Changes may | ttings<br>e Network settings may cha<br>to settings may cause a los<br>r not take effect immediately | nge IP address settings.<br>s in connectivity and the termination | of all sessions. |          |
|-----------------------------------------------------------|----------------------------------------------------------------------------------------------------|-------------------------------------------------------------------|------------------|----------|
| Host Name                                                 |                                                                                                    | SMM2-7C8AE1C7D87A                                                 |                  |          |
| DNS Domain                                                | Name                                                                                                 | lenovo.com                                                        |                  |          |
| Advance S<br>Please click o                               | ettings<br>n eth0 below to further con                                                               | igure SMM2 network settings.                                      |                  |          |
|                                                           | in a new local                                                                                       | 10.4444                                                           | ID A Contract    | 10.0.1.1 |

| Name | IPv4 Enabled | IPv4 Address   | IPv6 Enabled | IPv6 Address |  |
|------|--------------|----------------|--------------|--------------|--|
| eth0 | Enabled      | 192.168.70.100 | Enabled      | 1999::11/64  |  |
|      |              | 3              |              |              |  |

Apply

Abbildung 55. Netzwerkkonfiguration

### **General Settings (Allgemeine Einstellungen)**

Das Ändern der Netzwerkeinstellungen verändert möglicherweise die IP-Adresseinstellungen. Jede Änderung an den Einstellungen kann einen Verlust der Konnektivität und die Beendigung aller Sitzungen verursachen. Änderungen werden möglicherweise nicht sofort wirksam.

### Standardeinstellungen für General Settings (Allgemeine Einstellungen):

- Host Name (Hostname) = SMM2-\$MAC\_ADDR
- DNS Domain Name (DNS-Domänenname) = lenovo.com

### Advanced Settings (Erweiterte Einstellungen)

Klicken Sie unten auf "eth0", um die SMM2-Netzwerkeinstellungen weiter zu konfigurieren.

Standardeinstellungen für Advanced Settings (Erweiterte Einstellungen):

- Name = eth0
- IPv4 Enabled (IPv4 aktiviert) = Enabled (Aktiviert)
- IPv4 Address (IPv4-Adresse) = 192.168.70.100
- IPv6 Enabled (IPv6 aktiviert) = Enabled (Aktiviert)
- IPv6 Address (IPv6-Adresse) = 1999::11/64

### **Network Interface Configuration**

Refresh Back

| Device Type      | Dedicated         |  |
|------------------|-------------------|--|
| MAC Address      | 00:c0:a8:12:99:77 |  |
| Auto Negotiation | ● On ◎ Off        |  |
| Network Speed    | 1000 Mb *         |  |
| Duplex Mode      | Full     G Half   |  |

#### General Settings

Network Interface Settings

| Enable Dynamic DNS           |   |
|------------------------------|---|
| Use DHCP for DNS Domain Name |   |
| Respond to ARP               | 8 |

### Abbildung 56. Netzwerkschnittstellenkonfiguration

Klicken Sie auf die Elemente **Network Interface Configuration (Netzwerkschnittstellenkonfiguration)**, um zu den detaillierten Netzwerkeinstellungen zu gelangen.

Standardeinstellungen für Network Interface Settings (Netzwerkschnittstelleneinstellungen):

- Auto Negotiation (Auto-Negotiation) = On (Ein)
- Enable Dynamic DNS (Dynamisches DNS aktivieren) = nicht aktiviert
- Use DHCP for DNS Domain Name (DHCP für DNS-Domänenname verwenden) = nicht aktiviert
- Respond to ARP (Auf ARP antworten) = aktiviert

#### **IPv4 Settings**

| Enabled                                 |                                                 |
|-----------------------------------------|-------------------------------------------------|
| Method                                  | First DHCP, then static IP address $\checkmark$ |
| IP Address                              | 192.168.70.100                                  |
| Subnet Mask                             | 255.255.255.0                                   |
| Gateway                                 | 192.168.70.1                                    |
| Use DHCP to obtain DNS server addresses | 0                                               |
| Preferred DNS Server                    | 0.0.0.0                                         |
| Alternate DNS Server                    | 0.0.0.0                                         |

#### Abbildung 57. IPv4-Einstellungen

Standardeinstellungen für IPv4 Settings (IPv4-Einstellungen):

- IPv4 Enabled (IPv4 aktiviert) = aktiviert
- Method (Methode):
  - First DHCP, then static IP address (Erst DHCP, dann statische IP-Adresse) (Standardeinstellung): IP-Adresse wird zunächst von DHCP-Server abrufen; wenn dies nicht funktioniert, wird die statische IP-Adresse verwendet
  - Use static IP address (Statische IP-Adresse verwenden): Verwendet die statische IP-Adresse basierend auf der Benutzerkonfiguration
  - Obtain IP from DHCP (IP-Adresse von DHCP abrufen): IP-Adresse wird vom DHCP-Server abgerufen
- IP Address (IP-Adresse) = 192.168.70.100
- Subnet Mask (Subnetzmaske) = 255.255.255.0
- Gateway = 192.168.70.1

- Preferred DNS Server (Bevorzugter DNS-Server) = leer
- Alternate DNS Server (Alternativer DNS-Server) = leer

#### IPv6 Settings

| Enabled                                 |                              |
|-----------------------------------------|------------------------------|
| Use DHCP                                |                              |
| Use Stateless                           | •                            |
| IP Address 1                            | 1999::11/64                  |
| IP Address 2                            | ::/0                         |
| Gateway                                 | ::                           |
| Link Local Address                      | fe80::0a94:efff:fe2f:8fd0/64 |
| Use DHCP to obtain DNS server addresses |                              |
| Preferred DNS Server                    | ::                           |
| Alternate DNS Server                    | 11                           |

### Abbildung 58. IPv6-Einstellungen

Standardeinstellungen für IPv6 Settings (IPv6-Einstellungen):

- IPv6 Enabled (IPv6 aktiviert) = aktiviert
- Use DHCP (DHCP verwenden) = aktiviert
- Use Stateless Address Auto-configuration (Automatische zustandslose Adresskonfiguration verwenden) = aktiviert
- IP Address 1 (IP-Adresse 1) = leer (vom Benutzer konfiguriert)
- IP Address 2 (IP-Adresse 2) = leer (vom Benutzer konfiguriert)
- Gateway = leer (vom Benutzer konfiguriert)
- Link Local Address (Link-Local-Adresse) = wird automatisch von MAC-Adresse konvertiert
- Use DHCP to Obtain DNS Server Address (DHCP zum Abrufen von DNS-Serveradresse verwenden) = nicht aktiviert
- Preferred DNS Server (Bevorzugter DNS-Server) = leer (vom Benutzer konfiguriert)
- Alternate DNS Server (Alternativer DNS-Server) = leer (vom Benutzer konfiguriert)

#### VLAN Settings

| Enable VLAN ID |   |
|----------------|---|
| VLAN ID        | 0 |
| Priority       | 0 |

#### Abbildung 59. VLAN-Einstellungen

Standardeinstellungen für VLAN Settings (VLAN-Einstellungen):

• Enable VLAN ID (VLAN-ID aktivieren) = nicht aktiviert

### Zeiteinstellungen

Diese Seite wird zum Konfigurieren der Systemzeit verwendet.

## **Time Settings**

Refresh

#### Data and Time Settings

|    |    | Nove | mber | 2020 |    |    |     |     | Ti   | me     |       |     |
|----|----|------|------|------|----|----|-----|-----|------|--------|-------|-----|
| << | <  | _    | Now  |      | >  | >> |     |     | н    | our    |       |     |
| Su | Мо | Tu   | We   | Th   | Fr | Sa | 0   | 1   | 2    | 3      | 4     | 5   |
| 1  | 2  | 3    | 4    | 5    | 6  | 7  | 6   | 7   | 8    | 9      | 10    | 11  |
| 8  | 9  | 10   | 11   | 12   | 13 | 14 | 12  | 13  | 14   | 15     | 16    | 17  |
| 15 | 16 | 17   | 18   | 19   | 20 | 21 | 18  | 19  | 20   | 21     | 22    | 23  |
| 22 | 23 | 24   | 25   | 26   | 27 | 28 |     |     |      |        |       |     |
| 29 | 30 | 1    | 2    | 3    | 4  | 5  |     |     | Mir  | nute   | -     |     |
|    |    |      |      |      |    |    | :00 | :05 | :10  | :15    | :20   | :25 |
|    |    |      |      |      |    |    | :30 | :35 | :40  | :45    | :50   | :55 |
|    |    |      |      |      |    |    |     |     | Exa  | ct mir | utes: | 42  |
|    |    |      |      |      |    |    |     |     | Sec  | cond   |       |     |
|    |    |      |      |      |    |    | :00 | :05 | :10  | :15    | :20   | :25 |
|    |    |      |      |      |    |    | :30 | :35 | :40  | :45    | :50   | :55 |
|    |    |      |      |      |    |    |     |     | Exac | t sec  | onds: | 48  |

Abbildung 60. Zeiteinstellungen

Wählen Sie Datum und Uhrzeit aus und übernehmen Sie die Einstellung. Sobald diese festgelegt sind, wird die Uhrzeit immer beibehalten, selbst wenn Benutzer die Standardeinstellungen wiederherstellen oder die Option **Preserve Setting (Einstellung beibehalten)** bei der Firmwareaktualisierung deaktivieren.

### **Benutzeraccount**

Auf der Seite User Account (Benutzeraccount) können Sie drei Arten von Benutzerrollen verwalten:

- Administrator: Hat vollständigen Zugriff auf alle Webseiten und hat die Berechtigung, um alle Einstellungen und Konfigurationen zu ändern.
- Operator (Bediener): Hat vollständigen Zugriff auf alle Webseiten mit Ausnahme der Seite User Account (Benutzeraccount). Der Bediener kann nur den eigenen Account auf der Seite User Account (Benutzeraccount) einsehen, aber keine Änderungen auf der Accountseite vornehmen.
- User (Benutzer): Hat vollständigen Zugriff auf alle Webseiten mit Ausnahme der Schaltfläche SMM2 Reset (SMM2-Rücksetzung) auf der Seite Enclosure Rear Overview (Übersicht über die Gehäuserückseite) und der folgenden Seiten auf der Registerkarte Configuration (Konfiguration): SMTP/SNMP/PEF/Network Configuration/User Account/Web Service (SMTP/SNMP/PEF/ Netzwerkkonfiguration/Benutzeraccount/Web-Service). Die Seiten können angezeigt werden, aber es sind keine Änderungen möglich.

Um einen bestimmten Benutzer zu konfigurieren, klicken Sie auf die **User ID (Benutzer-ID)**. Wenn **Password Complexity Rules (Regeln zur Kennwortkomplexität)** aktiviert ist, wird die Prüfung der Kennwortstärke bei der Aktualisierung der Benutzerkonfiguration aktiviert.

### Anmerkungen:

- Password Complexity Rules (Regeln zur Kennwortkomplexität) ist standardmäßig mit Option 4 aktiviert. Verwenden Sie bei Ihrer ersten Anmeldung die folgenden Informationen:
  - User Name (Benutzername) = USERID
  - Password (Kennwort) = PASSW0RD (das sechste Zeichen von PASSW0RD ist die Zahl Null)
- Nach der ersten Anmeldung können Sie die Account- und Kennwortinformationen nach Ihren Wünschen ändern.

**User Account** 

| User Account<br>To configure a part | icular user, click the User ID. | If Password Complexity Rules is en | abled, password strength checking | will be enabled while updating user configuration | n. |
|-------------------------------------|---------------------------------|------------------------------------|-----------------------------------|---------------------------------------------------|----|
| User ID                             | State                           | User Name                          | User Role                         | IPMI LAN Privilege                                |    |
| 3                                   | Enabled                         | USER                               | User                              | User                                              |    |

Abbildung 61. Zugriff auf die Benutzeraccount-Seite – Benutzer und Bediener

### User Account

Audit Log Refresh

Refresh

| User ID | State    | User Name | User Role     | IPMI LAN Privilege |  |
|---------|----------|-----------|---------------|--------------------|--|
| 1       | Disabled |           | None          | None               |  |
| 2       | Enabled  | USERID    | Administrator | Admin              |  |
| 3       | Disabled |           | None          | None               |  |
| 4       | Disabled |           | None          | None               |  |
| 5       | Disabled |           | None          | None               |  |
| 6       | Disabled |           | None          | None               |  |
| 7       | Disabled |           | None          | None               |  |
| 8       | Disabled |           | None          | None               |  |
| 9       | Disabled |           | None          | None               |  |
| 10      | Disabled |           | None          | None               |  |
| 11      | Disabled |           | None          | None               |  |
| 12      | Disabled |           | None          | None               |  |
| 13      | Disabled |           | None          | None               |  |
| 14      | Disabled |           | None          | None               |  |
| 15      | Disabled |           | None          | None               |  |
| 16      | Disabled |           | None          | None               |  |

### Abbildung 62. Zugriff auf die Benutzeraccount-Seite – Administrator

Administratoren können auf einen der aufgelisteten Accounts klicken, um zu **User Configuration** (Benutzerkonfiguration) zu gelangen. Sie können hier einen Account aktivieren/deaktivieren/löschen, einen Benutzernamen festlegen, ein Kennwort festlegen/ändern und Benutzerzugriffsrechte festlegen.

### Anmerkungen:

- Administratoren können im Feld User Name (Benutzername) Accountbenutzernamen mit bis zu 16 Zeichen unter Verwendung der alphanumerischen Zeichen a-z, A-Z und 0-9, Punkten (.), Bindestrichen (-) und Unterstrichen (\_) zuweisen. Klicken Sie auf die Schaltfläche Apply Changes (Änderungen übernehmen), um die Änderungen zu aktivieren. Wenn die Validierung fehlschlägt, wird in der WebGUI eine Fehlernachricht angezeigt. Das Erstellen eines neuen Benutzeraccounts mit einem existierenden Benutzernamen ist nicht zulässig.
- Im Feld New Password (Neues Kennwort) können Administratoren das Kennwort festlegen oder ändern. Es muss zwischen 8 und 20 druckbaren US-ASCII-Zeichen (Code: 33-126) enthalten. Das Kennwort muss den Regeln zur Kennwortkomplexität entsprechen, die auf der Seite Account Security (Accountsicherheit) festgelegt wurden. Regeln sollten beginnend mit Regel 1 bis zu der angegebenen Anzahl aktiviert werden.
  - 0x00: Regeln zur Kennwortkomplexität sind deaktiviert. Leerzeichen und Sonderzeichen wie ~'&<>/[]
     {;, sind nicht zulässig.
  - 0x01: enthält mindestens einen Buchstaben (A bis Z, a bis z).
  - 0x02: muss mindestens eine Zahl enthalten (0 bis 9).
  - 0x03: enthält mindestens zwei aus den folgenden drei Kategorien:
    - Ein Großbuchstabe (A bis Z)
    - Ein Kleinbuchstabe (a bis z)
    - Ein Sonderzeichen wie !@#\$%^\*-\_+=().:`|?"\
  - 0x04: kann keine Wiederholung oder Umkehrung des entsprechenden Benutzernamens sein (Standard)

- 0x05: dasselbe Zeichen darf maximal zwei Mal hintereinander vorkommen
- Wenn die Validierung fehlschlägt, wird in der WebGUI eine Fehlernachricht angezeigt.

| Password Complexity Rules: | 4               |  |
|----------------------------|-----------------|--|
| Seneral                    |                 |  |
| User ID                    | 2               |  |
| Enable User                |                 |  |
| User Name                  | USERID          |  |
| Change Password            |                 |  |
| New Password               |                 |  |
| Confirm New Password       |                 |  |
| Jser Privileges            |                 |  |
| User Role                  | Administrator 🗸 |  |
| IPMI LAN Privilege         | Administrator 🗸 |  |

Abbildung 63. Kennwortrichtlinie

,

### Accountsicherheit

Die erweiterten Accountsicherheitseinstellungen ermöglichen dem Benutzer, verschiedene Werte basierend auf den folgenden Regeln festzulegen.

Tabelle 3. Sicherheitseinstellungen für Account

| Regel                                                                                                    | Wertebereich                                                                                | Standardwert |
|----------------------------------------------------------------------------------------------------|---------------------------------------------------------------------------------------------|--------------|
| Regeln zur Kennwortkomplexität (Regeln sollten ab Regel 1<br>und bis zur Anzahl der angegebenen Regeln aktiviert<br>werden) | 0-5                                                                                         | 4            |
| Mindestlänge des Kennworts                                                                                                  | 8-20                                                                                        | 10           |
| Benutzer zwingen, das Kennwort beim ersten Zugriff zu<br>ändern                                                             | Zum Aktivieren bzw.<br>Deaktivieren das<br>Kontrollkästchen aktivieren<br>bzw. deaktivieren | Aktiviert    |
| Kennwortablaufdauer (in Tagen)                                                                                              | 0-365                                                                                       | 0            |
| Warndauer vor Kennwortablauf (in Tagen)                                                                                     | 0-Wert der<br>Kennwortablaufdauer                                                           | 0            |
| Mindestintervall für Kennwortänderung (in Stunden)                                                                          | 0-240                                                                                       | 24           |
| Mindestwiederverwendungszyklus des Kennworts                                                                                | 0-10                                                                                        | 5            |
| Maximale Anzahl fehlgeschlagener Anmeldeversuche                                                                            | 0-10                                                                                        | 5            |
| Sperrzeitraum nach maximaler Anzahl von fehlgeschlagenen<br>Anmeldeversuchen (in Minuten)                                   | 0-2880                                                                                      | 60           |

Tabelle 3. Sicherheitseinstellungen für Account (Forts.)

| Sitzungszeitlimit bei Webinaktivität (in Minuten) – wird bei<br>der nächsten Anmeldung wirksam | 0-1440                                                                                      | 20          |
|------------------------------------------------------------------------------------------------|---------------------------------------------------------------------------------------------|-------------|
| IP-Adressblock für 300 Sekunden nach 10 Anmeldefehlern                                         | Zum Aktivieren bzw.<br>Deaktivieren das<br>Kontrollkästchen aktivieren<br>bzw. deaktivieren | Deaktiviert |

### Services

Web Server

Auf der Seite **Services** können Sie verschiedene HTTPS-Ports für Verbindungen und den IPMI-Servicestatus aktivieren oder deaktivieren.

## Services

| HTTPS Port Number | 443 |  |
|-------------------|-----|--|
| Max Sessions      | 32  |  |
| Active Sessions   | 1   |  |

### IPMI

Enabled

Apply

Abbildung 64. Services

Standardeinstellungen für Services:

• HTTPS Port Number (HTTPS-Portnummer) = 443

Anmerkung: Kein Standard-HTTP-Port 80

### Webzertifikat

Auf der Seite Web Certificate (Webzertifikat) werden aktuelle Zertifikatsinformationen angezeigt.

Es gibt drei Schaltflächen: Generate CSR (Certificate Signing Request) (Zertifikatssignieranforderung (CSR) generieren), Import Certificate (Zertifikat importieren) und Generate Self-signed Certificate (Selbst signiertes Zertifikat generieren).

## Web Certificate

Generate CSR | Import Certificate | Generate Self Signed Certificate |

### **Current Certificate**

| Serial Number        | : 1A265D4518576914EADBEA0F7AE9FD8F05A5641D |
|----------------------|--------------------------------------------|
| Subject Information: |                                            |
| Country Code (CC)    | : US                                       |
| State (S)            | : NC                                       |
| Locality (L)         | : RTP                                      |
| Organization (0)     | : ThinkServer                              |
| Common Name (CN)     | : www.lenovo.com                           |
| Issuer Information:  |                                            |
| Country Code (CC)    | : US                                       |
| State (S)            | : NC                                       |
| Locality (L)         | : RTP                                      |
| Organization (O)     | : ThinkServer                              |
| Common Name (CN)     | : www.lenovo.com                           |
| Valid From           | : 01 Jan 2017, 00:00:48 (UTC+0000)         |
| Valid To             | : 30 Dec 2026, 00:00:48 (UTC+0000)         |

### Abbildung 65. Webzertifikat

### Subject Information (Signator-Informationen):

- Country Code (Landescode) (CC) = US
- State (Region) (S) = NC
- Locality (Ort) (L) = RTP
- Organization (Organisation) (O) = ThinkServer
- Common Name (Allgemeiner Name) (CN) = www.lenovo.com

### Issuer Information (Herausgeber-Informationen):

- Country Code (Landescode) (CC) = US
- State (Region) (S) = NC:
- Locality (Ort) (L) = RTP
- Organization (Organisation) (O) = ThinkServer
- Common Name (Allgemeiner Name) (CN) = www.lenovo.com

### Web Certificate

#### Generate Certificate Signing Request (CSR)

| Common Name       |             |   |
|-------------------|-------------|---|
| Organization Name |             |   |
| Organization Unit |             |   |
| Locality          |             |   |
| State Name        |             |   |
| Country Code      | Afghanistan | • |
| Email             |             |   |

Abbildung 66. Zertifikatssignieranforderung (CSR) generieren

Klicken Sie auf die Schaltfläche **Generate CSR (Zertifikatssignieranforderung generieren)**, um die Zertifizierungsanforderungsinformationen auszufüllen und die Zertifikatssignieranforderung herunterzuladen. Nach Abschluss des Downloads können Sie die Zertifikatssignieranforderung an eine unabhängige Zertifizierungsstelle senden, um ein digitales Identitätszertifikat zu beantragen.

### Web Certificate

Import a Signed Certificate Uploading certificate will restart the web service, causing the termination of the current GUI session and temporary unavailability of the web server.

| File Path | Choose File | No file | chosen | Import Certificate |  |
|-----------|-------------|---------|--------|--------------------|--|
|           |             |         |        |                    |  |

### Abbildung 67. Signiertes Zertifikat importieren

### Import a Signed Certificate (Signiertes Zertifikat importieren)

Das Hochladen eines Zertifikats verursacht einen Neustart des Webservices. Die aktuelle WebGUI-Sitzung wird beendet. Der Webserver ist temporär nicht verfügbar.

Wenn die Zertifizierungsstelle ein signiertes Zertifikat zurücksendet, können Sie das Zertifikat importieren. Das Importieren von Zertifikaten im PEM-Format wird unterstützt. Sie können Ihr DER-Zertifikat mit "openssl x509 -inform der -in certificate.cer -out certificate.pem" in das PEM-Format konvertieren. Nach dem Import des Zertifikats muss die Verbindung mit der SMM2-Webschnittstelle erneut hergestellt werden.

### Web Self-signed Certificate

#### Generate Self-signed Certificate

Generating a self-signed certificate will restart the web service, causing the termination of the current GUI session and temporary unavailability of the web server.

| Common Name       |             |   |  |
|-------------------|-------------|---|--|
| Organization Name |             |   |  |
| Organization Unit |             |   |  |
| Locality          |             |   |  |
| State Name        |             |   |  |
| Country Code      | Afghanistan | • |  |
| Email             |             |   |  |

Abbildung 68. Selbst signiertes Webzertifikat

### Generate Self-signed Certificate (Selbst signiertes Zertifikat generieren)

Das Generieren eines selbst signierten Zertifikats verursacht einen Neustart des Webservice. Die aktuelle WebGUI-Sitzung wird beendet. Der Webserver ist temporär nicht verfügbar.

Sie können auch ein selbst signiertes Zertifikat generieren, indem Sie alle Felder ausfüllen und auf die Schaltfläche **Generate (Generieren)** auf dieser Seite klicken.

## **Network Time Protocol (NTP)**

Auf der Seite **NTP Time Settings (NTP-Zeiteinstellungen)** können Sie das Network Time Protocol und die Zeitzoneneinstellungen konfigurieren.

| Operation Mode     Disabled       NTP Server 1     Image: Comparison of the server 2       NTP Server 3     Image: Comparison of the server 3       Requested Mode's Update Frequency (minutes)     Image: Comparison of the server 3       Time Synchronization Method     Image: Step Mode | sty Time Deer |                                                                                            | o oottaaligo.              |   |
|----------------------------------------------------------------------------------------------------|---------------|--------------------------------------------------------------------------------------------|----------------------------|---|
| Operation Mode Disabled V NTP Server 1 NTP Server 2 NTP Server 3 Requested Mode's Update Frequency (minutes) Time Synchronization Method ® Step Mode Stew Mode                                                                                                    | ork Time Pro  | 0001                                                                                       |                            |   |
| NTP Server 1 NTP Server 2 NTP Server 3 Requested Mode's Update Frequency (minutes) Time Synchronization Method  Step Mode Step Mode                                                                                                    |               | Operation Mode                                                                             | Disabled 🗸                 | ] |
| NTP Server 2<br>NTP Server 3<br>Requested Mode's Update Frequency (minutes)<br>Time Synchronization Method  Step Mode Stew Mode                                                                                                    |               | NTP Server 1                                                                               |                            |   |
| NTP Server 3       Requested Mode's Update Frequency (minutes)       Time Synchronization Method         Image: Step Mode         Step Mode                                                                                                    |               | NTP Server 2                                                                               |                            |   |
| Requested Mode's Update Frequency (minutes)     3       Time Synchronization Method     Image: Step Mode                                                                                                    |               | NTP Server 3                                                                               |                            |   |
| Time Synchronization Method                                                                                                    |               | Requested Mode's Update Frequency (minutes)                                                | 3                          |   |
|                                                                                                    |               | Time Synchronization Method                                                                | * Step Mode Slew Mode      |   |
|                                                                                                    |               | NTP Server 3<br>Requested Mode's Update Frequency (minutes)<br>Time Synchronization Method | 3<br>* Step Mode Stew Mode |   |
| -                                                                                                    |               |                                                                                            |                            |   |

Abbildung 69. NTP-Zeiteinstellungen

Auf der Seite **NTP Time Settings (NTP-Zeiteinstellungen)** können Sie das Dropdown-Menü verwenden, um den Betriebsmodus zu ändern und eine NTP-Serveradresse in die Textfelder einzugeben. Darüber hinaus können Sie das Aktualisierungsintervall festlegen und die Zeitsynchronisationsmethode auswählen. Klicken Sie nach dem Ändern der Einstellungen auf **Apply Changes (Änderungen anwenden)**, um die Konfiguration zu sichern.

Wenn Sie auf die Schaltfläche **Sync Time Now (Zeit jetzt synchronisieren)** klicken, wird die Lösung sofort synchronisiert.

Unter **Time Zone Setting (Zeitzoneneinstellung)** können Sie die Zeitzone der Lösung oder des Clients auswählen. Die Zeitzone des Clients kann geändert werden, indem Sie die Zeitzone des Client-Betriebssystems ändern.

Standardeinstellungen für NTP Time Settings (NTP-Zeiteinstellungen):

- Operation Mode (Betriebsmodus): Disabled (Deaktiviert)
- Server-Zeitzone: UTC

### Konfiguration für Sicherung und Wiederherstellung

Konfigurationen werden automatisch gespeichert, wenn sie festgelegt oder geändert werden. Sie können die Konfigurationen auf oder von einer lokalen Einheit sichern oder wiederherstellen.

Wenn eine Speichereinheit eingesetzt und erkannt wird, kann sie für SMM2 zur Erhaltung und Migration von SEL und Benutzerkonfigurationen verwendet werden. SMM2 speichert nur die aktuelle Konfigurationsdatei für die Sicherung und Wiederherstellung auf der Speichereinheit.

**Anmerkung:** Die Speichereinheit kann abhängig vom Maschinentyp eine USB-Einheit sein. Die Speicherkapazität der USB-Speichereinheit muss mindestens 1 GB sein. Das unterstützte Dateisystem ist FAT32. Weitere Informationen finden Sie im Abschnitt "USB-Flashlaufwerk für SMM2-Datensicherung und -wiederherstellung austauschen" im *Wartungshandbuch/Benutzerhandbuch* Ihrer Lösung.

# **Backup and Restore Configuration**

| Set Password to backup / restore configuration. |                    |       |  |  |
|-------------------------------------------------|--------------------|-------|--|--|
| Set Password:                                   | Confirm Password:  |       |  |  |
|                                                 |                    |       |  |  |
| Latest Network backup file                      | e time: N/A        |       |  |  |
| Backup Configuration from                       | n Network          | Apply |  |  |
| Restore from Network Bac                        | kup Configuration  |       |  |  |
| Choose File No file choser                      | n                  | Apply |  |  |
|                                                 |                    |       |  |  |
| Latest storage device back                      | kup file time: N/A |       |  |  |
| Backup Configuration to s                       | torage device      | Apply |  |  |
| <b>Restore Configuration from</b>               | m storage device   | Apply |  |  |
| Note:                                           |                    |       |  |  |

The storage device can be a USB device

Abbildung 70. SMM2-Konfiguration sichern und wiederherstellen

- **Backup (Sicherung)**: Benutzer können SEL und die folgenden Gehäusekonfigurationen über das Netzwerk oder auf einem USB-Speichergerät sichern.
  - Richtlinie über redundante Stromversorgung
  - Überbelegungsmodus
  - Nullausgabe
  - Gehäusebegrenzung/-einsparung oder Rechenknotenbegrenzung/-einsparung
  - Einstellungen für geräuscharmen Modus
  - Richtlinie zum Wiederherstellen der Stromversorgung
  - Einstellungen in Konfigurationsregisterkarten
- Restore (Wiederherstellung): Benutzer können SEL wiederherstellen und die folgenden Konfigurationen aus einer Sicherung im Netzwerk oder von einem USB-Speichergerät auf SMM2 anwenden.

# Kapitel 4. IPMI-Befehl

Dieser Abschnitt enthält Informationen zu IPMI-Befehlen.

**Anmerkung:** IPMI über RMCP+ oder RMCP ist durch OOB-Kommunikation über die physische Schnittstelle, den Ethernet-Anschluss, verfügbar.

| NetFn | CMD  | Name                                           |
|-------|------|------------------------------------------------|
| 0x32  | 0x90 | GET PSU COLLECTED DATA                         |
| 0x32  | 0x91 | GET PSU STATUS                                 |
| 0x32  | 0x94 | GET FAN GPIO                                   |
| 0x32  | 0x95 | SET FAN GPIO                                   |
| 0x32  | 0x96 | GET SYS LED                                    |
| 0x32  | 0x97 | SET SYS LED                                    |
| 0x32  | 0x98 | GET NODE POWER READING                         |
| 0x32  | 0x99 | GET NODE SIZE                                  |
| 0x32  | 0x9B | SET ACOUSTIC MODE (gilt nur für DA240 Gehäuse) |
| 0x32  | 0x9D | GET CAP BOUNDARY                               |
| 0x32  | 0x9E | SET CAP VALUE                                  |
| 0x32  | 0x9F | SET CAP STATE                                  |
| 0x32  | 0xA0 | GET CAP STATE                                  |
| 0x32  | 0xA1 | SET DATE TIME                                  |
| 0x32  | 0xA2 | GET PSU POLICY OVS                             |
| 0x32  | 0xA3 | SET PSU POLICY OVS                             |
| 0x32  | 0xA4 | SET NODE RESET / RESEAT                        |
| 0x32  | 0xA5 | GET PSU FAN STATUS                             |
| 0x32  | 0xA6 | BACKUP / RESTORE                               |
| 0x32  | 0xA7 | GET NODE STATUS                                |
| 0x32  | 0xA8 | GET SMM2 STATUS                                |
| 0x32  | 0xA9 | SET NODE RESTORE POLICY                        |
| 0x32  | 0xAA | GET NODE RESTORE POLICY                        |
| 0x32  | 0xAB | SET PSU ZERO OUTPUT MODE                       |
| 0x32  | 0xAC | GET PSU ZERO OUTPUT MODE                       |
| 0x32  | 0xAD | SMM2 RESET TO DEFAULT                          |
| 0x32  | 0xAF | SET VPD                                        |
| 0x32  | 0xB0 | GET VPD                                        |
| 0x32  | 0xB1 | FFDC DUMP                                      |
| 0x32  | 0xB2 | SET SMTP CONFIG PARAMETERS                     |
| 0x32  | 0xB3 | GET SMTP CONFIG PARAMETERS                     |

Tabelle 4. IPMI-Befehlsliste

Tabelle 4. IPMI-Befehlsliste (Forts.)

| 0x32 | 0xB4 | SET NTP CONFIG PARAMETERS |
|------|------|---------------------------|
| 0x32 | 0xB5 | GET NTP CONFIG PARAMETERS |
| 0x32 | 0xC3 | GET PSU DATA              |
| 0x32 | 0xC7 | GET NODE COOLING VALUE    |
| 0x32 | 0xF0 | GET WEB STATE             |
| 0x32 | 0xF1 | SET WEB STATE             |
| 0x32 | 0xF4 | PSU ISP PSU SELECT        |
| 0x32 | 0xF5 | ENCLOSURE VIRTUAL RESEAT  |
| 0x32 | 0xF6 | SET SYSTEM ENCLOSURE LRU  |
| 0x32 | 0xFA | GET SECURITY OPTION       |
| 0x32 | 0xFB | SET SECURITY OPTION       |

## Inhalt des IPMI-Befehls

Dieser Abschnitt enthält detaillierte Informationen zum Inhalt des IPMI-Befehls.

Tabelle 5. Inhalt des IPMI-Befehls

| GET PSU COLLECTED DATA         |                                                            | NetFn                       | CMD         |
|--------------------------------|------------------------------------------------------------|-----------------------------|-------------|
|                                |                                                            | 0x32                        | 0x90        |
| Anforderungsdaten              | Antwortdaten                                               | Kommentare                  |             |
| Byte 1 – Typ                   | Byte 1 – Typ                                               | [Anforderungsdaten]         |             |
|                                | Byte [3:2] – Zusammenfassung des                           | Byte 1 – Typ                |             |
| Mindestlesewerts               |                                                            | 0x01 – Wechselstrom-Eingang |             |
|                                | Byte [5:4] – Zusammenfassung des 0x02 – PSU-Stromverbrauch |                             | verbrauch   |
|                                | Durchschnittslesewerts                                     | Anmerkung: Die Einh         | eit 1 Watt. |
|                                | Byte [7:6] – Zusammenfassung des<br>Maximallesewerts       | les                         |             |
|                                |                                                            | NetFn                       | CMD         |
| GET PSU STATUS                 |                                                            | 0x32                        | 0x91        |
| Anforderungsdaten Antwortdaten |                                                            | Kommentare                  |             |

Tabelle 5. Inhalt des IPMI-Befehls (Forts.)

| Nicht zutreffend  | Byte [2:1] – PSU-EPOW                                                                                                    | [Antwortdaten]                                                                                                    |                                          |
|-------------------|----------------------------------------------------------------------------------------------------|----------------------------------------------------------------------------------------------------|------------------------------------------|
|                   | Byte [4:3] - BSI I-Drosselung                                                                                                    | $\operatorname{Bit}\left[0.2\right] = \operatorname{für}\left[\operatorname{PS}\left[1\right]\right] = \operatorname{his}\left[0\right]$ |                                          |
|                   | טער [4.3] – רטט טטטטטטטטן די נאזען די נאזען די גער די גערדי גער די גער די גער די גערדי גער די גערדי גער די גערדי גערדיגערדי גערדיגערדיגערדיגערדיגערדיגערדיגערדיגערדי |                                                                                                    |                                          |
|                   | Byte [6:5] – PSU vorhanden                                                                                                    | 1b – Auslösen                                                                                                    | 1                                        |
|                   | Byte [8:7] – PSU-Netzstrom gut                                                                                                    |                                                                                                    |                                          |
|                   | Byte 9 – EPOW Aus                                                                                                    |                                                                                                    |                                          |
|                   | Byte 10 – Drosselung Aus                                                                                                    |                                                                                                    |                                          |
|                   | Byte [12:11] – PSU-Typ                                                                                                    |                                                                                                    |                                          |
|                   | Byte [14:13] – Gesamt-<br>Stromversorgungsgruppe                                                                                                    |                                                                                                    |                                          |
| GET ΕΔΝ GΡΙΟ      |                                                                                                    | NetFn                                                                                                    | CMD                                      |
|                   |                                                                                                    | 0x32                                                                                                    | 0x94                                     |
| Anforderungsdaten | Antwortdaten                                                                                                    | Kommentare                                                                                                    |                                          |
| Nicht zutreffend  | Byte 1 – Kühlmodus                                                                                                    | [Antwortdaten]                                                                                                    |                                          |
|                   | Byte 2 – Vorhanden                                                                                                    | Byte 1 – Kühlmodus                                                                                                    |                                          |
|                   | Byte 3 – Fehleranzeige                                                                                                    | 0x01: Luftgekühlter<br>DA240 Gehäuse)                                                                                                    | <sup>-</sup> Modus (gilt nur für         |
|                   |                                                                                                    | 0x02: Wassergeküł<br>DW612 und DW612                                                                                                    | nlter Modus (gilt nur für<br>2S Gehäuse) |
|                   |                                                                                                    | Byte 2 – Vorhanden                                                                                                    |                                          |
|                   |                                                                                                    | • DW612 und DW612                                                                                                    | S Gehäuse                                |
|                   |                                                                                                    | Bit [0:1] – Tropfsens                                                                                                    | or 1 bis 2                               |
|                   |                                                                                                    | DA240 Gehäuse                                                                                                    |                                          |
|                   |                                                                                                    | Bit [0:2] – Systemlüf                                                                                                    | ter 1 bis 3                              |
|                   |                                                                                                    | Ob – Nicht vorhande                                                                                                    | n                                        |
|                   |                                                                                                    | • 1b – Vorhanden                                                                                                    |                                          |
|                   |                                                                                                    | Byte 3 – Fehleranzeige                                                                                                    |                                          |
|                   |                                                                                                    | • DW612 und DW612                                                                                                    | S Gehäuse                                |
|                   |                                                                                                    | Bit [0:1] – Tropfsens                                                                                                    | or 1 bis 2                               |
|                   |                                                                                                    | DA240 Gehäuse                                                                                                    |                                          |
|                   |                                                                                                    | Bit [0:2] – Systemlüf                                                                                                    | ter 1 bis 3                              |
|                   |                                                                                                    | • 0b – Aus                                                                                                    |                                          |
|                   |                                                                                                    | • 1b – Ein                                                                                                    |                                          |
|                   |                                                                                                    | Byte 4 – Leck (gilt nur f<br>DW612S Gehäuse)                                                                                             | ür DW612 und                             |
|                   |                                                                                                    | Bit [0:1] – Tropfsens                                                                                                    | sor 1 bis 2                              |
|                   |                                                                                                    | 0b: Kein Leck                                                                                                    |                                          |
|                   |                                                                                                    | 1b: Leck entdeckt                                                                                                    |                                          |

| SET FAN COIO                                         |                                                                                  | NetFn                                                                                                    | CMD                                                                                      |
|------------------------------------------------------|----------------------------------------------------------------------------------|----------------------------------------------------------------------------------------------------|------------------------------------------------------------------------------------------|
| SET FAN GPIO                                         |                                                                                  | 0x32                                                                                                    | 0x95                                                                                     |
| Anforderungsdaten                                    | Antwortdaten                                                                     | Kommentare                                                                                                    |                                                                                          |
| Byte 1 – Lüfternummer                                | Byte 1 – Lüfternummer                                                            | [Antwortdaten]                                                                                                    |                                                                                          |
| Byte 2 – Aktivieren                                  | Byte 2 – Aktivieren                                                              | Byte 1 – Lüfternummer                                                                                                    |                                                                                          |
|                                                      |                                                                                  | DA240 Gehäuse                                                                                                    |                                                                                          |
|                                                      |                                                                                  | 0x01 – Lüfter 1                                                                                                    |                                                                                          |
|                                                      |                                                                                  | 0x02 – Lüfter 2                                                                                                    |                                                                                          |
|                                                      |                                                                                  | 0x03 – Lüfter 3                                                                                                    |                                                                                          |
|                                                      |                                                                                  | DW612 und DW612S Gehäuse                                                                                                    |                                                                                          |
|                                                      |                                                                                  | 0x01 – Tropfsensor 1                                                                                                    |                                                                                          |
|                                                      |                                                                                  | 0x02 – Tropfsen                                                                                                    | sor 2                                                                                    |
|                                                      |                                                                                  | Byte 2 – Aktivieren                                                                                                    |                                                                                          |
|                                                      |                                                                                  | 0x00 – Aus                                                                                                    |                                                                                          |
|                                                      |                                                                                  | 0x01 – Ein                                                                                                    |                                                                                          |
|                                                      |                                                                                  | NetFn                                                                                                    | CMD                                                                                      |
| GET STS LED                                          |                                                                                  | 0x32                                                                                                    | 0x96                                                                                     |
|                                                      |                                                                                  | •                                                                                                    | 0,00                                                                                     |
| Anforderungsdaten                                    | Antwortdaten                                                                     | Kommentare                                                                                                    |                                                                                          |
| Anforderungsdaten<br>Nicht zutreffend                | Antwortdaten<br>Byte 1 – ID-Anzeige für Gehäuse                                  | Kommentare<br>[Antwortdaten]                                                                                                    |                                                                                          |
| Anforderungsdaten<br>Nicht zutreffend                | Antwortdaten<br>Byte 1 – ID-Anzeige für Gehäuse<br>Byte 2 – Prüfprotokollanzeige | Kommentare<br>[Antwortdaten]<br>Byte 1 – ID-Anzeige für                                                                                                    | Gehäuse                                                                                  |
| Anforderungsdaten<br>Nicht zutreffend                | Antwortdaten<br>Byte 1 – ID-Anzeige für Gehäuse<br>Byte 2 – Prüfprotokollanzeige | Kommentare<br>[Antwortdaten]<br>Byte 1 – ID-Anzeige für<br>0x00 – Aus                                                                                                    | Gehäuse                                                                                  |
| Anforderungsdaten<br>Nicht zutreffend                | Antwortdaten<br>Byte 1 – ID-Anzeige für Gehäuse<br>Byte 2 – Prüfprotokollanzeige | Kommentare<br>[Antwortdaten]<br>Byte 1 – ID-Anzeige für<br>0x00 – Aus<br>0x01 – Ein                                                                                                    | Gehäuse                                                                                  |
| Anforderungsdaten<br>Nicht zutreffend                | Antwortdaten<br>Byte 1 – ID-Anzeige für Gehäuse<br>Byte 2 – Prüfprotokollanzeige | Kommentare<br>[Antwortdaten]<br>Byte 1 – ID-Anzeige für<br>0x00 – Aus<br>0x01 – Ein<br>0x02 – Blinken                                                                                                    | Gehäuse                                                                                  |
| Anforderungsdaten<br>Nicht zutreffend                | Antwortdaten<br>Byte 1 – ID-Anzeige für Gehäuse<br>Byte 2 – Prüfprotokollanzeige | Kommentare<br>[Antwortdaten]<br>Byte 1 – ID-Anzeige für<br>0x00 – Aus<br>0x01 – Ein<br>0x02 – Blinken<br>0x03 – Akzeptanzm                                                                                                    | Gehäuse<br>nodus – Aus                                                                   |
| Anforderungsdaten<br>Nicht zutreffend                | Antwortdaten<br>Byte 1 – ID-Anzeige für Gehäuse<br>Byte 2 – Prüfprotokollanzeige | Kommentare<br>[Antwortdaten]<br>Byte 1 – ID-Anzeige für<br>0x00 – Aus<br>0x01 – Ein<br>0x02 – Blinken<br>0x03 – Akzeptanzm<br>0x04 – Akzeptanzm                                                                                              | r Gehäuse<br>nodus – Aus<br>nodus – Ein                                                  |
| Anforderungsdaten<br>Nicht zutreffend                | Antwortdaten<br>Byte 1 – ID-Anzeige für Gehäuse<br>Byte 2 – Prüfprotokollanzeige | Kommentare<br>[Antwortdaten]<br>Byte 1 – ID-Anzeige für<br>0x00 – Aus<br>0x01 – Ein<br>0x02 – Blinken<br>0x03 – Akzeptanzm<br>0x04 – Akzeptanzm<br>0x05 – Akzeptanzm                                                                         | r Gehäuse<br>nodus – Aus<br>nodus – Ein<br>nodus – Blinken                               |
| Anforderungsdaten<br>Nicht zutreffend                | Antwortdaten<br>Byte 1 – ID-Anzeige für Gehäuse<br>Byte 2 – Prüfprotokollanzeige | Kommentare<br>[Antwortdaten]<br>Byte 1 – ID-Anzeige für<br>0x00 – Aus<br>0x01 – Ein<br>0x02 – Blinken<br>0x03 – Akzeptanzm<br>0x04 – Akzeptanzm<br>0x05 – Akzeptanzm<br>Byte 2 – Prüfprotokolla                                              | Gehäuse<br>nodus – Aus<br>nodus – Ein<br>nodus – Blinken<br>nzeige                       |
| Anforderungsdaten<br>Nicht zutreffend                | Antwortdaten<br>Byte 1 – ID-Anzeige für Gehäuse<br>Byte 2 – Prüfprotokollanzeige | Kommentare<br>[Antwortdaten]<br>Byte 1 – ID-Anzeige für<br>0x00 – Aus<br>0x01 – Ein<br>0x02 – Blinken<br>0x03 – Akzeptanzm<br>0x04 – Akzeptanzm<br>0x05 – Akzeptanzm<br>Byte 2 – Prüfprotokolla<br>0x00 – Aus                                | Gehäuse<br>nodus – Aus<br>nodus – Ein<br>nodus – Blinken<br>nzeige                       |
| Anforderungsdaten<br>Nicht zutreffend                | Antwortdaten<br>Byte 1 – ID-Anzeige für Gehäuse<br>Byte 2 – Prüfprotokollanzeige | Kommentare<br>[Antwortdaten]<br>Byte 1 – ID-Anzeige für<br>0x00 – Aus<br>0x01 – Ein<br>0x02 – Blinken<br>0x03 – Akzeptanzm<br>0x04 – Akzeptanzm<br>0x05 – Akzeptanzm<br>Byte 2 – Prüfprotokolla<br>0x00 – Aus<br>0x01 – Ein                  | Gehäuse<br>nodus – Aus<br>nodus – Ein<br>nodus – Blinken<br>nzeige                       |
| Anforderungsdaten<br>Nicht zutreffend                | Antwortdaten<br>Byte 1 – ID-Anzeige für Gehäuse<br>Byte 2 – Prüfprotokollanzeige | Kommentare<br>[Antwortdaten]<br>Byte 1 – ID-Anzeige für<br>0x00 – Aus<br>0x01 – Ein<br>0x02 – Blinken<br>0x03 – Akzeptanzm<br>0x04 – Akzeptanzm<br>0x05 – Akzeptanzm<br>Byte 2 – Prüfprotokolla<br>0x00 – Aus<br>0x01 – Ein<br>NetFn         | Gehäuse<br>nodus – Aus<br>nodus – Ein<br>nodus – Blinken<br>nzeige                       |
| Anforderungsdaten<br>Nicht zutreffend<br>SET SYS LED | Antwortdaten<br>Byte 1 – ID-Anzeige für Gehäuse<br>Byte 2 – Prüfprotokollanzeige | Kommentare<br>[Antwortdaten]<br>Byte 1 – ID-Anzeige für<br>0x00 – Aus<br>0x01 – Ein<br>0x02 – Blinken<br>0x03 – Akzeptanzm<br>0x04 – Akzeptanzm<br>0x05 – Akzeptanzm<br>Byte 2 – Prüfprotokolla<br>0x00 – Aus<br>0x01 – Ein<br>NetFn<br>0x32 | Gehäuse<br>nodus – Aus<br>nodus – Ein<br>nodus – Blinken<br>nzeige<br>CMD<br><b>0x97</b> |

Tabelle 5. Inhalt des IPMI-Befehls (Forts.)

| Byte 1 – Anzeigentyp | Byte 1 – Anzeigentyp | [Anforderungsdaten]                                                                                                    |                                                                                       |
|----------------------|----------------------|----------------------------------------------------------------------------------------------------|---------------------------------------------------------------------------------------|
| Byte 2 – Funktion    | Byte 2 – Funktion    | Byte 1 – Anzeigentyp                                                                                                    |                                                                                       |
|                      |                      | 0x01 – ID-Anzeige für Gehäuse                                                                                                    |                                                                                       |
|                      |                      | Byte 2 – Funktion                                                                                                    |                                                                                       |
|                      |                      | 0x00 – Aus                                                                                                    |                                                                                       |
|                      |                      | 0x01 – Ein                                                                                                    |                                                                                       |
|                      |                      | 0x02 – Blinken                                                                                                    |                                                                                       |
|                      |                      | Anmerkungen:                                                                                                    |                                                                                       |
|                      |                      | <ul> <li>Wenn die ID-Anzeige auf "Aus" einge<br/>wurde, wechselt SMM2 in den<br/>Akzeptanzmodus, in dem das<br/>Anzeigeverhalten durch die Knoten-I<br/>Anzeigen bestimmt wird.</li> </ul> |                                                                                       |
|                      |                      | <ul> <li>Wenn SMM2 im Aka<br/>verschiedene Einste<br/>erhält, hat "Blinken"<br/>gegenüber "Ein" un<br/>niedrigste Priorität).</li> </ul>                                                   | zeptanzmodus<br>ellungen von XCC<br>' die höchste Priorität<br>d "Aus" ("Aus" hat die |
|                      | NG                   | NetFn                                                                                                    | CMD                                                                                   |
|                      | ng                   | 0x32                                                                                                    | 0x98                                                                                  |
| Anforderungsdaten    | Antwortdaten         | Kommentare                                                                                                    |                                                                                       |

| GLT NODE SIZE         |                                                             | 0x32                                                     | 0x99                            |
|-----------------------|-------------------------------------------------------------|----------------------------------------------------------|---------------------------------|
| GET NODE SIZE         |                                                             | NetFn                                                    | CMD                             |
|                       |                                                             | Der Leistungslesew<br>die Summe der bes<br>Rechenknoten. | ert des Gehäuses ist<br>tückten |
|                       |                                                             | • Die Einheit 1 Watt.                                    |                                 |
|                       | Byte [13:8] – 0x00                                          | Anmerkungen:                                             |                                 |
|                       | Nur DA240 Gehäuse:                                          | Byte [13:8] – 0x00                                       |                                 |
|                       | • SD665 V3                                                  | Für DA240 Gehäuse:                                       |                                 |
|                       | • SD650 V3                                                  | [Antwortdaten]                                           |                                 |
|                       | • SD650 V2                                                  |                                                          |                                 |
|                       | 0x00:                                                       | 0x0C – Knoten 1<br>0x0D – Gebäuse                        | 2                               |
|                       | Die felgenden Knoten entworten mit                          | 0x0B – Knoten 1                                          | 1                               |
|                       | • SD650-I V3                                                | 0x0A – Knoten 1                                          | 0                               |
|                       | • SD650-N V2                                                | 0x09 – Knoten 9                                          |                                 |
|                       | diesen Bytes zurück:                                        | 0x08 – Knoten 8                                          |                                 |
|                       | Anmerkungen:                                                | 0x07 – Knoten 7                                          |                                 |
|                       | Hochstielstungslesewert                                     | 0x06 – Knoten 6                                          |                                 |
|                       | Byte [13:12] – GPU-Knoten                                   | 0x05 – Knoten 5                                          |                                 |
|                       | Durchschnittsleistungslesewert                              | 0x04 – Knoten 4                                          |                                 |
|                       | Byte [11:10] – GPU-Knoten                                   | 0x03 – Knoten 3                                          |                                 |
|                       | Mindestielstungslesewert                                    | 0x02 – Knoten 2                                          |                                 |
|                       | Byte [9:8] – GPU-Knoten                                     | 0x01 – Knoten 1                                          |                                 |
|                       | Nur DW612 und DW612S Gehause:                               | DW612 und DW612                                          | S Gehäuse                       |
|                       |                                                             | 0x05 - Gehäuse                                           |                                 |
|                       | Byte [/:6] – Rechenknoten<br>Höchstleistungslesewert        | 0x03 - Knoten 3                                          |                                 |
|                       |                                                             | 0x02 – Knoten 2                                          |                                 |
|                       | Byte [5:4] – Rechenknoten<br>Durchschnittsleistungslesewert | 0x01 – Knoten 1                                          |                                 |
|                       |                                                             | DA240 Gehäuse                                            |                                 |
|                       | Byte [3:2] – Rechenknoten<br>Mindestleistungslesewert       | Byte 1 – Knotennumm                                      | er                              |
| Byte I – Knotennummer | Byte I – Knotennummer                                       | [Antorderungsdaten]                                      |                                 |
|                       | Deta de Mantana an                                          |                                                          |                                 |

Tabelle 5. Inhalt des IPMI-Befehls (Forts.)

| Anforderungsdaten       | Antwortdaten                          | Kommentare                                      |                                    |
|-------------------------|---------------------------------------|-------------------------------------------------|------------------------------------|
| Byte 1 – Knotennummer   | Byte 1 – Knotennummer                 | Dieser Befehl zeigt die<br>Rechenknotens/der Re | Abmessungen des<br>echenknoten an. |
|                         | Byte 2 – Physische Breite des Knotens | [Anforderungsdaten]                             |                                    |
|                         | Byte 3 – Physische Hohe des Khotens   | Byte 1 – Knotennumme                            | er                                 |
|                         | Byte 4 – Add-on gültig                | DA240 Gehäuse                                   |                                    |
|                         | Byte 5 – Add-on Breite                | 0x01 – Knoten 1                                 |                                    |
|                         | Byte 6 – Add-on Höhe                  | 0x02 – Knoten 2                                 |                                    |
|                         |                                       | 0x03 – Knoten 3                                 |                                    |
|                         |                                       | 0x04 – Knoten 4                                 |                                    |
|                         |                                       | <ul> <li>DW612 und DW612</li> </ul>             | S Gehäuse                          |
|                         |                                       | 0x01 – Knoten 1                                 |                                    |
|                         |                                       | 0x02 – Knoten 2                                 |                                    |
|                         |                                       | 0x03 – Knoten 3                                 |                                    |
|                         |                                       | 0x04 – Knoten 4                                 |                                    |
|                         |                                       | 0x05 – Knoten 5                                 |                                    |
|                         |                                       | 0x06 – Knoten 6                                 |                                    |
|                         |                                       | 0x07 – Knoten 7                                 |                                    |
|                         |                                       | 0x08 – Knoten 8                                 |                                    |
|                         |                                       | 0x09 – Knoten 9                                 |                                    |
|                         |                                       | 0x0A – Knoten 1                                 | 0                                  |
|                         |                                       | 0x0B – Knoten 11                                |                                    |
|                         |                                       | 0x0C – Knoten 1                                 | 2                                  |
| SET ACOUSTIC MODE (ailt | nur für DA240 Gehäuse)                | NetFn                                           | CMD                                |
|                         |                                       | 0x32                                            | 0x9B                               |
| Anforderungsdaten       | Antwortdaten                          | Kommentare                                      |                                    |

Tabelle 5. Inhalt des IPMI-Befehls (Forts.)

| Nicht zutreffend                | Byte 1 – Geräuscharmer Modus                            | Dieser Abschnitt gilt nu                                                                                   | ur für DA240 Gehäuse.                                                   |
|---------------------------------|---------------------------------------------------------|----------------------------------------------------------------------------------------------------|-------------------------------------------------------------------------|
| Byte 1 – Geräuscharmer<br>Modus | Byte 1 – Geräuscharmer Modus<br>Byte 2 – PCIe-Priorität | [Anforderungsdaten]<br>Byte 1 – Geräuscharm<br>0x00 – Deaktivierer<br>0x01 – Modus 1, 10                   | er Modus<br>n, 10 % bis 70 %<br>0 % bis 20 %                            |
|                                 |                                                         | 0x02 – Modus 2, 1(<br>0x03 – Modus 3, 1(<br>0x04 – Modus 4, 1(<br>0x05 – Modus 5, 3(<br>zusätzliche 10 % L | 0 % bis 28 %<br>0 % bis 35 %<br>0 % bis 45 %<br>0 % bis 70 % und<br>ast |
|                                 |                                                         | [Antwortdaten]<br>Byte 2 – PCle-Priorität<br>0x00 – Keine<br>0x01 – Hoch                                   |                                                                         |
| GET CAP BOUNDARY                | BOUNDARY NetFn CMD<br>0x32 0x9D                         |                                                                                                    | CMD<br>0x9D                                                             |

Tabelle 5. Inhalt des IPMI-Befehls (Forts.)

| Anforderungsdaten     | Antwortdaten                       | Kommentare                                                                     |                                           |
|-----------------------|------------------------------------|--------------------------------------------------------------------------------|-------------------------------------------|
| Byte 1 – Knotennummer | Byte 1 – Knotennummer              | [Anforderungsdaten]                                                            |                                           |
|                       | Byte [3:2] – Minimale Begrenzung   | Byte 1 – Knotennumm                                                            | er                                        |
|                       | Byte [5:4] – Maximale Begrenzung   | DA240 Gehäuse                                                                  |                                           |
|                       |                                    | 0x01 – Knoten 1                                                                |                                           |
|                       | Byte [7:6] – Sicherheitsbegrenzung | 0x02 – Knoten 2                                                                |                                           |
|                       | Byte [9:8] – Benutzerbegrenzung    | 0x03 – Knoten 3                                                                |                                           |
|                       | Byte [11:10] – Wärmebegrenzung     | 0x04 – Knoten 4                                                                |                                           |
|                       |                                    | 0x05 – Gehause                                                                 | 0 Oak ässa                                |
|                       |                                    | • Dvv612 und Dvv612                                                            | S Genause                                 |
|                       |                                    | 0x01 – Knoten 1                                                                |                                           |
|                       |                                    | UXU2 – Knoten 2                                                                |                                           |
|                       |                                    | 0x03 - Knoten 3                                                                |                                           |
|                       |                                    | 0x05 – Knoten 5                                                                |                                           |
|                       |                                    | 0x06 – Knoten 6                                                                |                                           |
|                       |                                    | 0x07 – Knoten 7                                                                |                                           |
|                       |                                    | 0x08 – Knoten 8                                                                |                                           |
|                       |                                    | 0x09 – Knoten 9                                                                |                                           |
|                       |                                    | 0x0A – Knoten 1                                                                | 0                                         |
|                       |                                    | 0x0B – Knoten 1                                                                | 1                                         |
|                       |                                    | 0x0C – Knoten 12                                                               |                                           |
|                       |                                    | 0x0D – Gehäuse                                                                 |                                           |
|                       |                                    | Anmerkungen:                                                                   |                                           |
|                       |                                    | <ul> <li>Die Begrenzung wir<br/>Betriebssystemlaufz</li> </ul>                 | d nur zur<br>zeit angewendet.             |
|                       |                                    | • Die Einheit 1 Watt.                                                          |                                           |
|                       |                                    | <ul> <li>Die folgenden Einbakeine Benutzerbegr<br/>Wärmebegrenzung:</li> </ul> | aurahmen unterstützen<br>enzung und keine |
|                       |                                    | – SD665 V3                                                                     |                                           |
| SET CAD VALUE         |                                    | NetFn                                                                          | CMD                                       |
| JLI VAF VALUE         |                                    | 0x32                                                                           | 0x9E                                      |

Tabelle 5. Inhalt des IPMI-Befehls (Forts.)

| Anforderungsdaten                                                             | Antwortdaten                                                          | Kommentare                                                                                                    |                                           |
|-------------------------------------------------------------------------------|-----------------------------------------------------------------------|----------------------------------------------------------------------------------------------------|-------------------------------------------|
| Byte 1 – Knotennummer                                                         | Byte 1 – Knotennummer                                                 | [Anforderungsdaten]                                                                                                    |                                           |
| Anforderungsdaten<br>Byte 1 – Knotennummer<br>Byte [3:2] –<br>Begrenzungswert | Antwortdaten<br>Byte 1 – Knotennummer<br>Byte [3:2] – Begrenzungswert | Kommentare<br>[Anforderungsdaten]<br>Byte 1 – Knotennumme<br>• DA240 Gehäuse<br>0x01 – Knoten 1<br>0x02 – Knoten 2<br>0x03 – Knoten 3<br>0x04 – Knoten 4<br>0x05 – Gehäuse<br>• DW612 und DW612<br>0x01 – Knoten 1<br>0x02 – Knoten 2<br>0x03 – Knoten 3<br>0x04 – Knoten 4<br>0x05 – Knoten 5<br>0x06 – Knoten 5<br>0x06 – Knoten 6<br>0x07 – Knoten 7<br>0x08 – Knoten 7<br>0x08 – Knoten 1<br>0x08 – Knoten 1<br>0x0C – Knoten 1<br>0x0C – Knoten 1 | er<br>S Gehäuse<br>0<br>1                 |
|                                                                               |                                                                       | Anmerkungen:                                                                                                    |                                           |
|                                                                               |                                                                       | Anmerkungen:                                                                                                    |                                           |
|                                                                               |                                                                       | <ul> <li>Die folgenden Einbakeine Benutzerbegr<br/>Wärmebegrenzung:</li> </ul>                                                                                                    | aurahmen unterstützen<br>enzung und keine |
|                                                                               |                                                                       | – SD665 V3                                                                                                    |                                           |
| SET CAP STATE                                                                 |                                                                       | NetFn                                                                                                    | CMD                                       |
|                                                                               |                                                                       | 0x32                                                                                                    | 0x9F                                      |

Tabelle 5. Inhalt des IPMI-Befehls (Forts.)

| Anforderungsdaten                                            | Antwortdaten                                           | Kommentare                                                                                                    |                                                                                                 |
|--------------------------------------------------------------|--------------------------------------------------------|----------------------------------------------------------------------------------------------------|-------------------------------------------------------------------------------------------------|
| Byte 1 – Knotennummer                                        | Byte 1 – Knotennummer                                  | [Anforderungsdaten]                                                                                                    |                                                                                                 |
| Byte 2 –<br>Begrenzungsmodus<br>Byte 3 –<br>Einsparungsmodus | Byte 2 – Begrenzungsmodus<br>Byte 3 – Einsparungsmodus | <ul> <li>Byte 1 – Knotennumme</li> <li>DA240 Gehäuse</li> <li>0x01 – Knoten 1</li> <li>0x02 – Knoten 2</li> <li>0x03 – Knoten 3</li> <li>0x04 – Knoten 4</li> <li>0x05 – Gehäuse</li> <li>DW612 und DW612</li> <li>0x01 – Knoten 1</li> <li>0x02 – Knoten 2</li> <li>0x03 – Knoten 3</li> <li>0x04 – Knoten 4</li> <li>0x05 – Knoten 3</li> <li>0x04 – Knoten 4</li> <li>0x05 – Knoten 5</li> <li>0x06 – Knoten 6</li> <li>0x07 – Knoten 7</li> <li>0x08 – Knoten 8</li> <li>0x09 – Knoten 1</li> <li>0x00 – Knoten 1</li> <li>0x0C – Knoten 1</li> <li>0x0C – Knoten 1</li> <li>0x00 – Deaktivierer</li> <li>0x01 – Aktivieren</li> <li>Byte 3 – Einsparungsm</li> <li>0x00 – Deaktivierer</li> <li>0x01 – Aktivieren</li> <li>0x01 – Aktivieren</li> </ul> | er<br>S Gehäuse<br>S Gehäuse<br>0<br>1<br>1<br>2<br>2<br>modus<br>n<br>nodus<br>n<br>nodus<br>n |
| GET CAP STATE                                                |                                                        | NetFn                                                                                                    | CMD                                                                                             |
|                                                              |                                                        | 0x32                                                                                                    | 0xA0                                                                                            |

| Tabelle 5. | Inhalt des | IPMI-Befehls | (Forts.) |
|------------|------------|--------------|----------|
|------------|------------|--------------|----------|

| Anforderungsdaten                          | Antwortdaten                                                                                                    | Kommentare                                                                                                    |                                |
|--------------------------------------------|----------------------------------------------------------------------------------------------------|----------------------------------------------------------------------------------------------------|--------------------------------|
| Byte 1 – Knotennummer                      | Byte 1 – Knotennummer                                                                                                    | [Anforderungsdaten]                                                                                                    |                                |
| Anforderungsdaten<br>Byte 1 – Knotennummer | Antwortdaten<br>Byte 1 – Knotennummer<br>Byte 2 – Begrenzungsmodus<br>Byte [4:3] – Begrenzungswert<br>Byte 5 – Einsparungsmodus | Kommentare<br>[Anforderungsdaten]<br>Byte 1 – Knotennumme<br>DA240 Gehäuse<br>0x01 – Knoten 1<br>0x02 – Knoten 2<br>0x03 – Knoten 3<br>0x04 – Knoten 4<br>0x05 – Gehäuse<br>DW612 und DW612<br>0x01 – Knoten 1<br>0x02 – Knoten 2<br>0x03 – Knoten 3<br>0x04 – Knoten 4<br>0x05 – Knoten 3<br>0x04 – Knoten 4<br>0x05 – Knoten 5<br>0x06 – Knoten 5<br>0x06 – Knoten 6<br>0x07 – Knoten 7<br>0x08 – Knoten 7<br>0x08 – Knoten 1<br>0x00 – Knoten 1<br>0x0C – Knoten 1<br>0x0C – Knoten 1<br>0x0C – Knoten 1<br>0x0D – Gehäuse<br>[Antwortdaten] | er<br>S Gehäuse<br>0<br>1<br>2 |
|                                            |                                                                                                    | 0x0D – Gehäuse<br>[Antwortdaten]<br>Byte 2 – Begrenzungsmodus                                                                                                    |                                |
|                                            |                                                                                                    | 0x00 – Deaktivieren<br>0x01 – Aktivieren                                                                                                    | 1                              |
|                                            |                                                                                                    | Byte 5 – Einsparungsm<br>0x00 – Deaktivierer<br>0x01 – Aktivieren                                                                                                    | າວdus<br>າ                     |
| SET DATE TIME                              |                                                                                                    | NetFn                                                                                                    | CMD                            |
|                                            |                                                                                                    | 0x32                                                                                                    | 0xA1                           |

Tabelle 5. Inhalt des IPMI-Befehls (Forts.)

| Anforderungsdaten | Antwortdaten                      | Kommentare                                               |      |
|-------------------|-----------------------------------|----------------------------------------------------------|------|
| Byte [1:2] – Jahr | Byte [1:2] – Jahr                 | [Anforderungsdaten]                                      |      |
| Byte 3 – Monat    | Byte 3 – Monat                    | Beispiel: 2037/12/31 23:59:59                            |      |
| Byte 4 – Datum    | Byte 4 – Datum                    | Byte 1 – 0x20                                            |      |
| Byte 5 - Stunde   | Bute 5 - Stunde                   | Byte 2 – 0x37                                            |      |
| Byte 5 – Stunde   | Byte 5 – Stunde                   | Byte 3 – 0x12                                            |      |
| Byte 6 – Minute   | Byte 6 – Minute                   | Byte 4 – 0x31                                            |      |
| Byte 7 – Sekunde  | Bvte 7 – Sekunde                  | Byte 5 – 0x23                                            |      |
|                   |                                   | Byte 6 – 0x59                                            |      |
|                   |                                   | Byte 7 – 0x59                                            |      |
|                   |                                   | NetFn                                                    | CMD  |
|                   |                                   | 0x32                                                     | 0xA2 |
| Anforderungsdaten | Antwortdaten                      | Kommentare                                               |      |
| Nicht zutreffend  | Byte 1 – PSU-Richtlinie           | [Antwortdaten]                                           |      |
|                   | Byte 2 – Überbelegungsmodus (OVS) | Byte 1 – PSU-Richtlinie                                  | e    |
|                   |                                   | 0x00 – Nicht redun                                       | dant |
|                   |                                   | 0x01 – N+1-Richtlir                                      | nie  |
|                   |                                   | Byte 2 – Überbelegungsmodus (OVS)<br>0x00 – Deaktivieren |      |
|                   |                                   |                                                          |      |
|                   |                                   | 0x01 – Aktivieren                                        |      |
|                   |                                   | NetFn                                                    | CMD  |
|                   |                                   | 0x32                                                     | 0xA3 |

Tabelle 5. Inhalt des IPMI-Befehls (Forts.)

| Anforderungsdaten                       | Antwortdaten                                                                                                    | Kommentare                                                                                                    |                                                                                                    |
|-----------------------------------------|----------------------------------------------------------------------------------------------------|----------------------------------------------------------------------------------------------------|----------------------------------------------------------------------------------------------------|
| Byte 1 – PSU-Richtlinie                 | Byte 1 – System-PSU-Richtlinie                                                                                                    | [Anforderungsdaten]                                                                                                    |                                                                                                    |
| Byte 2 –<br>Überbelegungsmodus<br>(OVS) | Byte 2 – System-Überbelegungsmodus<br>(OVS)<br>Byte 3 – Status<br>Byte 4 – Benutzer-PSU-Richtlinie<br>Byte 5 – Benutzer-<br>Überbelegungsmodus (OVS) | Byte 1 – System-PSU-<br>0x00 – Nicht redun<br>0x01 – N+1-Richtlin<br>Byte 2 – System-Überl<br>(OVS)<br>0x00 – Deaktivieren<br>0x01 – Aktivieren<br>[Antwortdaten]<br>Byte 3 – Status<br>0x00 – OK<br>0x01 – Fehler vorha<br>0x02 – Nicht ausrei<br>Byte 4 – Benutzer-PSU | Richtlinie<br>dant<br>nie<br>belegungsmodus<br>n<br>anden<br>ichende Bank<br>J-Richtlinie<br>erbelegungsmodus |
| <br>                                    |                                                                                                    | NetFn                                                                                                    | CMD                                                                                                    |
| SET NODE RESET / RESEA                  |                                                                                                    | 0x32                                                                                                    | 0xA4                                                                                                    |

| Tabelle 5. | Inhalt des | IPMI-Befehls | (Forts.) |
|------------|------------|--------------|----------|
|------------|------------|--------------|----------|

| Anforderungsdaten     | Antwortdaten               | Kommentare                                                                                                    |                                                    |
|-----------------------|----------------------------|----------------------------------------------------------------------------------------------------|----------------------------------------------------|
| Byte 1 – Knotennummer | Byte 1 – Knotennummer      | [Anforderungsdaten]                                                                                            |                                                    |
| Byte 2 –              | Byte 2 – Rücksetzungsmodus | Byte 1 – Knotennumm                                                                                            | er                                                 |
| Rücksetzungsmodus     |                            | DA240 Gehäuse                                                                                                  |                                                    |
|                       |                            | 0x01 – Knoten 1                                                                                                |                                                    |
|                       |                            | 0x02 – Knoten 2                                                                                                |                                                    |
|                       |                            | 0x03 – Knoten 3                                                                                                |                                                    |
|                       |                            | 0x04 – Knoten 4                                                                                                |                                                    |
|                       |                            | • DW612 und DW612                                                                                              | S Gehäuse                                          |
|                       |                            | 0x01 – Knoten 1                                                                                                |                                                    |
|                       |                            | 0x02 – Knoten 2                                                                                                |                                                    |
|                       |                            | 0x03 – Knoten 3<br>0x04 – Knoten 4<br>0x05 – Knoten 5<br>0x06 – Knoten 6<br>0x07 – Knoten 7<br>0x08 – Knoten 8 |                                                    |
|                       |                            |                                                                                                    |                                                    |
|                       |                            |                                                                                                    |                                                    |
|                       |                            |                                                                                                    |                                                    |
|                       |                            |                                                                                                    |                                                    |
|                       |                            |                                                                                                    |                                                    |
|                       |                            | 0x09 – Knoten 9                                                                                                |                                                    |
|                       |                            | 0x0A – Knoten 1                                                                                                | 0                                                  |
|                       |                            | 0x0B – Knoten 1                                                                                                | 1                                                  |
|                       |                            | 0x0C – Knoten 1                                                                                                | 12                                                 |
|                       |                            | Byte 2 – Rücksetzungs                                                                                          | smodus                                             |
|                       |                            | 1 – Zurücksetzen (XCC-Zurücksetzung)<br>2 – Wiedereinsetzen (Netzstrom                                         |                                                    |
|                       |                            |                                                                                                    |                                                    |
|                       |                            | ausschalten/einsch                                                                                             | nalten)                                            |
|                       |                            | Anmerkung: Die Antw<br>der Rechenknoten nich                                                                   | vort <b>D5h</b> gibt an, dass<br>nt vorhanden ist. |
|                       |                            | NetFn                                                                                                    | CMD                                                |
| GET POU FAN STATUS    |                            | 0x32                                                                                                    | 0xA5                                               |

Tabelle 5. Inhalt des IPMI-Befehls (Forts.)

| Anforderungsdaten   | Antwortdaten                                                                                                    | Kommentare                                                                                                    |                              |
|---------------------|----------------------------------------------------------------------------------------------------|----------------------------------------------------------------------------------------------------|------------------------------|
| Byte 1 – PSU-Nummer | Byte 1 – PSU-Nummer                                                                                                    | [Anforderungsdaten]                                                                                                    |                              |
| Byte 1 – PSU-Nummer | Byte 1 – PSU-Nummer<br>Byte [3:2] – Geschwindigkeit von<br>Lüfter A<br>Byte 4 – Last von Lüfter A<br>Byte [6:5] – Geschwindigkeit von<br>Lüfter B<br>Byte 7 – Last von Lüfter B<br>Byte 8 – PSU-Status | <ul> <li>[Anforderungsdaten]</li> <li>Byte 1 – PSU-Nummer</li> <li>DA240 Gehäuse</li> <li>0x01 – PSU 1</li> <li>0x02 – PSU 2</li> <li>DW612 und DW612</li> <li>0x01 – PSU 1</li> <li>0x02 – PSU 2</li> <li>0x03 – PSU 3</li> <li>0x04 – PSU 4</li> <li>0x05 – PSU 5</li> <li>0x06 – PSU 6</li> <li>0x07 – PSU 7</li> </ul> | r<br>S Gehäuse               |
|                     |                                                                                                    | 0x08 – PSU 8<br>0x09 – PSU 9                                                                                                    |                              |
|                     |                                                                                                    | [Antwortdaten]                                                                                                    |                              |
|                     |                                                                                                    | Byte [3:2] – Geschwindigkeit von Lüfter A                                                                                                    |                              |
|                     |                                                                                                    | Byte [6:5] – Geschwind<br>Die Einheit ist 1 U/r                                                                                                    | digkeit von Lüfter B<br>nin. |
|                     |                                                                                                    | Byte 4 – Last von Lüfte                                                                                                    | er A                         |
|                     |                                                                                                    | Byte 7 – Last von Lüfte                                                                                                    | er B                         |
|                     |                                                                                                    | Das Lastverhältnis<br>100.                                                                                                    | liegt zwischen 1 und         |
|                     |                                                                                                    | Byte 8 – PSU-Status                                                                                                    |                              |
|                     |                                                                                                    | 0x00 – Nicht vorha                                                                                                    | nden                         |
|                     |                                                                                                    | 0x01 – Abnormal (u                                                                                                    | inter 2000 U/min)            |
|                     |                                                                                                    | 0x02 – Normai<br>0x03 – Lüfterfehler                                                                                                    |                              |
|                     |                                                                                                    | Anmerkung: Bei PSU<br>das Byte [7:5] 0x00.                                                                                                    | l mit einem Lüfter ist       |
| BACKUP / RESTORE    |                                                                                                    | NetFn                                                                                                    | CMD                          |
|                     |                                                                                                    | 0x32                                                                                                    | 0xA6                         |

Tabelle 5. Inhalt des IPMI-Befehls (Forts.)

| Anforderungsdaten                      | Antwortdaten    | Kommentare                                                                                                    |
|----------------------------------------|-----------------|----------------------------------------------------------------------------------------------------|
| Byte 1 – Aktion                        | Byte 1 – Status | [Anforderungsdaten]                                                                                                    |
| Byte 2 – Kennwortlänge                 |                 | Byte 1 – Aktion                                                                                                    |
| Byte [3:N] – Kennwort-<br>Zeichenkette |                 | 0x00 – Sicherungs- oder<br>Wiederherstellungsstatus abrufen                                                                                                    |
| Loionomitotto                          |                 | 0x01 – Sicherung auf Speichereinheit                                                                                                    |
|                                        |                 | 0x02 – Wiederherstellung von<br>Speichereinheit                                                                                                    |
|                                        |                 | Byte 2 – Kennwortlänge                                                                                                    |
|                                        |                 | (wird unterstützt, wenn die Aktion 0x01<br>oder 0x02 ist)                                                                                                    |
|                                        |                 | Byte [3:N] – Kennwort-Zeichenkette                                                                                                    |
|                                        |                 | (wird unterstützt, wenn die Aktion 0x01<br>oder 0x02 ist)                                                                                                    |
|                                        |                 | [Antwortdaten]                                                                                                    |
|                                        |                 | Byte 1 – Status                                                                                                    |
|                                        |                 | 0x00 – BEFEHL OK                                                                                                    |
|                                        |                 | 0x01 –<br>SICHERUNGSWIEDERHERSTELLUNG<br>LÄUFT                                                                                                    |
|                                        |                 | 0x31 – SICHERUNG ABGESCHLOSSEN                                                                                                    |
|                                        |                 | 0x32 – SICHERUNG FEHLGESCHLAGEN                                                                                                    |
|                                        |                 | 0x41 – WIEDERHERSTELLUNG<br>ABGESCHLOSSEN                                                                                                    |
|                                        |                 | 0x42 – WIEDERHERSTELLUNG<br>FEHLGESCHLAGEN                                                                                                    |
|                                        |                 | Anmerkungen:                                                                                                    |
|                                        |                 | <ul> <li>Dieser Befehl wird verwendet, um die<br/>Konfiguration einer externen<br/>Speichereinheit (z. B. eine USB-Einheit) zu<br/>sichern und/oder darauf<br/>wiederherzustellen. Wenn die<br/>Speichereinheit nicht eingesetzt ist, ist der<br/>Status Fehler.</li> </ul> |
|                                        |                 | <ul> <li>Wenn die Anforderungsaktion 0x01 oder<br/>0x02 ist, muss die Kennwort-Zeichenkette<br/>mindestens acht (und bis zu 20) druckbare<br/>US-ASCII-Zeichen (Code: 33-126) und<br/>Zeichen aus drei der folgenden vier<br/>Kategorien enthalten:</li> </ul>              |
|                                        |                 | <ul> <li>Englische Gro ßbuchstaben (A bis Z)</li> </ul>                                                                                                    |
|                                        |                 | <ul> <li>Englische Kleinbuchstaben (a bis z)</li> </ul>                                                                                                    |
|                                        |                 | – 10 Grundziffern (0 bis 9)                                                                                                    |
|                                        |                 | <ul><li>Sonderzeichen (z. B. !, \$, #, %)</li></ul>                                                                                                    |

|                 | Anmerkung: Wenn die<br>Kennwortüberprüfung fehlschlägt, gibt der<br>Befehl den Statuscode 0xCC zurück. |      |
|-----------------|----------------------------------------------------------------------------------------------------|------|
| CET NODE STATUS | NetFn                                                                                                  | CMD  |
| der Nobe Status | 0x32                                                                                                   | 0xA7 |

Tabelle 5. Inhalt des IPMI-Befehls (Forts.)

| Anforderungsdaten     | Antwortdaten                                                                                 | Kommentare                                                                |                      |
|-----------------------|----------------------------------------------------------------------------------------------|---------------------------------------------------------------------------|----------------------|
| Byte 1 – Knotennummer | Byte 1 – Knotennummer                                                                        | Dieser Befehl wird verwendet, um den aktuellen Status von Rechenknoten zu |                      |
|                       | Byte 2 – Stromversorgungsstatus                                                              | melden.                                                                   |                      |
|                       | Byte 3 – Breite                                                                              | [Anforderungsdaten]<br>Byte 1 – Knotennummer                              |                      |
|                       | Byte 4 – Höhe                                                                                |                                                                           |                      |
|                       | Byte 5 – Berechtigungsstatus                                                                 | DA240 Gehäuse                                                             |                      |
|                       |                                                                                              | 0x01 – Knoten 1                                                           |                      |
|                       |                                                                                              | 0x02 – Knoten 2                                                           |                      |
|                       |                                                                                              | 0x03 – Knoten 3                                                           |                      |
|                       |                                                                                              | 0x04 – Knoten 4                                                           |                      |
|                       |                                                                                              | <ul> <li>DW612 und DW612</li> </ul>                                       | S Gehäuse            |
|                       |                                                                                              | 0x01 – Knoten 1                                                           |                      |
|                       |                                                                                              | 0x02 – Knoten 2                                                           |                      |
|                       |                                                                                              | 0x03 – Knoten 3                                                           |                      |
|                       |                                                                                              | 0x04 – Knoten 4                                                           |                      |
|                       |                                                                                              | 0x05 – Knoten 5                                                           |                      |
|                       | 0x06 – Knoten 6<br>0x07 – Knoten 7<br>0x08 – Knoten 8<br>0x09 – Knoten 9<br>0x0A – Knoten 10 | 0x06 – Knoten 6                                                           |                      |
|                       |                                                                                              | 0x07 – Knoten 7                                                           |                      |
|                       |                                                                                              |                                                                           |                      |
|                       |                                                                                              | 0x09 – Knoten 9                                                           |                      |
|                       |                                                                                              | 0x0A – Knoten 10                                                          |                      |
|                       |                                                                                              | 0x0B – Knoten 1                                                           | 1                    |
|                       | 0x0C – Knoten 12<br>[Antwortdaten]                                                           | 2                                                                         |                      |
|                       |                                                                                              | [Antwortdaten]                                                            |                      |
|                       |                                                                                              | Byte 2 – Stromversorgungsstatus                                           |                      |
|                       |                                                                                              | 0x00 – Ausgeschal                                                         | tet                  |
|                       |                                                                                              | 0x20 – Keine Berec                                                        | htigung              |
|                       |                                                                                              | 0x40 – Stromversorgungsfehler auf<br>Systemplatine                        | rgungsfehler auf der |
|                       |                                                                                              | 0x80 – Eingeschaltet                                                      |                      |
|                       |                                                                                              | Byte 5 – Berechtigungsstatus                                              |                      |
|                       |                                                                                              | 0x00 – Berechtigur                                                        | g für Standby        |
|                       |                                                                                              | 0x01 – Erste Berec<br>fehlgeschlagen                                      | htigung              |
|                       |                                                                                              | 0x02 – Zweite Berechtigung<br>fehlgeschlagen                              |                      |
|                       |                                                                                              | 0x03 – Berechtigung erteilt                                               |                      |
|                       |                                                                                              | 0xFF – Initial nicht d                                                    | durchgeführt         |
| OFT CMMO OTATUO       |                                                                                              | NetFn                                                                     | CMD                  |
| GEI SIVIVIZ STATUS    |                                                                                              | 0x32                                                                      | 0xA8                 |

| Anforderungsdaten       | Antwortdaten                    | Kommentare                                                                                                    |         |
|-------------------------|---------------------------------|----------------------------------------------------------------------------------------------------|---------|
| Nicht zutreffend        | Byte 1 – Plattform-ID           | [Antwortdaten]                                                                                                    |         |
|                         | Byte 2 – Firmware-Hauptversion  | Byte 1 – Plattform-ID                                                                                                    |         |
|                         | Byte 3 – Firmware-Unterversion  | 0xFC – DW612S Gehäuse                                                                                                    |         |
|                         | Byte 4 – PSOC-Hauptversion      | 0xFD – DW612 Gehäuse<br>0xFE – DA240 Gehäuse<br>Byte 6 – Boot-Flash-Nummer<br>0x01 – Flash 1<br>0x02 – Flash 2 (Failover)                                                                                                    |         |
|                         | Byte 5 – PSOC-Unterversion      |                                                                                                    |         |
|                         | Byte 6 – Boot-Flash-Nummer      |                                                                                                    |         |
|                         | Byte [7:13] – Firmware-Build-ID |                                                                                                    |         |
|                         | Byte 14 – Gehäusetyp            | Byte [7:13] – Firmware-Build-ID                                                                                                    |         |
|                         |                                 | Unverschlüsselter Text im ASCII-Code.                                                                                                    |         |
|                         |                                 | <ul> <li>Byte 14 – Gehäusetyp</li> <li>DW612S Gehäuse <ul> <li>0x01 – 6 PSU</li> <li>0x02 – 6 + 3 PSU</li> <li>0x03 – 9 PSU</li> <li>0x05 – 2 + 1 DWC PSU</li> <li>0x06 – 3 DWC PSU</li> </ul> </li> <li>DW612 Gehäuse <ul> <li>0x01 – 6 PSU</li> <li>0x02 – 6 + 3 PSU</li> </ul> </li> </ul> |         |
|                         |                                 |                                                                                                    |         |
|                         |                                 |                                                                                                    |         |
|                         |                                 |                                                                                                    |         |
|                         |                                 |                                                                                                    |         |
|                         |                                 |                                                                                                    |         |
|                         |                                 |                                                                                                    |         |
|                         |                                 |                                                                                                    |         |
|                         |                                 |                                                                                                    |         |
|                         |                                 |                                                                                                    |         |
|                         | 0x03 – 9 PSU                    |                                                                                                    |         |
|                         |                                 | DA240 Gehäuse                                                                                                    |         |
|                         | 0x00 – nicht zutreffend         |                                                                                                    | reffend |
| SET NODE RESTORE POLICY |                                 | NetFn                                                                                                    | CMD     |
|                         |                                 | 0x32                                                                                                    | 0xA9    |
Tabelle 5. Inhalt des IPMI-Befehls (Forts.)

| Anforderungsdaten Antwortdaten Kommentare                                                                                                    |                                                                                                    |                                                                                                    |                                                                                                    |
|----------------------------------------------------------------------------------------------------|----------------------------------------------------------------------------------------------------|----------------------------------------------------------------------------------------------------|----------------------------------------------------------------------------------------------------|
| DA240 Gehäuse<br>Byte 1 – Richtlinie zum<br>Wiederherstellen von<br>Knoten 1 bis 4<br>Nur DW612 und DW612S<br>Gehäuse:<br>Byte 1 – Richtlinie zum<br>Wiederherstellen von<br>Knoten 1 bis 4<br>Byte 2 – Richtlinie zum<br>Wiederherstellen von<br>Knoten 5 bis 8<br>Byte 3 – Richtlinie zum<br>Wiederherstellen von<br>Knoten 9 bis 12 | DA240 Gehäuse<br>Byte 1 – Richtlinie zum<br>Wiederherstellen von Knoten 1 bis 4<br>Nur DW612 und DW612S Gehäuse:<br>Byte 1 – Richtlinie zum<br>Wiederherstellen von Knoten 1 bis 4<br>Byte 2 – Richtlinie zum<br>Wiederherstellen von Knoten 5 bis 8<br>Byte 3 – Richtlinie zum<br>Wiederherstellen von Knoten 9 bis<br>12 | Dieser Befehl wird verv<br>Konfiguration auf der er<br>Speichereinheit, wie U<br>sichern und/oder darüf<br>Wenn keine Speichere<br>wird ein Fehler zurücko<br>[Anforderungsdaten]<br>• DA240 Gehäuse<br>Byte 1 – Richtlin<br>Wiederhersteller<br>- Bit [1:0] – Knoten<br>01b – Letzter<br>00b – Aus<br>- Bit [3:2] – Knoten<br>- Bit [5:4] – Knoten<br>- Bit [7:6] – Knoten<br>01b – Letzter<br>00b – Aus<br>- Bit [7:6] – Knoten<br>- Bit [1:0] – Knoten<br>01b – Letzter<br>00b – Aus<br>- Bit [3:2] – Knoten<br>01b – Letzter<br>00b – Aus<br>- Bit [3:2] – Knoten<br>- Bit [3:2] – Knoten<br>- Bit [3:2] – Knoten<br>- Bit [5:4] – Knoten<br>- Bit [5:4] – Knoten<br>- Bit [5:4] – Knoten<br>- Bit [3:2] – Knoten<br>- Bit [3:2] – Knoten | vendet, um die<br>externen<br>SB oder SD, zu<br>ber wiederherzustellen.<br>inheit vorhanden ist,<br>gegeben.<br>ie zum<br>n von Knoten 1 bis 4<br>1<br>Status<br>2<br>3<br>4<br>S Gehäuse<br>ie zum<br>n von Knoten 1 bis 4<br>1<br>Status<br>2<br>3<br>4<br>1<br>Status<br>2<br>3<br>1<br>4<br>Status<br>2<br>3<br>1<br>4<br>Status<br>2<br>Status<br>2<br>Status<br>3<br>Status<br>2<br>Status<br>2<br>Statu |
| GET NODE RESTORE POL                                                                                                    | ICY                                                                                                    | 0x32                                                                                                    | 0xAA                                                                                                    |

| Anforderungsdaten                 | Antwortdaten                                                       | Kommentare                                                                                                    |                   |
|-----------------------------------|--------------------------------------------------------------------|----------------------------------------------------------------------------------------------------|-------------------|
| Nicht zutreffend                  | DA240 Gehäuse                                                      | Weitere Informationen finden Sie unter SET                                                                                                    |                   |
|                                   | Byte 1 – Richtlinie zum<br>Wiederherstellen von Knoten 1 bis 4     |                                                                                                    |                   |
|                                   | Nur DW612 und DW612S Gehäuse:                                      |                                                                                                    |                   |
|                                   | Byte 1 – Richtlinie zum<br>Wiederherstellen von Knoten 1 bis 4     |                                                                                                    |                   |
|                                   | Byte 2 – Richtlinie zum<br>Wiederherstellen von Knoten 5 bis 8     |                                                                                                    |                   |
|                                   | Byte 3 – Richtlinie zum<br>Wiederherstellen von Knoten 9 bis<br>12 |                                                                                                    |                   |
|                                   | IODE                                                               | NetFn                                                                                                    | CMD               |
|                                   |                                                                    | 0x32                                                                                                    | 0xAB              |
| Anforderungsdaten                 | Antwortdaten                                                       | Kommentare                                                                                                    |                   |
| Byte 1 –<br>Benutzerkonfiguration | Byte 1 – Systemkonfiguration                                       | Weitere Informationen finden Sie unter GET<br>PSU ZERO OUTPUT MODE.<br>Anmerkung: Wenn ein Netzteil nicht<br>unterstützt wird oder mehrere Netzteile nicht<br>übereinstimmen, wird der<br>Nullausgabemodus deaktiviert. |                   |
|                                   | IODE                                                               | NetFn                                                                                                    | CMD               |
|                                   |                                                                    | 0x32                                                                                                    | 0xAC              |
| Anforderungsdaten                 | Antwortdaten                                                       | Kommentare                                                                                                    |                   |
| Nicht zutreffend                  | Byte 1 – Benutzerkonfiguration                                     | [Antwortdaten]                                                                                                    |                   |
|                                   | Byte 2 – Systemkonfiguration                                       | Byte 1 – Benutzerkonfi                                                                                                    | guration          |
|                                   | Byte 3 – Status                                                    | Byte 2 – Systemkonfig                                                                                                    | uration           |
|                                   |                                                                    | 0x00 – Deaktivierer                                                                                                    | ı                 |
|                                   |                                                                    | 0x01 – Aktualisieru                                                                                                    | ng pro 10 Minuten |
|                                   |                                                                    | 0x02 – Aktualisieru                                                                                                    | ng pro 30 Minuten |
|                                   |                                                                    | 0x03 – Aktualisieru                                                                                                    | ng pro 60 Minuten |
|                                   |                                                                    | Byte 3 – Status                                                                                                    |                   |
|                                   |                                                                    | 0x00 – Normal                                                                                                    |                   |
|                                   |                                                                    | 0x01 – Nicht unterstützt                                                                                                    |                   |
| SMM2 RESET TO DEFAUL              | r                                                                  | NetFn                                                                                                    | CMD               |
|                                   |                                                                    | 0x32                                                                                                    | 0xAD              |

| Anforderungsdaten | Antwortdaten        | Kommentare                                                                                                    |        |
|-------------------|---------------------|----------------------------------------------------------------------------------------------------|--------|
| Nicht zutreffend  | Byte 1 – Statuscode | Dieser Befehl wird genutzt, um SMM2 vom<br>Benutzer auf den Standardwert<br>zurückzusetzen.<br>[Antwortdaten]<br>Byte 1 – Statuscode<br>0x00 – Laufend<br><b>Anmerkung:</b> Wenn die Zurücksetzung de<br>Systems läuft wird ein IRMI-Befehl beim |        |
|                   |                     | Ausgeben nicht verarb                                                                                                    | eitet. |
|                   |                     | NetFn                                                                                                    | CMD    |
|                   |                     | 0x32 0xAF                                                                                                    |        |

Tabelle 5. Inhalt des IPMI-Befehls (Forts.)

| Anforderungsdaten      | Antwortdaten          | Kommentare                                                                                              |
|------------------------|-----------------------|----------------------------------------------------------------------------------------------------|
| Byte 1 – VPD-Typ       | Byte 1 – VPD-Typ      | [Antwortdaten]                                                                                          |
| Byte 2 – Einheiten-ID  | Byte 2 – Einheiten-ID | Byte 1 – VPD-Typ                                                                                        |
| Byte [3:N] - VPD-Daten |                       | 0x00 – SMM2                                                                                             |
|                        |                       | 0x05 – Gehäuse                                                                                          |
|                        |                       | 0x06 – Obere PDB                                                                                        |
|                        |                       | 0x07 – Untere PDB                                                                                       |
|                        |                       | 0x08 – Mittelplatine                                                                                    |
|                        |                       | Byte 2 – Einheiten-ID                                                                                   |
|                        |                       | 0x00 – Maschinentypmodell; nur für<br>Gehäuse; 10 Byte                                                  |
|                        |                       | 0x01 – Maschinenseriennummer; nur für<br>Gehäuse; 10 Byte                                               |
|                        |                       | 0x02 – Komponententeilnummer; für<br>SMM2; obere/untere PDB, Mittelplatine;<br>12 Byte                  |
|                        |                       | 0x03 – Komponenten-FRU-Nummer; für<br>SMM2; obere/untere PDB, Mittelplatine;<br>12 Byte                 |
|                        |                       | 0x04 – Komponentenseriennummer; für<br>SMM2; obere/untere PDB, Mittelplatine;<br>12 Byte                |
|                        |                       | 0x05 – Hersteller-ID; für SMM2 und<br>Gehäuse; 4 Byte                                                   |
|                        |                       | 0x06 – Hardwarerevisionsstufe; für<br>SMM2 und Gehäuse; obere/untere PDB,<br>Mittelplatine; 1 Byte      |
|                        |                       | 0x07 – Herstellungsdatum; für SMM2 und<br>Gehäuse; obere/untere PDB,<br>Mittelplatine; 4 Byte           |
|                        |                       | 0x08 – Universal Unique ID (UUID); für<br>SMM2 und Gehäuse; obere/untere PDB,<br>Mittelplatine; 16 Byte |
|                        |                       | 0x09 – IANA-Unternehmensnummer; nur<br>für Gehäuse, 4 Byte                                              |
|                        |                       | 0x0A – Produkt-ID; nur für Gehäuse;<br>2 Byte                                                           |
|                        |                       | 0x0B – Herstellername; für SMM2 und<br>Gehäuse; obere/untere PDB,<br>Mittelplatine; 64 Byte             |
|                        |                       | 0x0C – Global Identifier (GLID); nur für<br>Gehäuse; 11 Byte                                            |
|                        |                       | 0x0D – EC-Stufe; für SMM2 und<br>Gehäuse; obere/untere PDB,<br>Mittelplatine; 10 Byte                   |
|                        |                       | Anmerkungen:                                                                                            |

|                       |                        | Obere und untere PDBs gelten nur für<br>DA240 Gehäuse.         |               |
|-----------------------|------------------------|----------------------------------------------------------------|---------------|
|                       |                        | <ul> <li>Mittelplatine gilt nur<br/>DW612S Gehäuse.</li> </ul> | für DW612 und |
|                       |                        | NetFn                                                          | CMD           |
|                       |                        | 0x32                                                           | 0xB0          |
| Anforderungsdaten     | Antwortdaten           | Kommentare                                                     |               |
| Byte 1 – VPD-Typ      | Byte 1 – VPD-Typ       | Weitere Informationen finden Sie unter SET                     |               |
| Byte 2 – Einheiten-ID | Byte 2 – Einheiten-ID  | VFD.                                                           |               |
|                       | Byte [3:N] – VPD-Daten |                                                                |               |
|                       |                        | NetFn                                                          | CMD           |
|                       |                        | 0x32                                                           | 0xB1          |

Tabelle 5. Inhalt des IPMI-Befehls (Forts.)

| Anforderungsdaten           | Antwortdaten    | Kommentare                                                                                                    |
|-----------------------------|-----------------|----------------------------------------------------------------------------------------------------|
| Byte 1 – Funktion           | Byte 1 – Status | [Anforderungsdaten]                                                                                                    |
| Byte [2:N] – Daten (Option) |                 | Byte 1 – Funktion                                                                                                    |
|                             |                 | NA – FFDC-Speicherauszug beginnen                                                                                                    |
|                             |                 | 0x00 – Abfragestatus                                                                                                    |
|                             |                 | 0x01 – TFTP-Serveradresse und -pfad<br>festlegen                                                                                                    |
|                             |                 | Byte [2:N] – Daten (Option)                                                                                                    |
|                             |                 | ASCII-Zeichenfolge von TFTP-<br>Serveradresse und -pfad, getrennt durch<br>"/". Der Pfad kann nicht leer sein.                                                            |
|                             |                 | [Antwortdaten]                                                                                                    |
|                             |                 | Byte 1 – Status                                                                                                    |
|                             |                 | So beginnen Sie den FFDC-Speicherauszug:                                                                                                    |
|                             |                 | 0x00 – FFDC-Speicherauszugbeginn                                                                                                    |
|                             |                 | Für Abfragestatus:                                                                                                    |
|                             |                 | 0x00 – Abgeschlossen und Dateiname<br>zurückgeben                                                                                                    |
|                             |                 | 0x01 – Laufend                                                                                                    |
|                             |                 | 0x02 – Reserviert                                                                                                    |
|                             |                 | 0x03 – Kein USB                                                                                                    |
|                             |                 | 0x04 – Tar fehlgeschlagen                                                                                                    |
|                             |                 | 0x0E – Hochladen fehlgeschlagen                                                                                                    |
|                             |                 | 0x0F – TFTP-Server nicht gefunden                                                                                                    |
|                             |                 | So legen Sie TFTP-Serveradresse und -pfad fest:                                                                                                    |
|                             |                 | 0x00 – Abgeschlossen                                                                                                    |
|                             |                 | <b>Anmerkung:</b> Die maximale Länge des Felds beträgt 64 Zeichen.                                                                                                    |
|                             |                 | Gehen Sie wie folgt vor, um einen<br>Speicherauszug von FFDC über IPMI<br>durchzuführen:                                                                                  |
|                             |                 | <ol> <li>Legen Sie die TFTP-Serveradresse mit<br/>IP im Hex-Format fest. Im folgenden<br/>Beispiel wird die TFTP-Serveradresse<br/>als 192.168.1.1 festgelegt.</li> </ol> |
|                             |                 | ipmitool -H SMM2_IP -U USERID -P<br>PASSW0RD -I lanplus raw <b>0x32</b><br><b>0xB1 0x01</b> 0x31 0x39 0x32 0x2E<br>0x31 0x36 0x38 0x2E 0x31 0x2E<br>0x31                  |
|                             |                 | 2. FFDC-Speicherauszug ausführen                                                                                                    |

|                                                 |                                                 | ipmitool -H SMM2_IP -U USERID -P<br>PASSW0RD -I lanplus raw <b>0x32</b><br><b>0xB1</b><br>3. Abfrage des FFDC-Dumpstatus<br>ipmitool -H SMM2_IP -U USERID -P<br>PASSW0RD -I lanplus raw <b>0x32</b><br><b>0xB1 0x00</b><br>Anmerkung: Der FFDC-Protokolldateiname<br>ist: SMM2-MAC_addr-FFDC-YYYY-MM-DD-<br>HHMMSS.tgz |                                                  |  |
|-------------------------------------------------|-------------------------------------------------|----------------------------------------------------------------------------------------------------|--------------------------------------------------|--|
| SET SMTP CONFIG PARAM                           | IETERS                                          | NetFn                                                                                                    | CMD                                              |  |
| Anforderungsdaten                               | Antwortdoton                                    | VX32                                                                                                    | 0202                                             |  |
| Ruto 1 Parameterauswahl                         | Ryte 1 Parameterauswahl                         |                                                                                                    |                                                  |  |
| Byte [2:N] – Daten                              | Byte [2:N] – Daten                              | Anmerkung: Informationen zu<br>Parameterauswahl und Daten finden Sie in<br>der Tabelle in "SMTP-<br>Konfigurationsparameter" auf Seite 81.                                                                                                    |                                                  |  |
|                                                 |                                                 | NetFn                                                                                                    | CMD                                              |  |
| GET SMTP CONFIG PARAMETERS                      |                                                 | 0x32                                                                                                    | 0xB3                                             |  |
| Anforderungsdaten                               | Antwortdaten                                    | Kommentare                                                                                                    |                                                  |  |
| Byte 1 – Parameterauswahl                       | Byte 1 – Parameterauswahl                       | [Anforderungsdaten]                                                                                                    |                                                  |  |
| Byte 2 – Satzauswahl                            | Byte [2:N] – Daten                              | Byte 2 – Satzauswahl                                                                                                    |                                                  |  |
| Byte 3 – Blockauswahl                           |                                                 | 0x00 – Parameter e<br>Satzauswahl.                                                                                                    | 0x00 – Parameter erfordert keine<br>Satzauswahl. |  |
|                                                 |                                                 | Byte 3 – Blockauswahl                                                                                                    |                                                  |  |
|                                                 |                                                 | 0x00 – Parameter erfordert keine<br>Blockauswahl.                                                                                                    |                                                  |  |
|                                                 |                                                 | Anmerkung: Informationen zu Parameter-/<br>Satz-/Blockauswahl und Daten finden Sie in<br>der Tabelle in "SMTP-<br>Konfigurationsparameter" auf Seite 81.                                                                                                    |                                                  |  |
| SET NTP CONFIG PARAME                           | TERS                                            | NetFn                                                                                                    | CMD                                              |  |
|                                                 |                                                 | 0x32                                                                                                    | 0xB4                                             |  |
| Anforderungsdaten                               | Antwortdaten                                    | Kommentare                                                                                                    |                                                  |  |
| Byte 1 – Parameterauswahl<br>Byte [2:N] – Daten | Byte 1 – Parameterauswahl<br>Byte [2:N] – Daten | <b>Anmerkung:</b> Informationen zu<br>Parameterauswahl und Daten finden Sie in<br>der Tabelle in "NTP-<br>Konfigurationsparameter" auf Seite 84.                                                                                                    |                                                  |  |
|                                                 |                                                 | NetFn                                                                                                    | CMD                                              |  |
|                                                 |                                                 | 0x32                                                                                                    | 0xB5                                             |  |

Tabelle 5. Inhalt des IPMI-Befehls (Forts.)

| Anforderungsdaten         | Antwortdaten                                    | Kommentare                                                                                                    |                      |
|---------------------------|-------------------------------------------------|----------------------------------------------------------------------------------------------------|----------------------|
| Byte 1 – Parameterauswahl | Byte 1 – Parameterauswahl<br>Byte [2:N] – Daten | Anmerkung: Informationen zu<br>Parameterauswahl und Daten finden Sie in<br>der Tabelle in "NTP-<br>Konfigurationsparameter" auf Seite 84.                                 |                      |
|                           | •                                               | NetFn                                                                                                    | CMD                  |
| GET PSU DATA              |                                                 | 0x32                                                                                                    | 0xC3                 |
| Anforderungsdaten         | Antwortdaten                                    | Kommentare                                                                                                    |                      |
| Byte 1 – PSU-Nummer       | Byte 1 – PSU-Nummer                             | [Anforderungsdaten]                                                                                                    |                      |
|                           | Byte [3:2] – Geschwindigkeit von<br>Lüfter A    | Byte 1 – PSU-Nummer<br>• DA240 Gehäuse                                                                                                    |                      |
|                           | Byte [5:4] – Geschwindigkeit von<br>Lüfter B    | 0x01 – PSU 1<br>0x02 – PSU 2                                                                                                    |                      |
|                           | Byte [7:6] – VIN                                | <ul> <li>DW612 und DW612S Gehäuse</li> </ul>                                                                                                    |                      |
|                           | Byte [9:8] – PSU-Typ                            | 0x01 - PSU 1                                                                                                    |                      |
|                           |                                                 | 0x02 - PSU 2                                                                                                    |                      |
|                           |                                                 |                                                                                                    |                      |
|                           |                                                 | 0x05 – PSU 5                                                                                                    |                      |
|                           |                                                 | 0x06 – PSU 6                                                                                                    |                      |
|                           |                                                 | 0x07 – PSU 7                                                                                                    |                      |
|                           |                                                 | 0x08 – PSU 8                                                                                                    |                      |
|                           |                                                 | 0x09 – PSU 9                                                                                                    |                      |
|                           |                                                 | [Antwortdaten]                                                                                                    |                      |
|                           |                                                 | Byte [3:2] – Geschwindigkeit von Lüfter A                                                                                                    |                      |
|                           |                                                 | Byte [5:4] – Geschwind                                                                                                    | ligkeit von Lüfter B |
|                           |                                                 | Die Einheit ist 1 U/min.                                                                                                    |                      |
|                           |                                                 | Byte [7:6] – VIN                                                                                                    |                      |
|                           |                                                 | Die Einheit ist 1 Volt.<br>Byte [9:8] – PSU-Typ<br>Die Einheit 1 Watt.<br><b>Anmerkung:</b> Die Geschwindigkeit von<br>Lüfter B ist 0x00 für die PSU mit einem<br>Lüfter. |                      |
|                           |                                                 |                                                                                                    |                      |
|                           |                                                 |                                                                                                    |                      |
|                           |                                                 |                                                                                                    |                      |
|                           | IE                                              | NetFn                                                                                                    | CMD                  |
|                           |                                                 | 0x32                                                                                                    | 0xC7                 |

| Tabelle 5. Inhalt des IPMI-Befehls (Forts | .) |
|-------------------------------------------|----|
|-------------------------------------------|----|

| Anforderungsdaten     | Antwortdaten          | Kommentare                    |                               |  |
|-----------------------|-----------------------|-------------------------------|-------------------------------|--|
| Byte 1 – Knotennummer | Byte 1 – Knotennummer | [Anforderungso                | laten]                        |  |
|                       | Byte 2 – Kühlwert     | Byte 1 – Knote                | nnummer                       |  |
|                       |                       | DA240 Geha                    | ause                          |  |
|                       |                       | 0x01 – K                      | noten 1                       |  |
|                       |                       | 0x02 – K                      | noten 2                       |  |
|                       |                       | 0x03 – K                      | noten 3                       |  |
|                       |                       | 0x04 – K                      | noten 4                       |  |
|                       |                       | 0x05 – G                      | iehäuse                       |  |
|                       |                       | <ul> <li>DW612 und</li> </ul> | DW612S Gehäuse                |  |
|                       |                       | 0x01 – K                      | noten 1                       |  |
|                       |                       | 0x02 – K                      | noten 2                       |  |
|                       |                       | 0x03 – K                      | noten 3                       |  |
|                       |                       | 0x04 – K                      | noten 4                       |  |
|                       |                       | 0x05 – K                      | noten 5                       |  |
|                       |                       | 0x06 – K                      | noten 6                       |  |
|                       |                       | 0x07 – K                      | noten 7                       |  |
|                       |                       | 0x08 – K                      | noten 8                       |  |
|                       |                       | 0x09 – K                      | noten 9                       |  |
|                       |                       | 0x0A – K                      | Inoten 10                     |  |
|                       |                       | 0x0B – K                      | knoten 11                     |  |
|                       |                       |                               | knoten 12                     |  |
|                       |                       | $U \times U = 0$              | aenause                       |  |
|                       |                       | Anmerkung: I<br>und 100.      | Der Kühlwert liegt zwischen 1 |  |
| GET WEB STATE         |                       | NetFn                         | CMD                           |  |
|                       |                       | 0x32                          | 0xF0                          |  |
| Anforderungsdaten     | Antwortdaten          | Kommentare                    |                               |  |
| Nicht zutreffend      | Byte 1 – Status       | [Antwortdaten]                |                               |  |
|                       |                       | Byte 1 – Status               |                               |  |
|                       |                       | 0x00 – Dea                    | ktiviert                      |  |
|                       |                       | 0x01 – Aktiviert              |                               |  |
|                       |                       | NetFn                         | CMD                           |  |
| SET WEB STATE         |                       | 0x32                          | 0xF1                          |  |
| Anforderungsdaten     | Antwortdaten          | Kommentare                    | Kommentare                    |  |
| Byte 1 – Status       | Byte 1 – Status       | [Anforderungso                | laten]                        |  |
|                       |                       | Byte 1 – Status               |                               |  |
|                       |                       | 0x00 – Dea                    | ktiviert                      |  |
|                       |                       | 0x01 – Akti                   | viert                         |  |

| Tabelle 5. | Inhalt des | IPMI-Befehls | (Forts.) |
|------------|------------|--------------|----------|
|            |            |              | (        |

| PSD is PSD SELECT         0x32         0xF4           Anforderungsdaten         Antwortdaten         Kommentare           Byte 1 – Funktion         Byte 1 – PSU-Nummer         Dieser Befehl wird genutzt, um den ISP-Status festzulegen oder abzurufen.           Byte 2 – PSU-Nummer         Byte 3 – Daten (Option)         IAnforderungsdaten]         Byte 1 – Funktion           Byte 2 – PSU-Nummer         Byte 3 – Daten (Option)         Byte 1 – Funktion         0x00 – PSU-Auswahl           0x02 – ISP-Status         Byte 2 – PSU-Nummer         DA240 Gehäuse         0x01 – PSU 1           0x02 – PSU 2         •         DW612 und DW612S Gehäuse         0x01 – PSU 1           0x02 – PSU 2         •         DW612 und DW612S Gehäuse         0x04 – PSU 1           0x02 – PSU 2         •         DW612 und DW612S Gehäuse         0x04 – PSU 1           0x03 – PSU 3         0x04 – PSU 4         0x05 – PSU 5         0x06 – PSU 6           0x07 – PSU 7         0x08 – PSU 9         [Antwortdaten]         Sekundäre Firmwarerevision           Byte [2:3] – Firmwarerevision         Byte [2:3] – Firmwarerevision         Byte 2 – Status         0x00 – Froligreich           0x00 – Froligreich         0x01 – Fehler         0x02 – Ntialisierung         0x03 – Aktualisierung           0x03 – Aktualisierung         0x04 – PSU wird zurückgesetzt         < |                                          |                                                                  | NetFn                                                                                                    | CMD                |
|----------------------------------------------------------------------------------------------------|------------------------------------------|------------------------------------------------------------------|----------------------------------------------------------------------------------------------------|--------------------|
| Antorderungsdaten       Antwortdaten       Kommentare         Byte 1 – Funktion       Byte 1 – PSU-Nummer       Diseser Bafehl wird genutzt, um den ISP-Status festzulegen oder abzurufen.         Byte 2 – PSU-Nummer       Byte 2 – Daten       [Anforderungsdaten]         Byte 3 – Daten (Option)       Byte 1 – Funktion       0x00 – PSU-Auswahl         0x00 – PSU-Nummer       Byte 3 – Daten (Option)       Byte 1 – Funktion         0x01 – Sexundäre Firmwarerevision       0x02 – ISP-Status       Byte 2 – PSU-Nummer         0x02 – ISP-Status       Byte 2 – PSU - Nummer       DA240 Gehäuse       0x01 – PSU 1         0x02 – PSU 2       DW6122 Gehäuse       0x01 – PSU 1       0x02 – PSU 2         0x03 – PSU 3       0x04 – PSU 4       0x05 – PSU 5       0x06 – PSU 6         0x07 – PSU 7       0x08 – PSU 8       0x09 – PSU 9       [Antwortdaten]         Sekundäre Firmwareversion       Byte 2 – Status       0x09 – PSU 9       [Antwortdaten]         Sekundäre Firmwareversion       ISP-Status       Byte 2 – Status       0x00 – Erfolgreich       0x01 – Fehler         0x03 – Aktualisierung       0x03 – Aktualisierung       0x03 – Aktualisierung       0x03 – Aktualisierung       0x03 – Aktualisierung                                                                                                    |                                          |                                                                  | 0x32                                                                                                    | 0xF4               |
| Byte 1 – Funktion       Byte 1 – PSU-Nummer       Dieser Befehl wird genutzt, um den ISP-Status festzulegen oder abzurufen.         Byte 2 – PSU-Nummer       Byte 3 – Daten (Option)       Byte 1 – Funktion       (Anforderungsdaten)         Byte 1 – Status       Byte 1 – Funktion       0x00 – PSU-Auswahl       0x01 – Sekundäre Firmwarerevision         0x02 – ISP-Status       Byte 2 – PSU-Nummer       • DA240 Gehäuse       0x01 – PSU 1         0x02 – PSU 2       • DM4210 Gehäuse       0x01 – PSU 1       0x02 – PSU 2         0x03 – PSU 3       0x04 – PSU 4       0x05 – PSU 5       0x06 – PSU 6         0x04 – PSU 4       0x05 – PSU 8       0x09 – PSU 9       [Antwortdaten]         Sekundäre Firmwareversion       Byte 2 – Status       Byte 2 – Status         0x09 – PSU 9       [Antwortdaten]       Sekundäre Firmwareversion         1SP-Status       Byte 2 – Status       0x00 – ErSU 8       0x09 – PSU 9         (Antwortdaten]       Sekundäre Firmwareversion       ISP-Status       Byte 2 – Status         0x00 – ErSI 0       0x01 – Fehler       0x02 – Iritialisierung       0x03 – Aktualisierung         0x03 – Aktualisierung       0x03 – Aktualisierung       0x04 – PSU wird zurückgesetzt                                                                                                    | Anforderungsdaten                        | Antwortdaten                                                     | Kommentare                                                                                                    |                    |
|                                                                                                    | Byte 1 – Funktion<br>Byte 2 – PSU-Nummer | Byte 1 – PSU-Nummer<br>Byte 2 – Daten<br>Byte 3 – Daten (Option) | Nommentare         Dieser Befehl wird gen<br>Status festzulegen ode         [Anforderungsdaten]         Byte 1 – Funktion         0x00 – PSU-Auswa         0x01 – Sekundäre I         0x02 – ISP-Status         Byte 2 – PSU-Nummen         • DA240 Gehäuse         0x01 – PSU 1         0x02 – PSU 2         • DW612 und DW612         0x01 – PSU 1         0x02 – PSU 2         • DW612 und DW612         0x01 – PSU 1         0x02 – PSU 2         0x03 – PSU 3         0x04 – PSU 4         0x05 – PSU 5         0x06 – PSU 6         0x07 – PSU 7         0x08 – PSU 8         0x09 – PSU 9         [Antwortdaten]         Sekundäre Firmware         Byte [2:3] – Firmwarev         ISP-Status         Byte 2 – Status         0x00 – Erfolgreich         0x01 – Fehler         0x02 – Initialisierun         0x03 – Aktualisieru         0x04 – PSU wird zu | revision<br>ersion |
| ENCLOSURE VIRTUAL RESEAT                                                                                                    | ENCLOSURE VIRTUAL RE                     | SEAT                                                             | 0x32                                                                                                    | 0xF5               |

| Anforderungsdaten                   | Antwortdaten          | Kommentare                       |      |  |
|-------------------------------------|-----------------------|----------------------------------|------|--|
| Nicht zutreffend                    | Byte 1 – Status       | [Antwortdaten]                   |      |  |
|                                     |                       | Byte 1 – Status                  |      |  |
|                                     |                       | 0x00 – Verarbeitung läuft        |      |  |
| SET SYSTEM ENCLOSURE LRU            |                       | NetFn                            | CMD  |  |
|                                     |                       | 0x32                             | 0xF6 |  |
| Anforderungsdaten                   | Antwortdaten          | Kommentare                       |      |  |
| Byte 1 – Funktion                   | Byte 1 – Funktion     | [Anforderungsdaten]              |      |  |
| Byte 2 – LRU                        | Byte 2 – Aktuelle LRU | Byte 1 – Funktion                |      |  |
| Byte 3 – Vorherige LRU (Leseoption) |                       | 0x00 – Schreiben<br>0x01 – Lesen |      |  |
|                                     |                       |                                  |      |  |
|                                     |                       | Gehäuse-LRU                      |      |  |
| GET SECURITY OPTION                 |                       | NetFn                            | CMD  |  |
|                                     |                       | 0x32                             | 0xFA |  |

| Anforderungsdaten | Antwortdaten                  | Kommentare                                                                                                    |
|-------------------|-------------------------------|----------------------------------------------------------------------------------------------------|
| Byte 1 – Typ      | Byte 1 – Typ                  | [Anforderungsdaten]                                                                                                    |
|                   | Byte 2 – Einstellung          | Byte 1 – Typ                                                                                                    |
|                   | Byte 3 – Finstellung (Ontion) | 0x00 – Mindestlänge des Kennworts                                                                                                    |
|                   |                               | 0x01 – Benutzer zwingen, das Kennwort<br>beim ersten Zugriff zu ändern                                                                                                  |
|                   |                               | 0x02 – Kennwortablaufdauer (in Tagen)                                                                                                    |
|                   |                               | 0x03 – Warndauer vor Kennwortablauf (in<br>Tagen)                                                                                                    |
|                   |                               | 0x04 – Mindestintervall für<br>Kennwortänderungen (in Stunden)                                                                                                    |
|                   |                               | 0x05 – Mindestwiederverwendungszyklus<br>des Kennworts                                                                                                    |
|                   |                               | 0x06 – Maximale Anzahl<br>fehlgeschlagener Anmeldeversuche                                                                                                    |
|                   |                               | 0x07 – Sperrzeitraum nach maximaler<br>Anzahl von fehlgeschlagenen<br>Anmeldeversuchen (in Minuten)                                                                     |
|                   |                               | 0x08 – Sitzungszeitlimit bei<br>Webinaktivität (in Minuten)                                                                                                    |
|                   |                               | 0x09 – IP-Adressblock für 300 Sekunden<br>nach 10 Anmeldefehlern aktivieren                                                                                             |
|                   |                               | 0x0A – Sicheres Rollback aktivieren                                                                                                    |
|                   |                               | 0x0B – Starke IPMI-Cipher-Suites aktivieren                                                                                                    |
|                   |                               | 0x0C – Regel zur Kennwortkomplexität                                                                                                    |
|                   |                               | [Antwortdaten]                                                                                                    |
|                   |                               | Byte 3 – Konfigurationseinstellung (Option)                                                                                                    |
|                   |                               | MSB für Daten mit zwei Bytes                                                                                                    |
|                   |                               | Anmerkungen:                                                                                                    |
|                   |                               | <ul> <li>Wenn der Typ "Starke IPMI-Cipher-<br/>Suites" aktiviert ist (0x01), können nur die<br/>Cipher-Suites mit ID 3 und 7 unterstützt<br/>werden.</li> </ul>         |
|                   |                               | • Wenn der Typ "Starke IPMI-Cipher-<br>Suites" deaktiviert ist (0x0), können die<br>Cipher-Suites mit ID 1, 2, 3, 6, 7, 8, 11, 12,<br>15, 16 und 17 unterstützt werden. |
|                   |                               | <ul> <li>Regeln zur Kennwortkomplexität: Regeln<br/>sollten ab Regel 1 und bis zur Anzahl der<br/>angegebenen Regeln aktiviert werden.</li> </ul>                       |
|                   |                               | 0x00 – Regeln zur<br>Kennwortkomplexität sind deaktiviert                                                                                                    |
|                   |                               | 0x01 – enthält mindestens einen<br>Buchstaben                                                                                                    |
|                   |                               | 0x02 – enthält mindestens eine Ziffer                                                                                                    |

|                                  |                                                         | 0x03 – enthält<br>folgenden:                                                                                                    | mindestens zwei der               |
|----------------------------------|---------------------------------------------------------|----------------------------------------------------------------------------------------------------|-----------------------------------|
|                                  |                                                         | <ul> <li>Ein Gro ßbuchst</li> </ul>                                                                                                    | abe (A bis Z)                     |
|                                  |                                                         | <ul> <li>Ein Kleinbuchst</li> </ul>                                                                                                    | abe (a bis z)                     |
|                                  | <ul> <li>Ein Sonderzeichen</li> <li>0.:` ?"\</li> </ul> |                                                                                                    | nen wie <b>!@#\$%^*+=</b>         |
|                                  |                                                         | 0x04: kann keine Wiederholung<br>Umkehrung des entsprechender<br>Benutzernamens sein<br>0x05: dasselbe Zeichen darf ma<br>zwei Mal hintereinander vorkom |                                   |
|                                  |                                                         |                                                                                                    |                                   |
|                                  |                                                         | <ul> <li>Leerzeichen und S<br/>~'&amp;&lt;&gt;/[]{};, sind ni</li> </ul>                                                                                 | onderzeichen wie<br>cht zulässig. |
|                                  |                                                         | NetFn                                                                                                    | CMD                               |
| SET SECONT FOFTION               |                                                         | 0x32                                                                                                    | 0xFB                              |
| Anforderungsdaten                | Antwortdaten                                            | Kommentare                                                                                                    |                                   |
| Byte 1 – Typ                     | Byte 1 – Typ                                            | Weitere Informationen finden Sie unter GET<br>SECURITY OPTION.                                                                                           |                                   |
| Byte 2 – Einstellung             | Byte 2 – Einstellung                                    |                                                                                                    |                                   |
| Byte 3 – Einstellung<br>(Option) | Byte 3 – Einstellung (Option)                           |                                                                                                    |                                   |

# SMTP-Konfigurationsparameter

SMTP-Konfigurationsparameter für SET\_SMTP\_CONFIG\_PARAMETERS und GET\_SMTP\_CONFIG\_ PARAMETERS.

Im Folgenden finden Sie detaillierte Parameter für FESTLEGEN SMTP KONFIGURATION PARAMETER und ABRUFEN SMTP KONFIGURATION PARAMETER.

| Tabelle 6. | SMTP-Konfigurationsparameter |
|------------|------------------------------|
|------------|------------------------------|

| Parameterauswahl           | #                                                                                  | Parameterdaten (nicht flüchtig)                                                                                                    |
|----------------------------|------------------------------------------------------------------------------------|----------------------------------------------------------------------------------------------------|
| Absenderinformatio-<br>nen | 0                                                                                  | Weist den Absender zu. Das Feld ist standardmäßig automatisch mit <host<br>name&gt;@<domain name=""> ausgefüllt. Wenn das Feld vom OEM ausgefüllt wird, müssen<br/>die folgenden Regeln befolgt werden:</domain></host<br> |
|                            |                                                                                    | 1. Es darf nicht ausschließlich Leerzeichen enthalten.                                                                                                    |
|                            |                                                                                    | <ol> <li>Es muss eine Kombination aus alphanumerischen Zeichen (a-z, A-Z und 0-9),<br/>Leerzeichen und Sonderzeichen sein.</li> </ol>                                                                                      |
|                            |                                                                                    | 3. Die maximale Länge des Felds beträgt 254 Zeichen.                                                                                                    |
|                            |                                                                                    | Byte 1 – Zeichenfolgenlänge                                                                                                    |
|                            | Byte [2:N] – Zeichenfolge von <host name="">@<domain na<="" td=""></domain></host> |                                                                                                    |

Tabelle 6. SMTP-Konfigurationsparameter (Forts.)

| Ziel-E-Mail-Adressen | 1 | Byte 1 – Satzauswahl = Feldauswahl, 0-basiert.                         |  |  |  |
|----------------------|---|------------------------------------------------------------------------|--|--|--|
|                      |   | • [7:2] – Reserviert                                                   |  |  |  |
|                      |   | • [1:0] - Feldauswahl                                                  |  |  |  |
|                      |   | <ul> <li>00b – Feld 1 – Aktivieren/Deaktivieren</li> </ul>             |  |  |  |
|                      |   | <ul> <li>01b – Feld 2 – Ziel-E-Mail-Adresse</li> </ul>                 |  |  |  |
|                      |   | <ul> <li>10b – Feld 3 – E-Mail-Beschreibung</li> </ul>                 |  |  |  |
|                      |   | <ul> <li>11b – Feld 4 – Alert senden (nur Satz)</li> </ul>             |  |  |  |
|                      |   | Byte 2 – Blockauswahl = Ziel der E-Mail-Alert-Auswahl, 0-basiert.      |  |  |  |
|                      |   | • [7:2] – Reserviert                                                   |  |  |  |
|                      |   | • [1:0] -                                                              |  |  |  |
|                      |   | – 00b – E-Mail-Alert 1                                                 |  |  |  |
|                      |   | – 01b – E-Mail-Alert 2                                                 |  |  |  |
|                      |   | – 10b – E-Mail-Alert 3                                                 |  |  |  |
|                      |   | – 11b – E-Mail-Alert 4                                                 |  |  |  |
|                      |   | Für Satzauswahl = 0                                                    |  |  |  |
|                      |   | Byte 3 -                                                               |  |  |  |
|                      |   | • [7:1] – Reserviert                                                   |  |  |  |
|                      |   | • [0] -                                                                |  |  |  |
|                      |   | – 0b – Deaktivieren                                                    |  |  |  |
|                      |   | – 1b – Aktivieren                                                      |  |  |  |
|                      |   | Für Satzauswahl = 1                                                    |  |  |  |
|                      |   | <ul> <li>Byte 3 – Maximale Zeichenfolgenlänge = 64</li> </ul>          |  |  |  |
|                      |   | Byte [4:N] – Zeichenfolge der Ziel-E-Mail-Adresse                      |  |  |  |
|                      |   | Für Satzauswahl = 2                                                    |  |  |  |
|                      |   | Byte 3 – Maximale Zeichenfolgenlänge = 254                             |  |  |  |
|                      |   | Byte [4:N] – Zeichenfolge der E-Mail-Beschreibung                      |  |  |  |
| SMTP(E-Mail)-        | 2 | Byte 1 – Satzauswahl = Feldauswahl, 0-basiert.                         |  |  |  |
| Servereinstellungen  |   | • [7:1] – Reserviert                                                   |  |  |  |
|                      |   | • [0] – Feldauswahl                                                    |  |  |  |
|                      |   | <ul> <li>0b – Feld 1 – SMTP-IP-Adresse</li> </ul>                      |  |  |  |
|                      |   | <ul> <li>1b – Feld 2 – SMTP-Portnummer</li> </ul>                      |  |  |  |
|                      |   | Für Satzauswahl = 0                                                    |  |  |  |
|                      |   | <ul> <li>Byte 2 – Zeichenfolgenlänge, Maximum = 254</li> </ul>         |  |  |  |
|                      |   | <ul> <li>Byte [3:N] – Zeichenfolge von IPv4, IPv6 oder FQDN</li> </ul> |  |  |  |
|                      |   | Für Satzauswahl = 1                                                    |  |  |  |
|                      |   | Byte [2:3] – Portnummer. LS-Byte zuerst.                               |  |  |  |
| SMTP-                | 3 | Byte 1 – Satzauswahl = Feldauswahl, 0-basiert.                         |  |  |  |
| Authentifizierung    |   | • [7:3] – Reserviert                                                   |  |  |  |

Tabelle 6. SMTP-Konfigurationsparameter (Forts.)

| • [2:0] - Feldauswahl                                   |
|---------------------------------------------------------|
| - 000b - Feld 1 - Aktivieren/Deaktivieren               |
| – 001b – Feld 2 – Benutzername                          |
| <ul> <li>010b – Feld 3 – Kennwort (nur Satz)</li> </ul> |
| <ul> <li>011b – Feld 4 – STARTTLS-Modus</li> </ul>      |
| – 100b – Feld 5 – SASL-Modus                            |
| – 101b-111b – Reserviert                                |
| Für Satzauswahl = 0                                     |
| • Byte 2 –                                              |
| – [7:1] – Reserviert                                    |
| - [0] -                                                 |
| <ul> <li>0b – Deaktivieren</li> </ul>                   |
| – 1b – Aktivieren                                       |
| Für Satzauswahl = 1                                     |
| Byte 2 – Maximale Zeichenfolgenlänge = 254              |
| Byte [3:N] – Zeichenfolge des Benutzernamens            |
| Für Satzauswahl = 2                                     |
| Byte 2 – Maximale Zeichenfolgenlänge = 254              |
| Byte [3:N] – Zeichenfolge des Kennworts                 |
| Für Satzauswahl = 3                                     |
| • Byte 2 -                                              |
| – [7:2] – Reserviert                                    |
| - [1:0] -                                               |
| – 00b – AUTO                                            |
| – 01b – AUS                                             |
| – 10b – EIN                                             |
| – 11b – Reserviert                                      |
| Für Satzauswahl = 4                                     |
| • Byte 2 –                                              |
| – [7:3] – Reserviert                                    |
| - [2:0] -                                               |
| – 000b – AUTO                                           |
| – 001b – UNVERSCHLÜSSELT                                |
| – 010b – ANMELDEN                                       |
| – 011b – NTLM                                           |
| – 100b – MD5                                            |
| – 101b-111b – Reserviert                                |

## **NTP-Konfigurationsparameter**

NTP-Konfigurationsparameter für SET\_NTP\_CONFIG\_PARAMETERS und GET\_NTP\_CONFIG\_ PARAMETERS.

Im Folgenden finden Sie detaillierte Parameter für FESTLEGEN NTP KONFIGURATION PARAMETER und ABRUFEN NTP KONFIGURATION PARAMETER.

| Parameterauswahl                                                        | # | Parameterdaten (nicht flüchtig)                                                                                                    |  |
|-------------------------------------------------------------------------|---|----------------------------------------------------------------------------------------------------|--|
| Betriebsmodus                                                           | 0 | Daten 1 – Modus festlegen                                                                                                    |  |
|                                                                         |   | 0x00 – Deaktiviert                                                                                                    |  |
|                                                                         |   | 0x01 – Daemon-Modus                                                                                                    |  |
|                                                                         |   | 0x02 – Angeforderter Modus                                                                                                    |  |
| NTP-Server 1                                                            | 1 | Daten 1 – Länge                                                                                                    |  |
|                                                                         |   | Daten [2:N] – IP-Adresse des NTP-Servers in ASCII                                                                                                    |  |
| NTP-Server 2                                                            | 2 | Daten 1 – Länge                                                                                                    |  |
|                                                                         |   | Daten [2:N] – IP-Adresse des NTP-Servers in ASCII                                                                                                    |  |
| NTP-Server 3                                                            | 3 | Daten 1 – Länge                                                                                                    |  |
|                                                                         |   | Daten [2:N] – IP-Adresse des NTP-Servers in ASCII                                                                                                    |  |
| Aktualisierungshäu-<br>figkeit des<br>angeforderten Modus<br>in Minuten | 4 | Daten [1:2] – Aktualisierungsintervall. LS-Byte zuerst.                                                                                                 |  |
| Zeitsynchronisations-                                                   | 5 | Daten 1 – Modus festlegen                                                                                                    |  |
| modus                                                                   |   | 0x00 – Slew-Modus                                                                                                    |  |
|                                                                         |   | 0x01 – Schrittmodus                                                                                                    |  |
| Server- oder Client-                                                    | 6 | Daten 1 – Modus festlegen                                                                                                    |  |
| Zeitzone verwenden                                                      |   | 0x00 – Servermodus                                                                                                    |  |
|                                                                         |   | 0x01 – Client-Modus                                                                                                    |  |
| Server-Zeitzone                                                         | 7 | Daten 1 – Festgelegter Typ                                                                                                    |  |
|                                                                         |   | 0x00 – Zeitzonenzeichenfolge                                                                                                    |  |
|                                                                         |   | 0x02 – UTC-Zeitzone                                                                                                    |  |
|                                                                         |   | Für Typ = 0                                                                                                    |  |
|                                                                         |   | Byte [2:N] – Zeitzonenzeichenfolge, d. h. Asien/Taipeh                                                                                                  |  |
|                                                                         |   | Byte [N+1] – Terminierungszeichen (\0)                                                                                                    |  |
| Sofortige                                                               | 8 | Keine Daten erforderlich.                                                                                                    |  |
| Synomonialerung                                                         |   | Anmerkung: Zur Vermeidung der erwarteten Fehlernachricht, wenn das NTP-<br>Timeout das ipmitool-Standard-Timeout überschreitet, wird "-N 10" empfohlen. |  |

Tabelle 7. NTP-Konfigurationsparameter

# Parameter im IPMI-Befehl

Dieser Abschnitt enthält Informationen zu Parametern in IPMI-Befehlen.

| Tabelle 8. | Liste der Parameter in IPMI-Befehlen |
|------------|--------------------------------------|
| rubono o.  |                                      |

| NetFn                | CMD  | Name                 | Parameter | Parametername  |
|----------------------|------|----------------------|-----------|----------------|
| 0x01<br>0x0C<br>0x02 |      | SET LAN CONFIG PARAM | 0xC3      | Hostname       |
|                      | 0.01 |                      | 0xC4      | Domänenname    |
|                      | 0x01 |                      | 0xC5      | DHCP Option 12 |
|                      |      |                      | 0xC6      | DHCP Option 60 |
|                      |      | GET LAN CONFIG PARAM | 0xC3      | Hostname       |
|                      | 0x02 |                      | 0xC4      | Domänenname    |
|                      |      |                      | 0xC5      | DHCP Option 12 |
|                      |      |                      | 0xC6      | DHCP Option 60 |

### Parameter in Inhalten des IPMI-Befehls

Dieser Abschnitt enthält detaillierte Parameter in Inhalten des IPMI-Befehls.

| Tabelle 9. | Parameter in    | Inhalten | des | IPMI-Befehls |
|------------|-----------------|----------|-----|--------------|
| rubono o.  | i ulullotol ill | minutori | 400 |              |

| SET LAN CONFIG PARAM                                                         |                                                                                                    | NetFn                                                        | CMD                                                       |  |
|------------------------------------------------------------------------------|----------------------------------------------------------------------------------------------------|--------------------------------------------------------------|-----------------------------------------------------------|--|
|                                                                              |                                                                                                    | 0x0C                                                         | 0x01                                                      |  |
| Anforderungsdaten                                                            | Antwortdaten                                                                                                    | Kommentare                                                   |                                                           |  |
| Byte 1 – Kanalnummer                                                         | Byte 1 – Rückgabecode                                                                                              | [Anforderungsdaten]                                          |                                                           |  |
| Byte 2 – Parameterauswahl                                                    |                                                                                                    | Byte 2 – Parameterauswahl                                    |                                                           |  |
| Byte [3:N] –                                                                 |                                                                                                    | Byte [3:N] – Konfigurat                                      | ionsparameter                                             |  |
| Konngurationsparameter                                                       | r<br>Weitere Informationen erhalten Sie<br>Tabelle in "IPMI-Parameter – LAN-<br>Konfigurationsparameter" auf Seite |                                                              | erhalten Sie in der<br>neter – LAN-<br>ter" auf Seite 86. |  |
|                                                                              |                                                                                                    | [Antwortdaten]                                               |                                                           |  |
|                                                                              |                                                                                                    | Byte 1 – Rückgabecode                                        |                                                           |  |
|                                                                              |                                                                                                    | 0x80 – Parameter wird nicht unterstützt                      |                                                           |  |
| 0x81 – Versuch, d<br>ausgeführt festleg<br>solange nicht "Ab<br>erreicht ist |                                                                                                    | en Wert "Wird<br>Ien" festzulegen,<br>geschlossen festlegen" |                                                           |  |
|                                                                              |                                                                                                    | 0x82 – Schreibversuch für schreibgeschützten Parameter       |                                                           |  |
|                                                                              |                                                                                                    | 0x83 – Leseversuch für lesegeschützten<br>Parameter          |                                                           |  |
|                                                                              |                                                                                                    | NetFn                                                        | CMD                                                       |  |
|                                                                              |                                                                                                    | 0x0C                                                         | 0x02                                                      |  |

Tabelle 9. Parameter in Inhalten des IPMI-Befehls (Forts.)

| Anforderungsdaten         | Antwortdaten                         | Kommentare                                                |
|---------------------------|--------------------------------------|-----------------------------------------------------------|
| Byte 1 – Kanalnummer      | Byte 1 – Rückgabecode                | [Anforderungsdaten]                                       |
| Byte 2 – Parameterauswahl | Byte 2 – Parameterrevision           | Byte 2 – Parameterauswahl                                 |
| Byte 3 – Satzauswahl      | Byte [3:N] – Konfigurationsparameter | Weitere Informationen erhalten Sie in der                 |
| Byte 4 – Blockauswahl     |                                      | Konfigurationsparameter" auf Seite 86.                    |
|                           |                                      | Byte 3 – Satzauswahl                                      |
|                           |                                      | 0x00 – Wenn der Parameter keine<br>Satzauswahl erfordert  |
|                           |                                      | Byte 4 – Blockauswahl                                     |
|                           |                                      | 0x00 – Wenn der Parameter keine<br>Blockauswahl erfordert |

## **IPMI-Parameter – LAN-Konfigurationsparameter**

Die folgende Tabelle enthält detaillierte IPMI-Parameter in der LAN-Konfiguration.

| Parameterauswahl                                           | #    | Parameterdaten (nicht flüchtig)                                                                                                    |  |
|------------------------------------------------------------|------|----------------------------------------------------------------------------------------------------|--|
| Adressquelle                                               | 0x04 | IP-Adressquelle                                                                                                    |  |
|                                                            |      | Byte 1 – IP-Adressmethode abrufen                                                                                                    |  |
|                                                            |      | 0x01 – Statische IP-Adresse                                                                                                    |  |
|                                                            |      | 0x02 – Nur DHCP                                                                                                    |  |
|                                                            |      | 0x04 – Erst DHCP, dann statische IP-Adresse                                                                                                    |  |
| Hostname                                                   | 0xC3 | C3 BMC-Hostname                                                                                                    |  |
|                                                            |      | Byte 1 – Maximale Zeichenfolgenlänge = 63                                                                                                    |  |
|                                                            |      | Byte [2:N] – Zeichenfolge des BMC-Hostnamens                                                                                                    |  |
| DNS-Domänenname                                            | 0xC4 | <ul> <li>DNS-Domänenname. Festgelegter Vorgang impliziert die Verwendung einer statischen Adresse für den DNS-Domänennamen.</li> <li>Anmerkung: Die Einstellung von "DHCP für DNS-Domänenname verwenden" wird deaktiviert.</li> </ul> |  |
|                                                            |      | Byte 1 – Maximale Zeichenfolgenlänge = 237                                                                                                    |  |
|                                                            |      | Byte [2:N] – Unverschlüsselte Zeichenfolge des DNS-Domänennamens                                                                                                    |  |
| Option "DHCP-<br>Hostname senden"                          | 0xC5 | Byte 1 –                                                                                                    |  |
|                                                            |      | 0x00 – Deaktiviert                                                                                                    |  |
|                                                            |      | 0x01 – Aktiviert                                                                                                    |  |
| Option "DHCP-<br>Anbieterklasseninfor-<br>mationen senden" | 0xC6 | Byte 1 –                                                                                                    |  |
|                                                            |      | 0x00 – Deaktiviert                                                                                                    |  |
|                                                            |      | 0x01 – Aktiviert                                                                                                    |  |

Tabelle 10. IPMI-Parameter – LAN-Konfigurationsparameter

# Index

### Α

Account Sicherheit 43 Accountsicherheit 43 Aktualisierung 31

### В

Benutzer Account 41 Benutzeraccount 41

#### Ε

Ereignis Protokoll 29 Ereignisprotokoll 29

### F

Firmware 31

# G

Gehäuse Rückseite 8 Übersicht 8 VPD 26 Gehäuse-VPD 26 Geräuscharm Modus 24 Geräuscharmer Modus 24 GET\_NTP\_CONFIG\_PARAMETERS 84 GET\_SMTP\_CONFIG\_PARAMETERS 81

# I

Inhalt des IPMI-Befehls 50, 85 IPMI-Befehl 49, 85

## Κ

Konfiguration 30 Kühlung 23 Übersicht 23 Kühlungsübersicht 23

### L

LAN-Konfigurationsparameter 86 Lösung Kühlung 23

### Ν

Netzwerkkonfiguration 37

NTP 47 NTP-Konfigurationsparameter 84

#### Ρ

PDB VPD 27 PDB VPD 27 PSU Konfiguration 18 Lüfter Geschwindigkeit 24 VPD 29 PSU VPD 29 PSU VPD 29 PSU-Konfiguration 18 PSU-Lüftergeschwindigkeit 24

## R

Richtlinie zum Wiederherstellen der Stromversorgung 22 Rückseite Gehäuse 8

## S

Schnittstelle Zugang 3 Serverstromversorgung 16 SET\_NTP\_CONFIG\_PARAMETERS 84 SET\_SMTP\_CONFIG\_PARAMETERS 81 SMM2 Wiederherstellung 47 SMM2 VPD 28 SMM2-Wiederherstellung 47 SMTP-Konfigurationsparameter 81 SMTP, SNMP PEF 35 SMTP/SNMP/PEF 35 Spannung Übersicht 21 Spannungsübersicht 21 Strom Verbrauch 16 Stromversorgung 16 Wiederherstellen Richtlinie 22 System Informationen 25 Systeminformationen 25

# U

Übersicht 5 Übersicht über den Stromverbrauch 16 Übersicht über die Gehäuserückseite 8

### W

Web Services 44 Zertifikat 44 Webdienste 44 Webzertifikat 44

# Ζ

Zeit

Konfigurieren 40 Zeiteinstellungen 40 Zugriff auf die Webschnittstelle 3 Zusammenfassung 6

# Lenovo